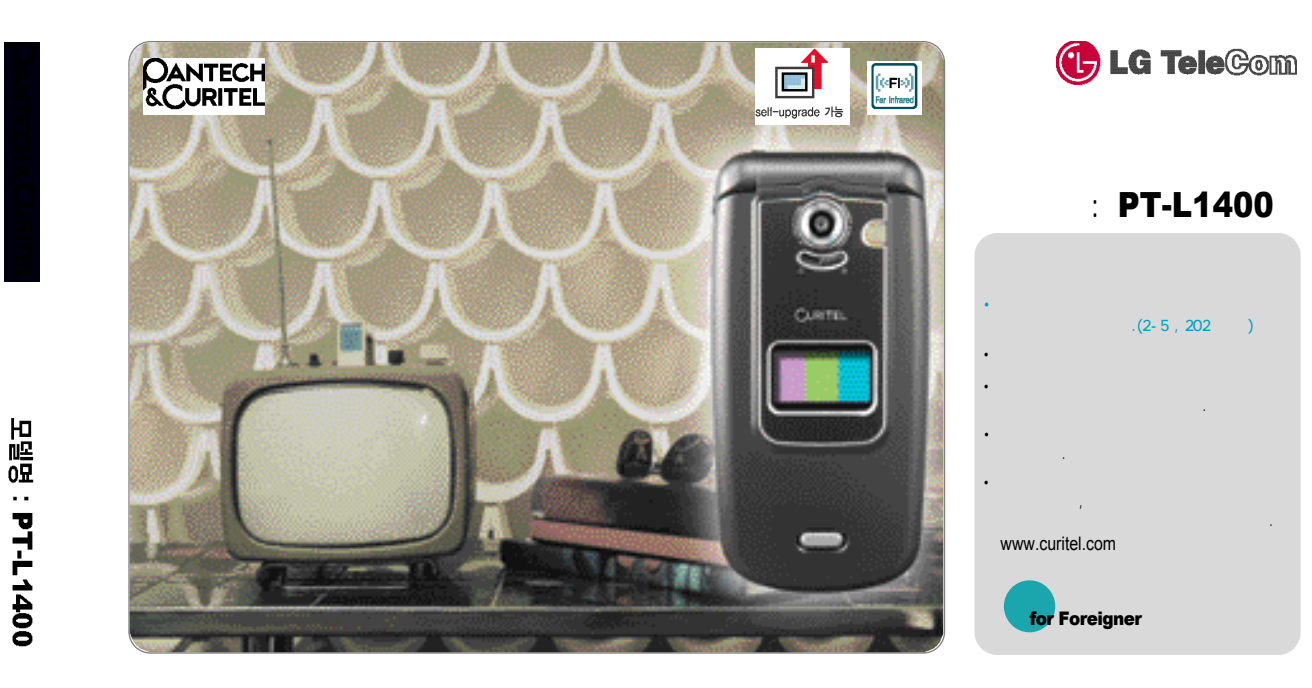

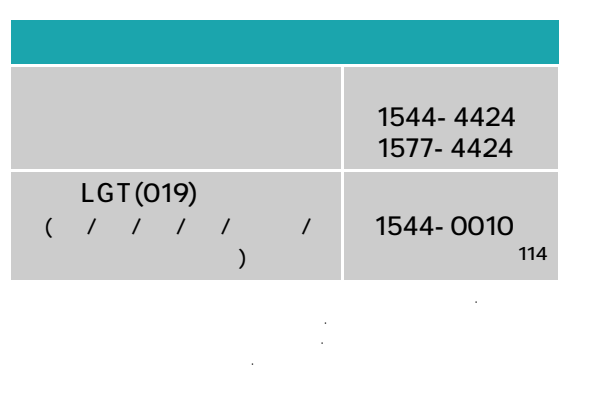

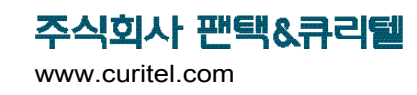

5U010064000.REV.01

.

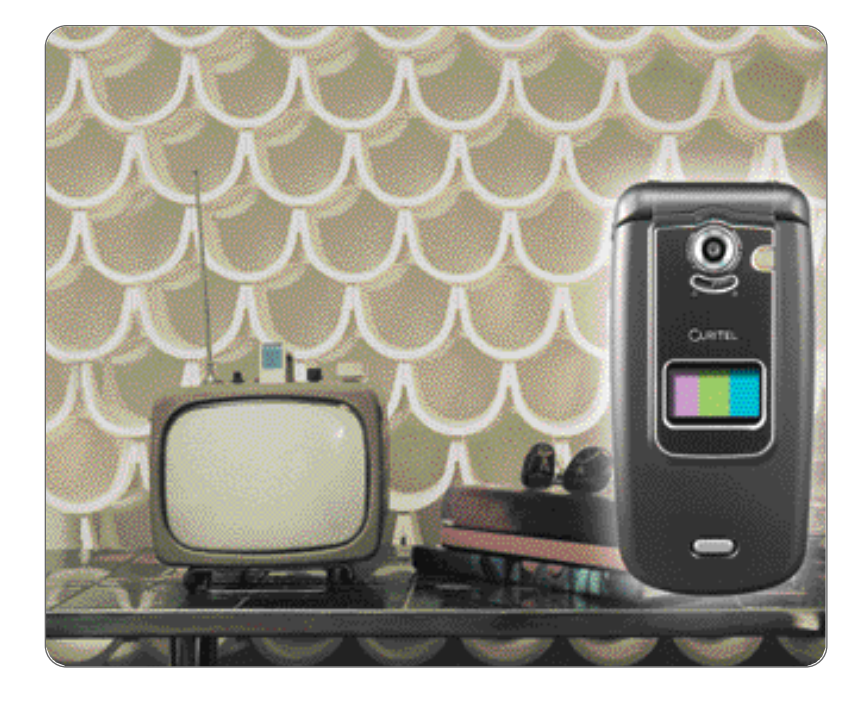

## PANTECH&CURITEL PT-L1400

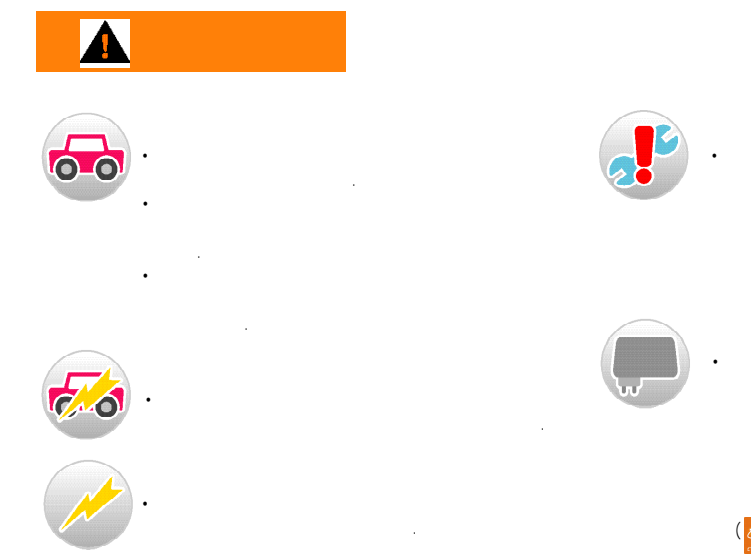

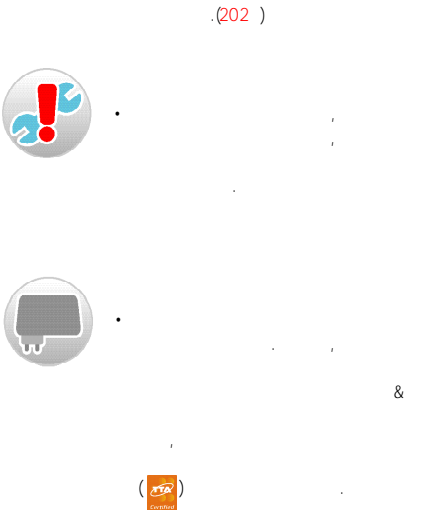

.

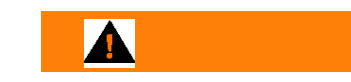

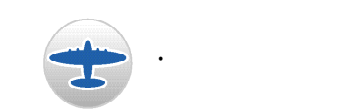

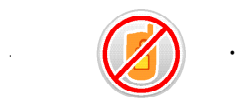

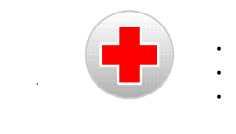

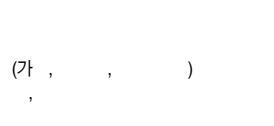

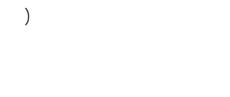

가

가

3.

#### 가 ), 가

# TTA Certified

. . . .( , / , ) .

### , .

. TTA Certified . .

## 가

&

,

가

#### 가

(RF ) • . 가 .

#### . 1.1 .

, , . . . .

.

### . . ( .

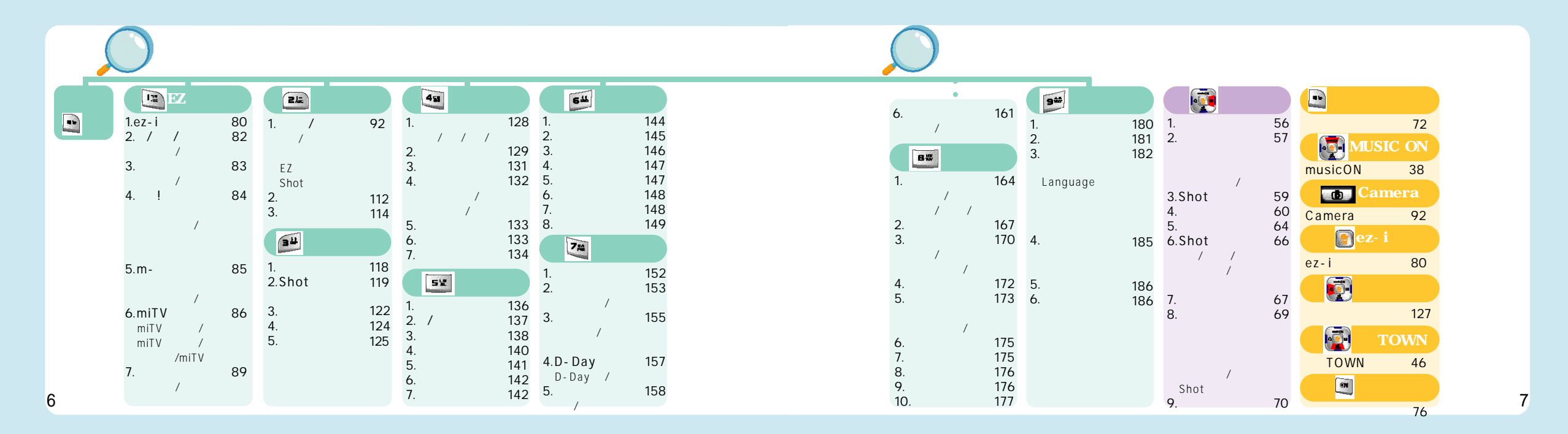

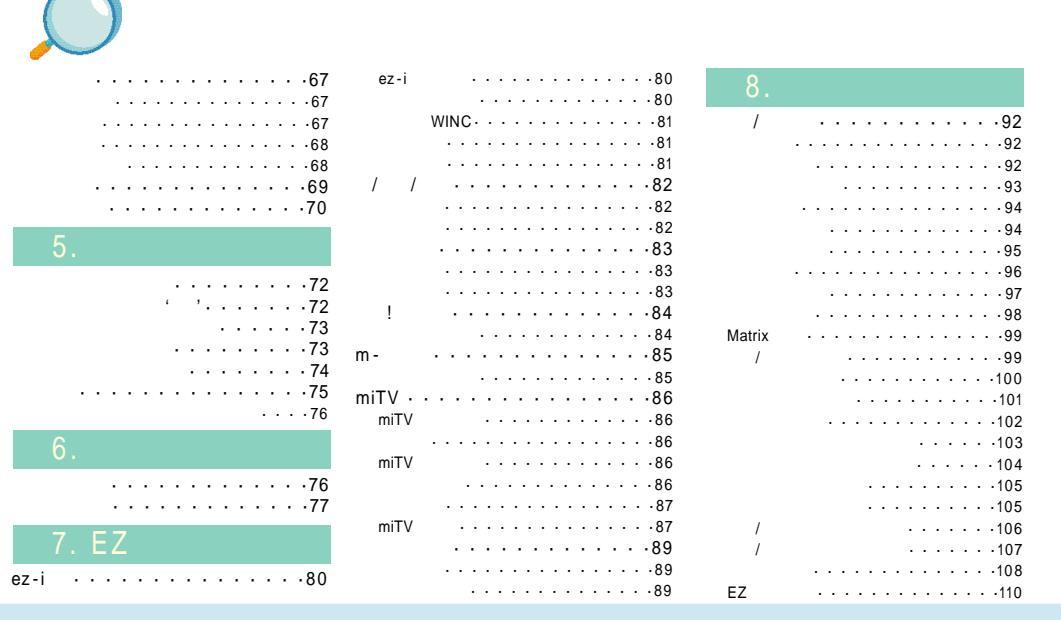

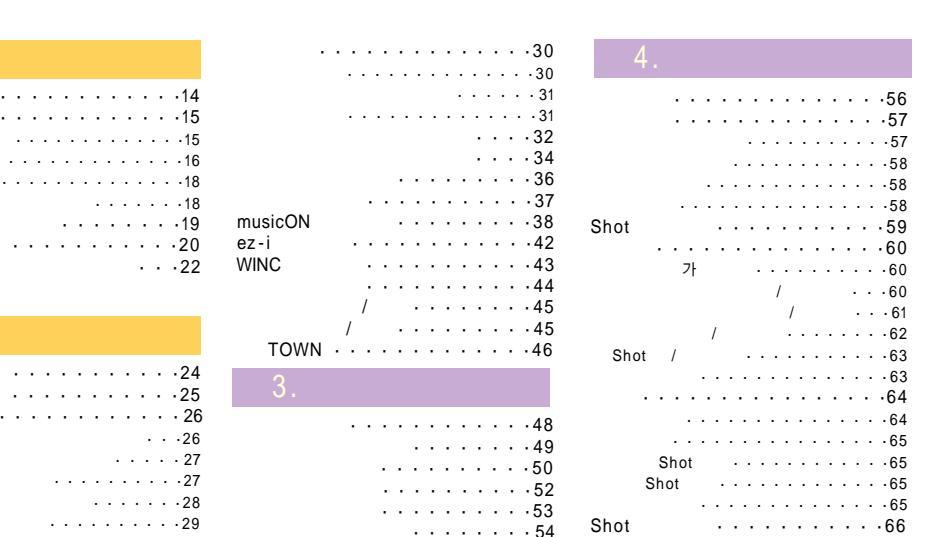

. . . . . . . . 18 . . . . . . . . . . . 19

· · ·26 

| musicON M   | P3 | 1 | Ла | in | ag | e   | ŗ. |   |   |   |   | ·194   |
|-------------|----|---|----|----|----|-----|----|---|---|---|---|--------|
| musicON M   | ИP | 3 | Ma | an | ag | er  |    |   |   |   | • | · ·194 |
| PC          |    |   |    |    |    |     | •  | • |   | • |   | · ·195 |
|             |    |   |    |    |    |     |    |   |   |   |   | · ·196 |
|             |    |   |    |    |    | • • |    |   |   | · | • | · ·197 |
|             |    | • |    |    |    | •   |    | • |   | · |   | · ·197 |
|             |    |   |    |    |    |     |    |   |   |   | • | ·198   |
|             |    | • | •  | ·  |    |     | •  | • |   |   | • | ·200   |
|             |    |   |    |    |    |     |    |   |   |   |   | ·201   |
|             |    |   |    |    |    |     |    |   | · | • | · | ·202   |
|             |    |   |    |    |    |     |    |   |   |   |   | ·203   |
|             |    |   |    |    |    |     |    |   |   |   |   | ·204   |
|             |    |   |    |    |    |     |    |   |   |   |   | ·205   |
|             |    |   |    |    |    |     |    |   |   |   |   | ·206   |
|             |    |   |    |    |    |     |    |   |   |   |   | ·208   |
|             |    | • | •  |    |    |     |    |   |   |   |   | ·209   |
|             |    |   |    |    |    |     |    |   |   |   |   | ·211   |
| For Foreign | er | • |    |    |    |     |    |   |   |   |   | ·213   |
|             |    |   |    |    |    |     |    |   |   |   |   | ·216   |
|             |    |   |    |    |    |     |    |   |   |   |   | · 217  |
|             |    |   |    |    |    |     |    |   |   |   |   | ·218   |
|             |    |   |    |    |    |     |    |   |   |   |   | · 220  |
|             |    |   |    |    |    |     |    |   |   |   |   | ·225   |
|             |    |   |    |    |    |     |    |   |   |   |   |        |

| · · · · · 167                                     | 15.                                    |
|---------------------------------------------------|----------------------------------------|
|                                                   |                                        |
| 173                                               |                                        |
| · · · · · · ·173<br>· · · · · · ·174              | 16.                                    |
| · · · · · · 174<br>· · · · · 175<br>· · · · · 175 | PC Sync                                |
| · · · · · ·176<br>· · · · · 176<br>· · · · · 177  | ************************************** |

|   | · | · | · | · | · | • |   |   | • | · | · | · | • | •   | •   |
|---|---|---|---|---|---|---|---|---|---|---|---|---|---|-----|-----|
|   |   |   | · | · | · | · | · | • | · | · | · | · | · | •   | •   |
|   |   |   | · | · | · | · | · | • | · | · | · | · | · | •   |     |
|   |   |   | · | · | · | · | · | · | · | · | · | · | · | • • | •   |
|   | · | • | • | · | · | · | · | • | · | · | · | · | · | • • |     |
|   | · | • | • | • | · | · | · | • | · | · | · | · | · | • • |     |
| • | • | · | · | • | • | · | • | • | · | · | • | • | • | • • | •   |
|   |   |   | • | · | · | • | • |   | • | • | • | • | • | ·   | •   |
| • | • | • | • | • | · | · | • | • | • | · | · | • | · | • • | • • |
|   | • | • | • | • | • | · | • | • | • | · | • | • | · | • • | • • |
|   |   |   | • | • | • | • | • | • | • | • | • | • | • | •   | •   |
|   |   | • | • | • | • | • | • | • | • | • | • | • | · | ·   | •   |
|   |   | • | • | • | • | • |   |   | • | • | • | • | • | •   | •   |
|   | • | • | • |   | • | • |   |   | • | • | • | · | • | •   |     |
|   |   |   |   | • | • | • | · | • | • | • | · | • | • | •   | •   |
|   |   |   |   | • | • | • | • | • | • | • | • | • | • | •   |     |
|   |   |   | • | • | • | • | · | • | • | • | · | • | • | •   |     |
|   |   |   | • | • | • | • | · | • | • | • | · | · | • | •   | •   |
|   |   |   | • | • | • |   |   |   |   | • | • | • |   | •   | •   |
| • | • | • | • | • | • |   |   |   |   | Ċ | · | • |   | •   | •   |
|   | ÷ | ÷ | ÷ | Ĵ |   |   |   |   | Ċ | Ċ | Ĵ | ÷ |   | ÷   |     |
|   |   |   |   | Ĵ |   |   |   |   | ÷ | Ċ | Ĵ | Ċ |   | ÷   |     |
|   | • | • | • | • | • | • |   |   | • | • | • | • | • | •   | •   |

| 13.                                         |
|---------------------------------------------|
|                                             |
|                                             |
|                                             |
|                                             |
|                                             |
|                                             |
| D-Day • • • • • • • • • • • • • • • • • • • |
|                                             |
|                                             |
|                                             |
|                                             |
|                                             |
|                                             |
|                                             |
| 14.                                         |
|                                             |

| · · 111                    |   | 11. |   |   |   |   |   |   |   |   |   |   |   |   |   |                              |
|----------------------------|---|-----|---|---|---|---|---|---|---|---|---|---|---|---|---|------------------------------|
| · ·112<br>· ·112<br>· ·114 | / |     |   | • | • | • | • | • | • | • | • | • | • | • | • | ·136<br>·137<br>·138<br>·139 |
|                            |   |     |   |   | : | ÷ | · | · | Ċ | Ċ | · | · | • | • | • | ·140<br>·141                 |
| ·118<br>·119<br>·122       |   |     | • | • | : |   |   |   |   | : |   | : |   |   | • | ·142<br>·142                 |
| · 124<br>· 125             |   | 12  |   |   |   |   |   |   |   |   |   |   |   |   |   | 144                          |
|                            |   |     |   |   |   | • | • | • | • | ÷ |   |   | • | • |   | ·144                         |
| ·128<br>·129               |   |     | · | · |   |   |   |   |   | • |   |   |   | • |   | ·147                         |
| · ·131                     |   |     | · | , | • |   |   |   |   |   |   | • |   |   |   | .148                         |
| ·132                       |   |     |   |   |   |   |   |   |   | · |   |   |   |   |   | ·148                         |

| •  |    |  |   |   |   |   |   |   |   |   |   |   |   |    |
|----|----|--|---|---|---|---|---|---|---|---|---|---|---|----|
| Sh | ot |  |   |   |   |   |   |   |   |   |   |   |   |    |
|    |    |  | · | · |   | · |   | • | • | · |   |   |   | •1 |
|    |    |  |   |   | · |   |   |   |   | · |   |   |   |    |
|    |    |  |   |   |   | · | · |   |   | · | • | • | · |    |
|    |    |  |   |   |   |   |   |   |   |   |   |   |   | .1 |

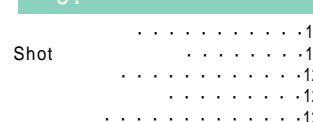

10.

10

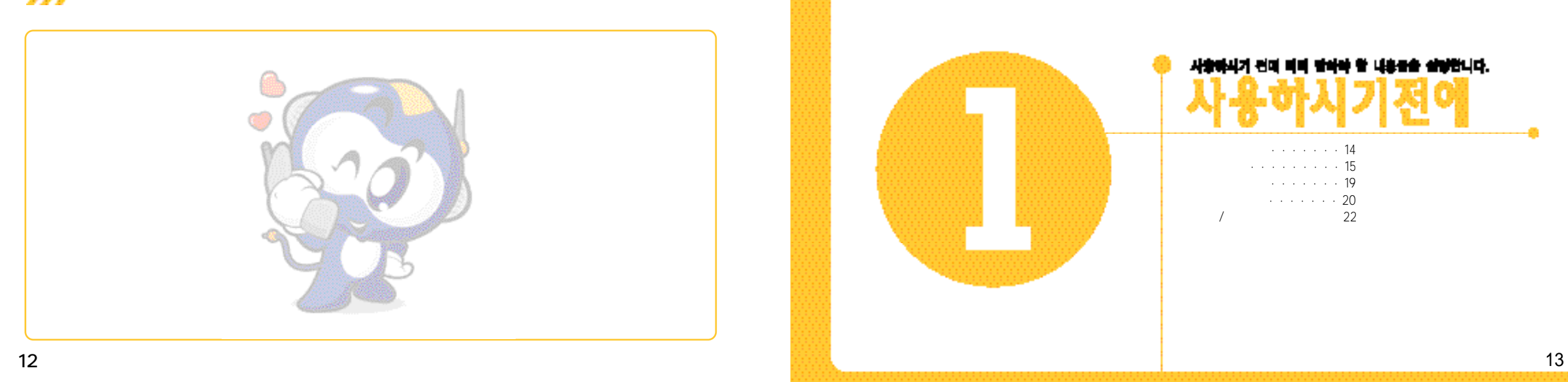

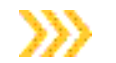

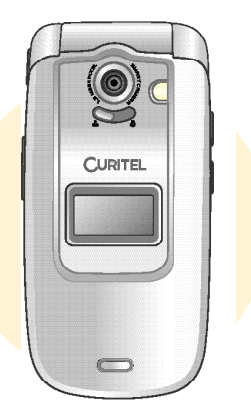

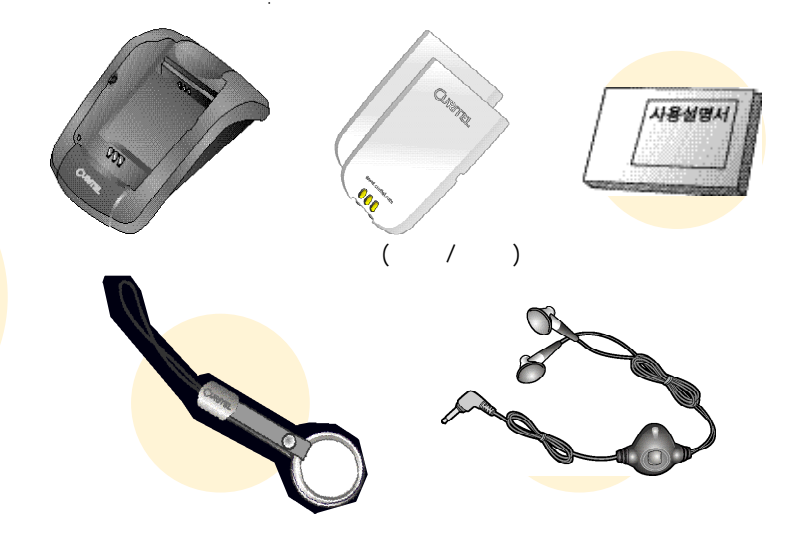

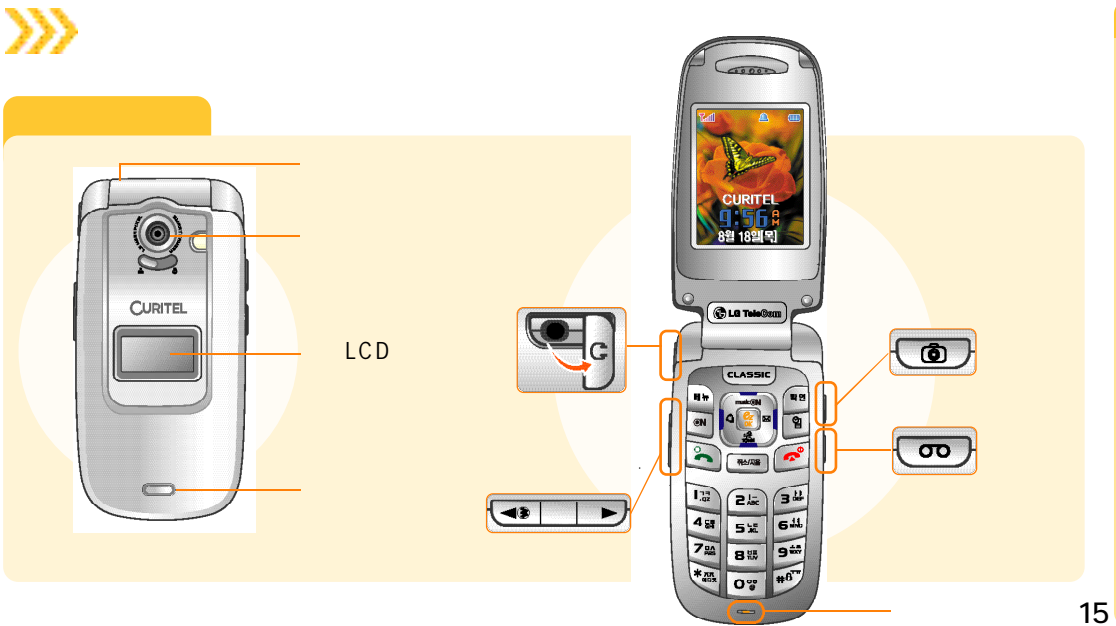

( )

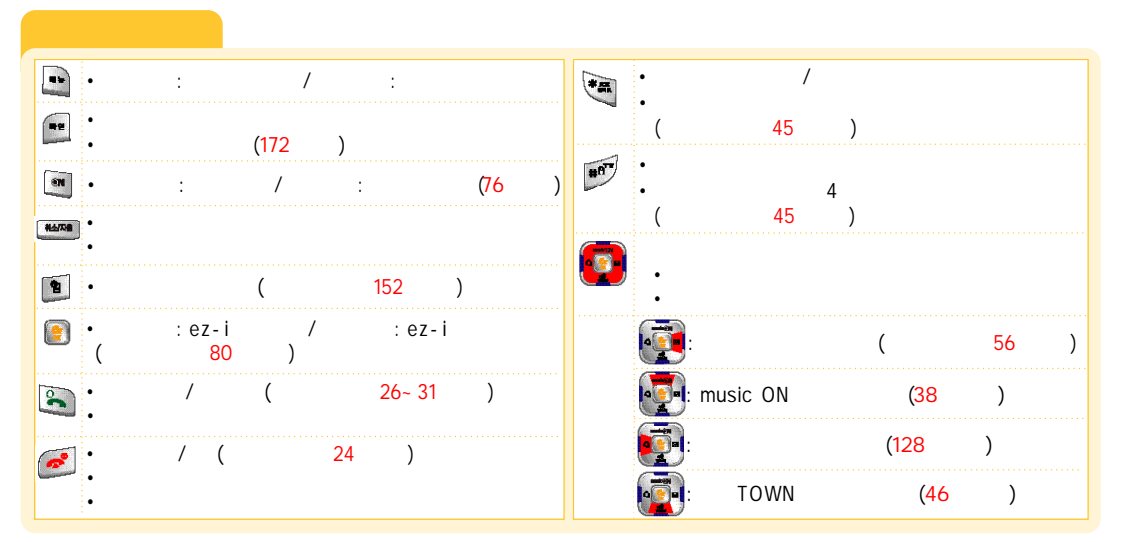

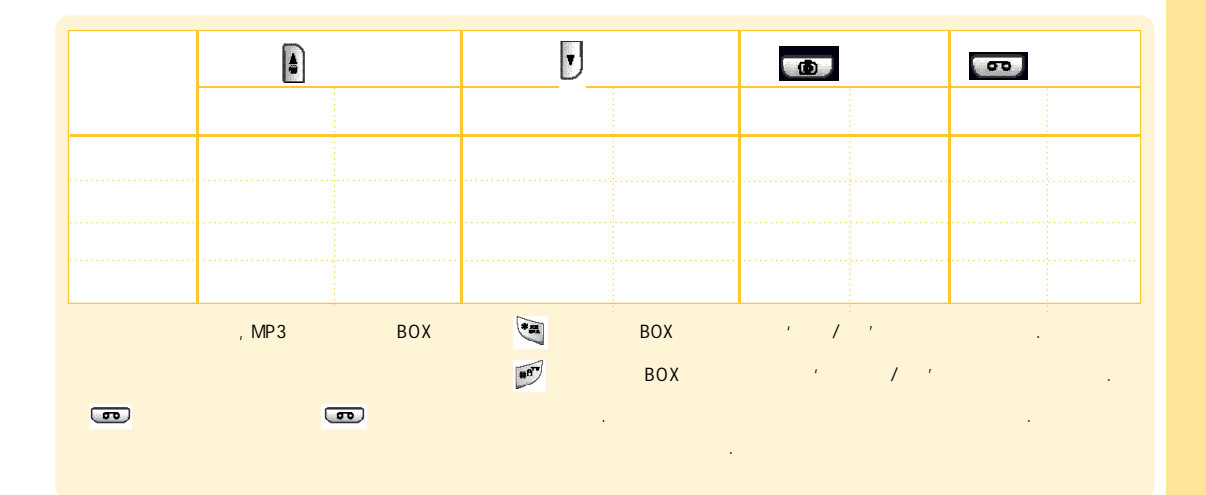

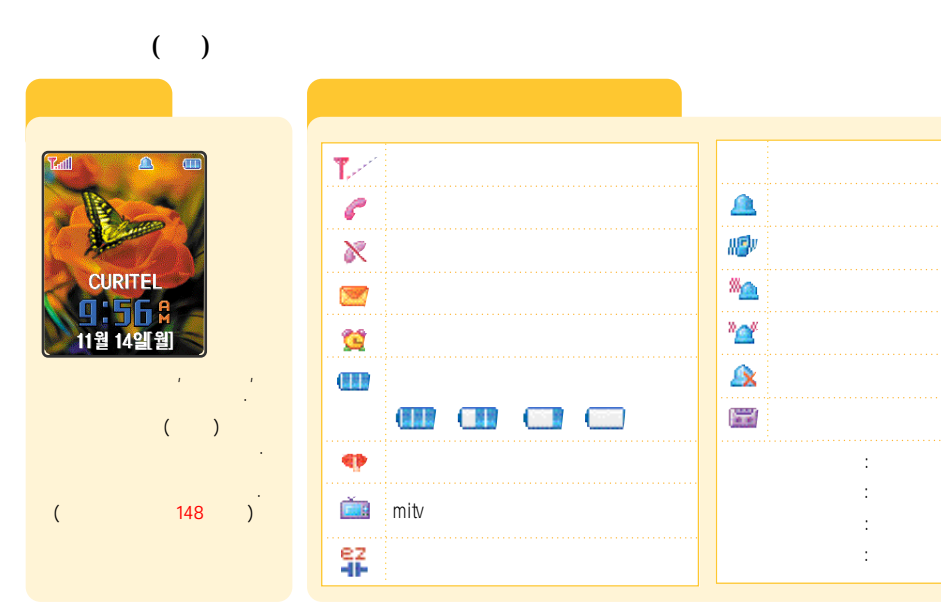

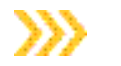

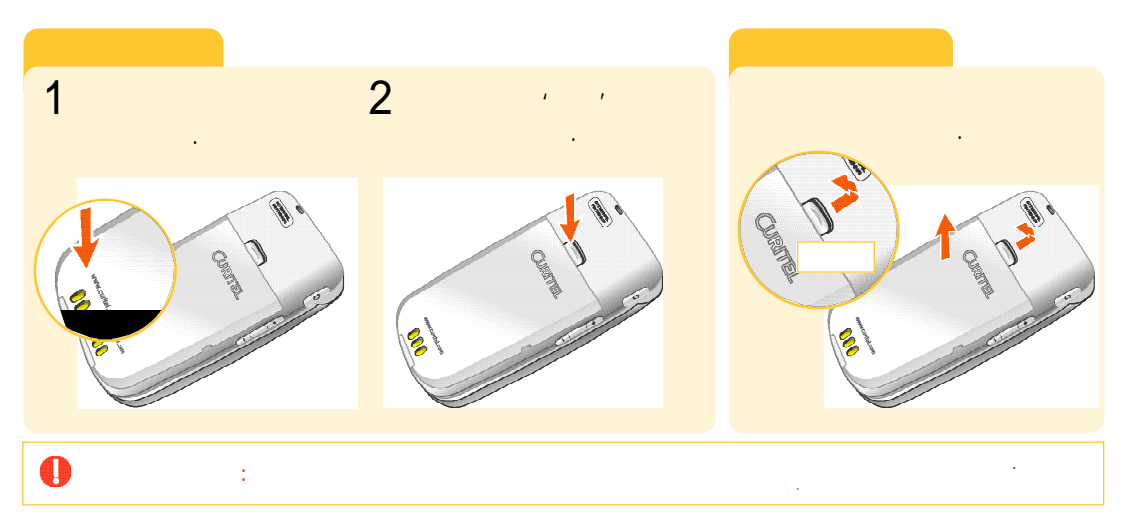

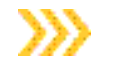

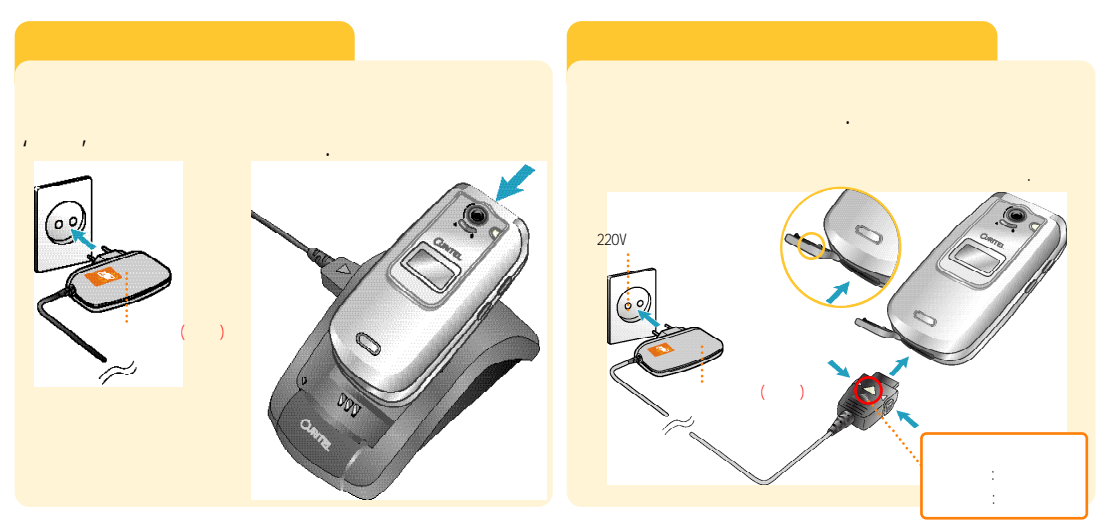

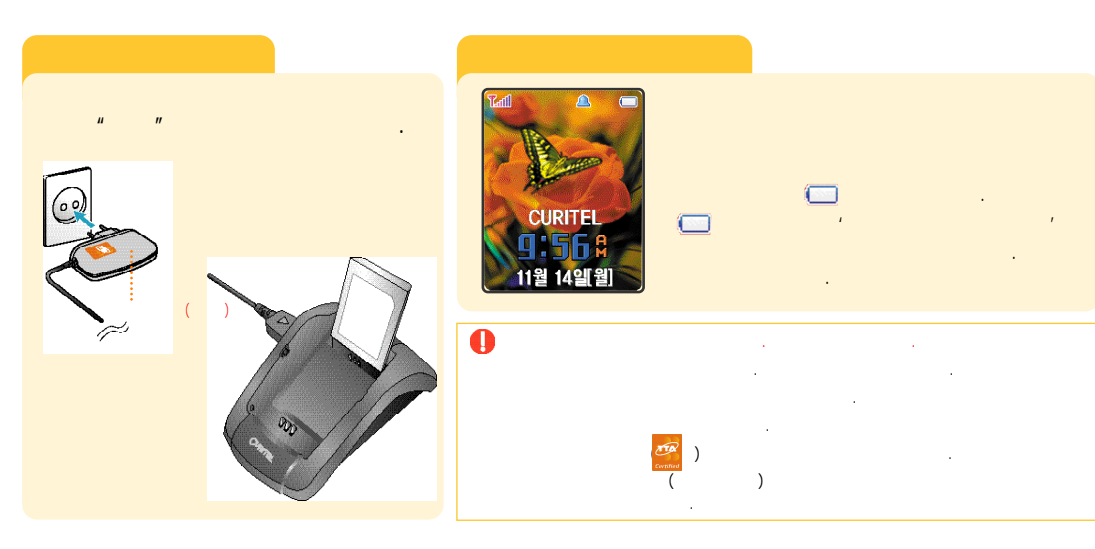

• • . . ,

• . .

. • . . . .

. ٠

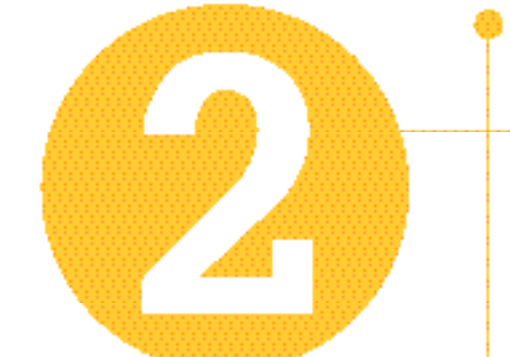

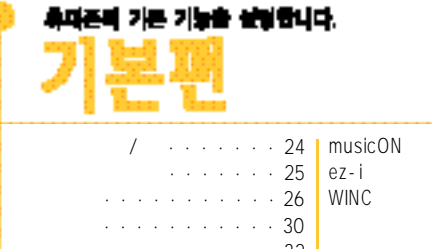

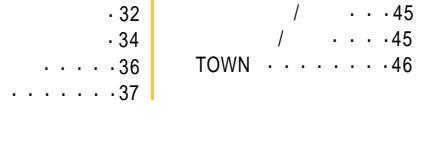

. . . . .38

. . . . . . . 42

. . . . . . 43

. . . . . . 44

/ . . . . 45

. . . 45

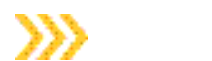

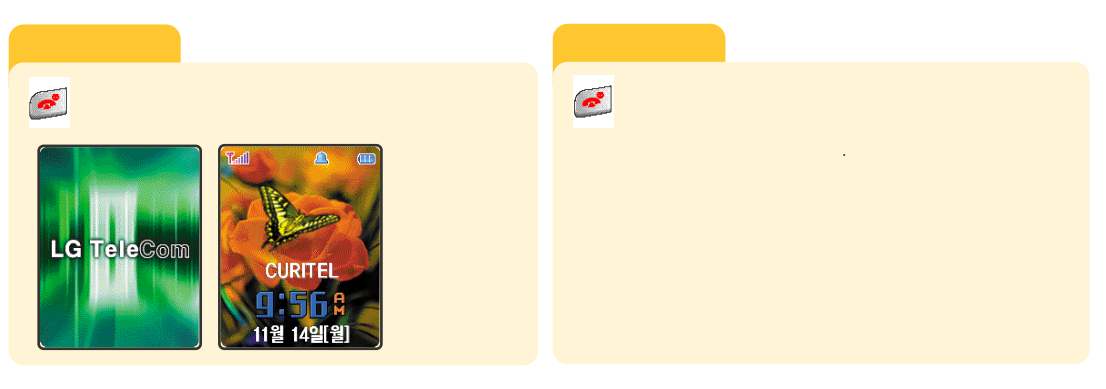

. <mark>145</mark> . 5 가 5

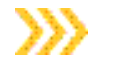

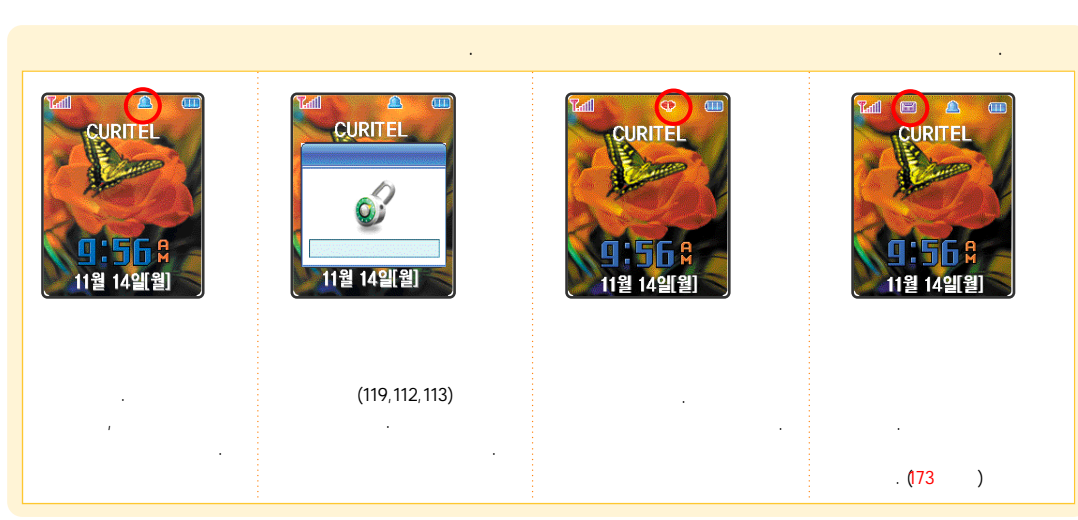

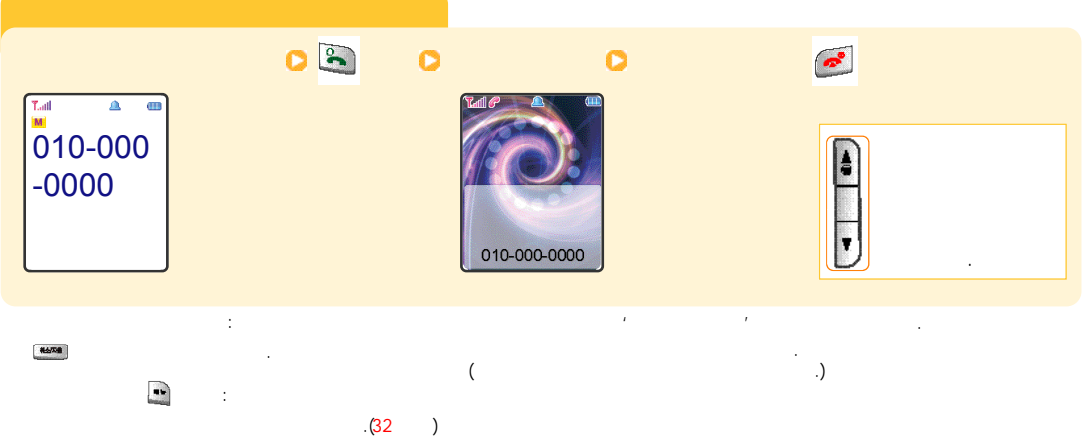

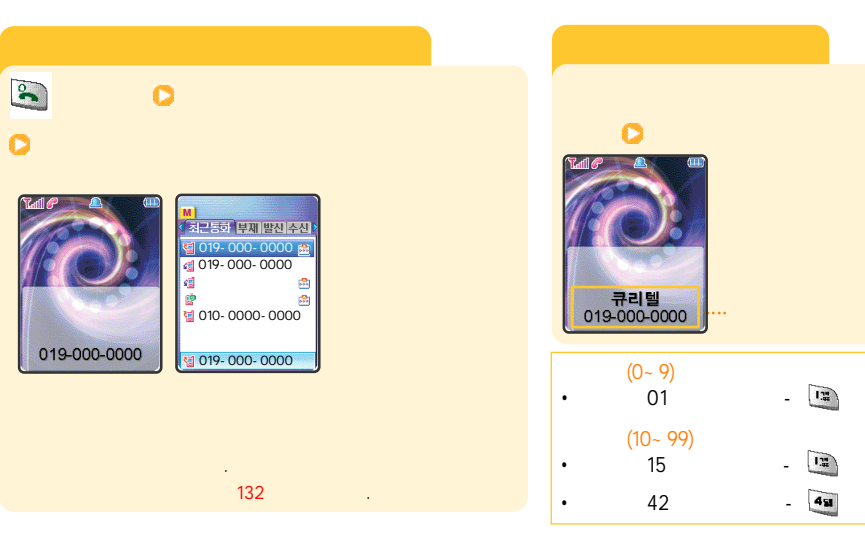

26

0

가

, **5**2

2/2

( )

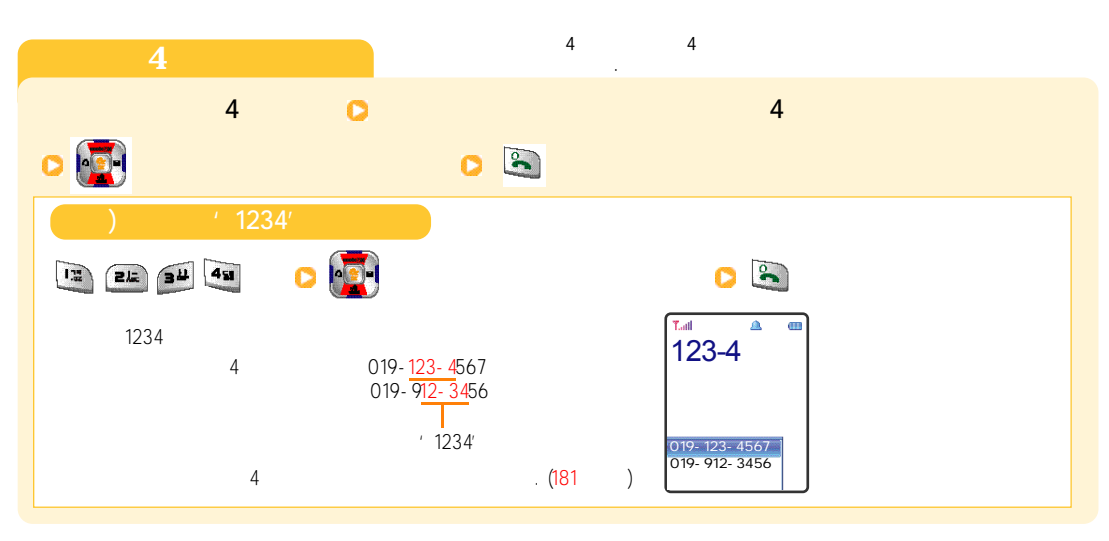

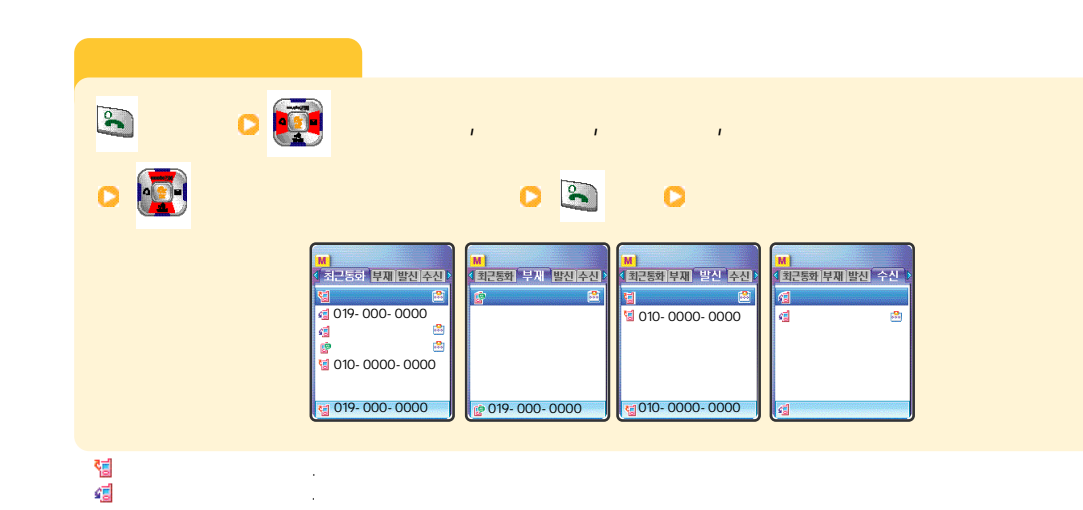

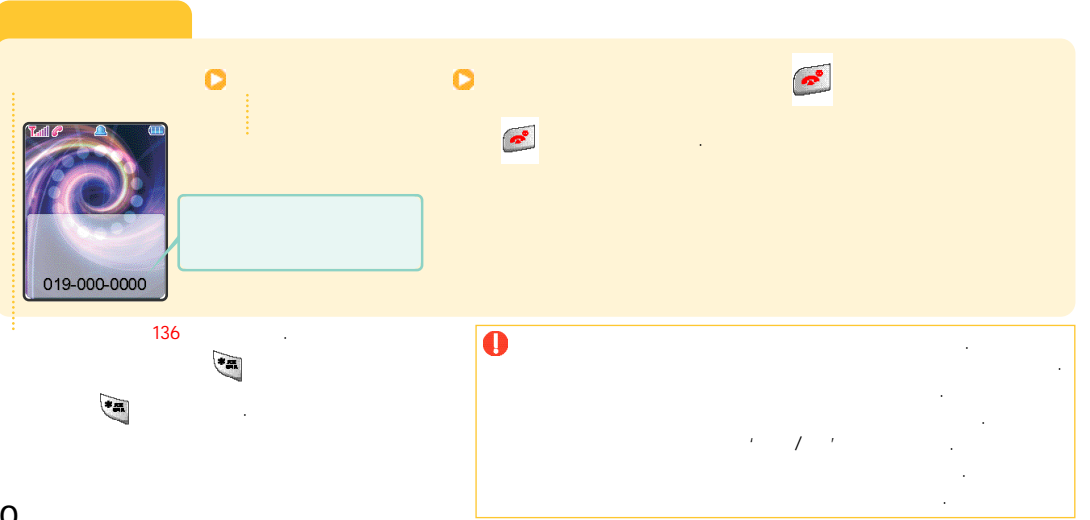

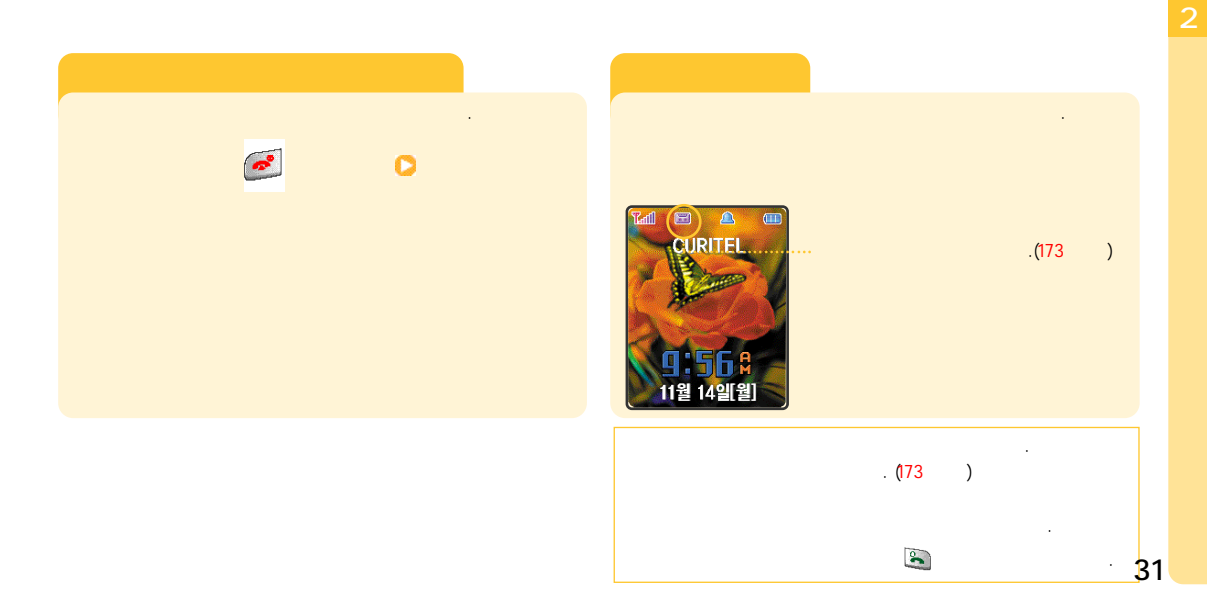

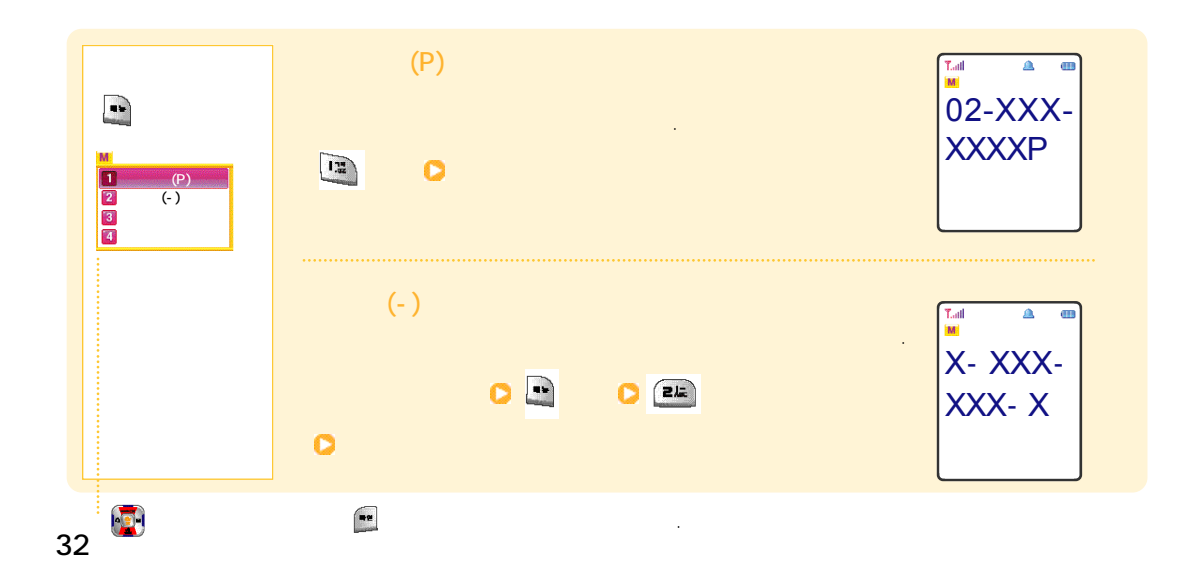

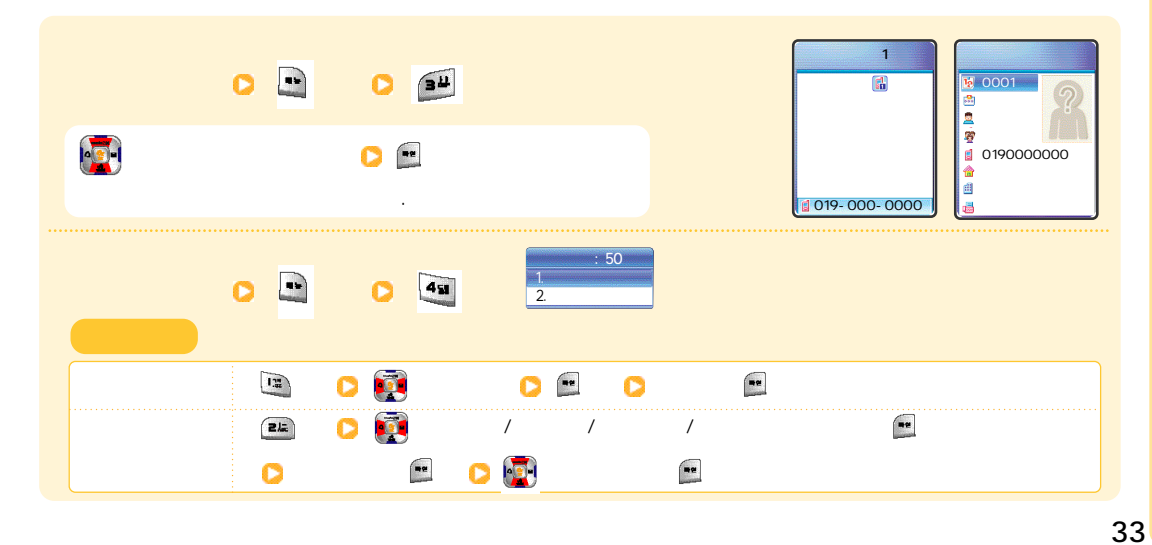

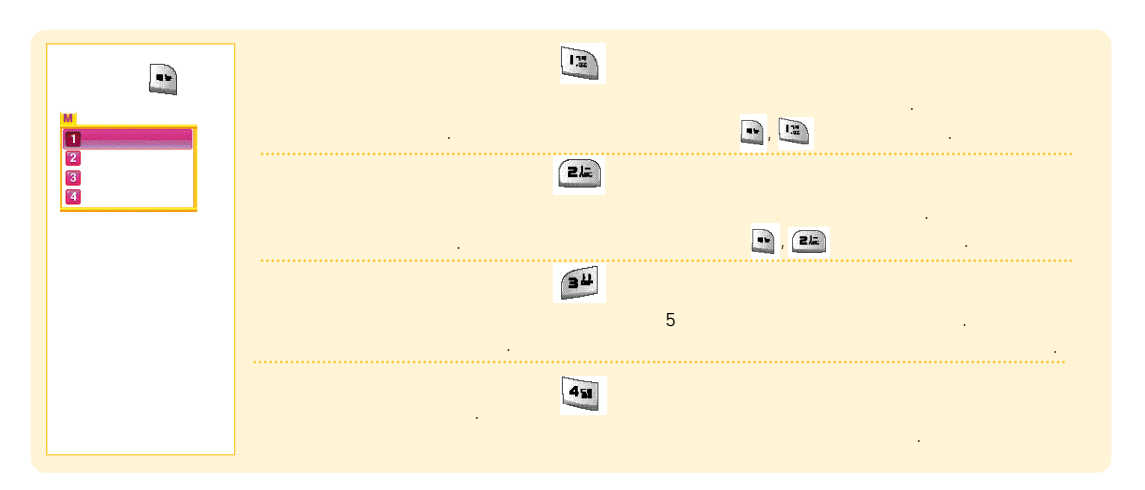

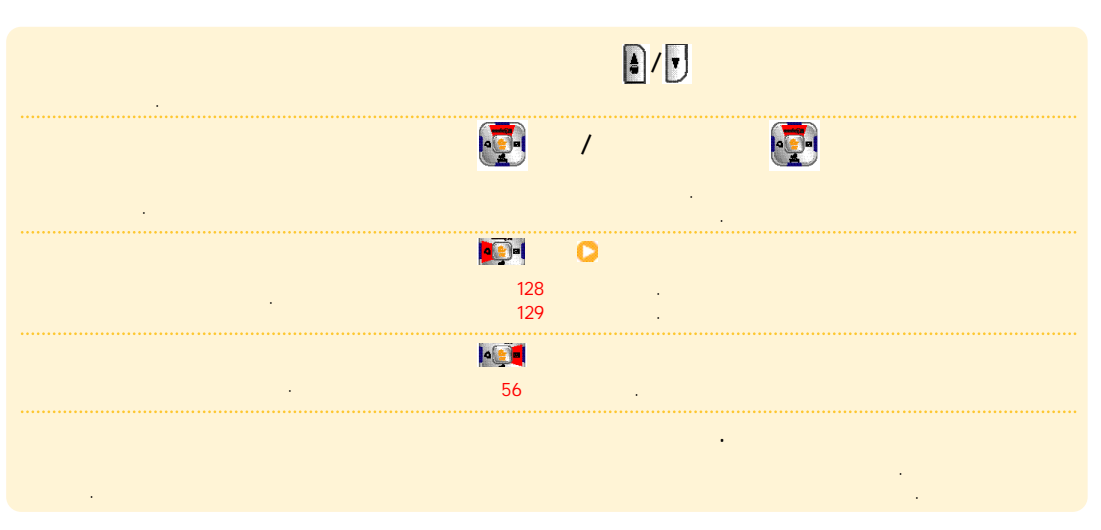

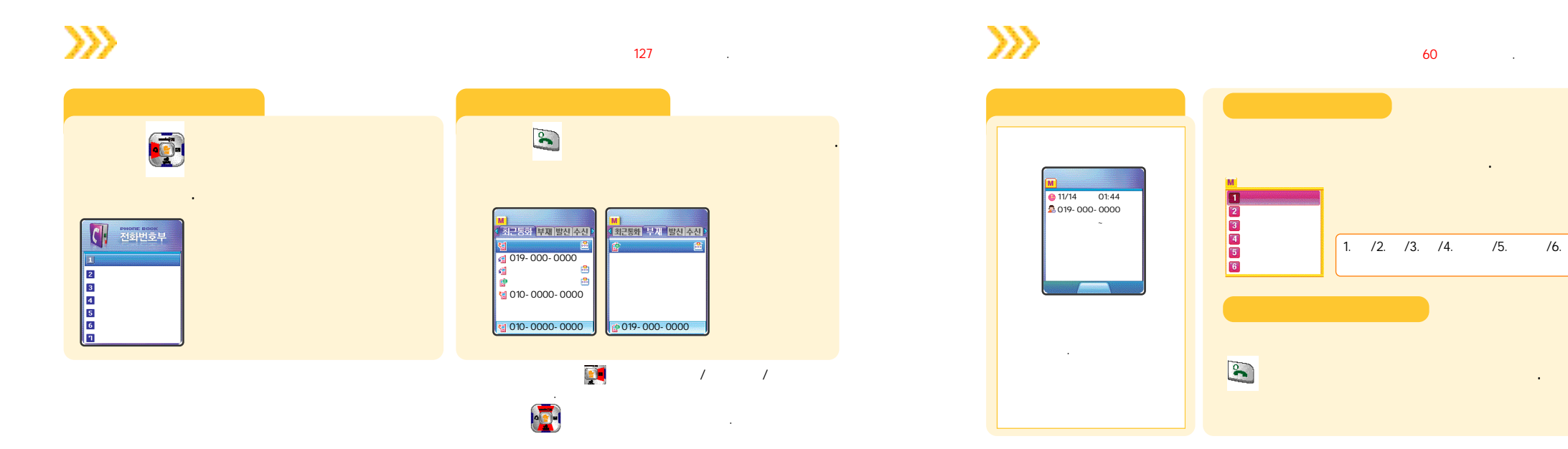

....

•

😉 11/14 02:02 🗟 🔋 88

: 0190000000

>>> musicON

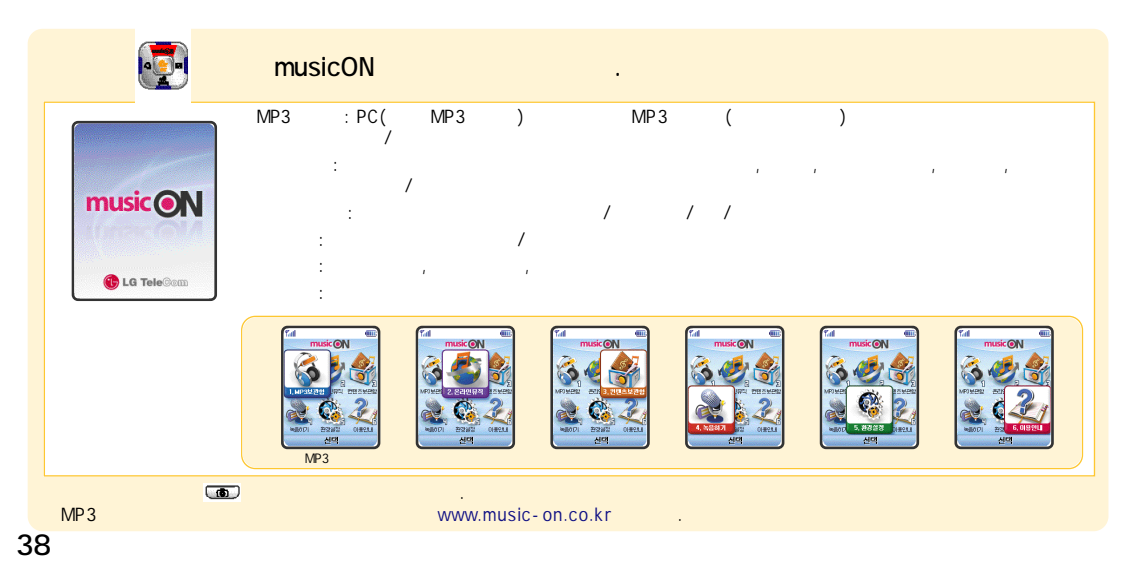

#### musicON

(

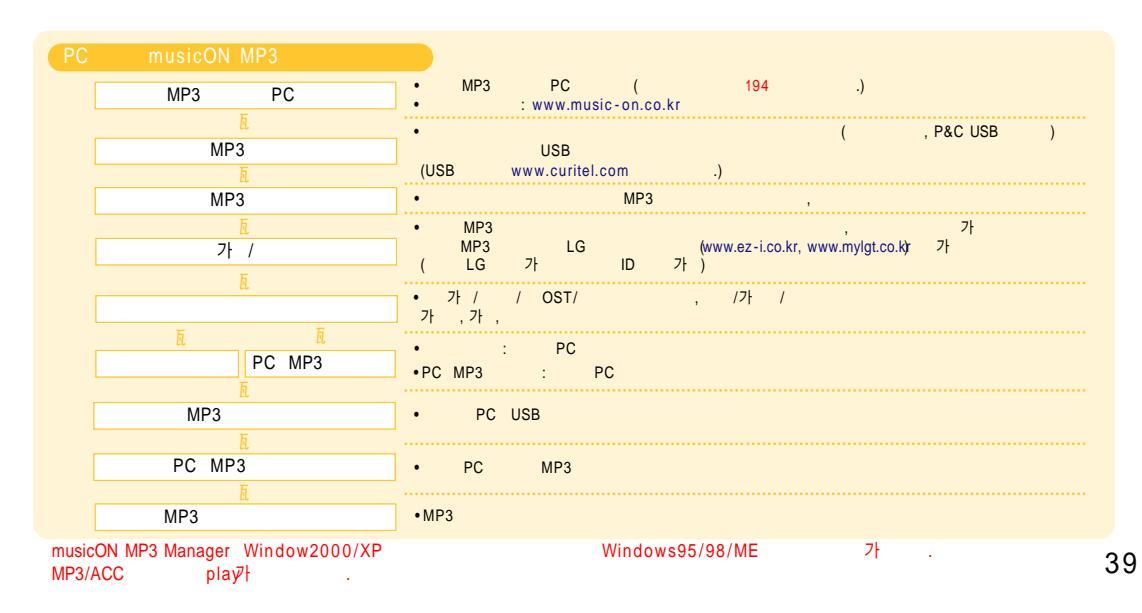

musicON

( )

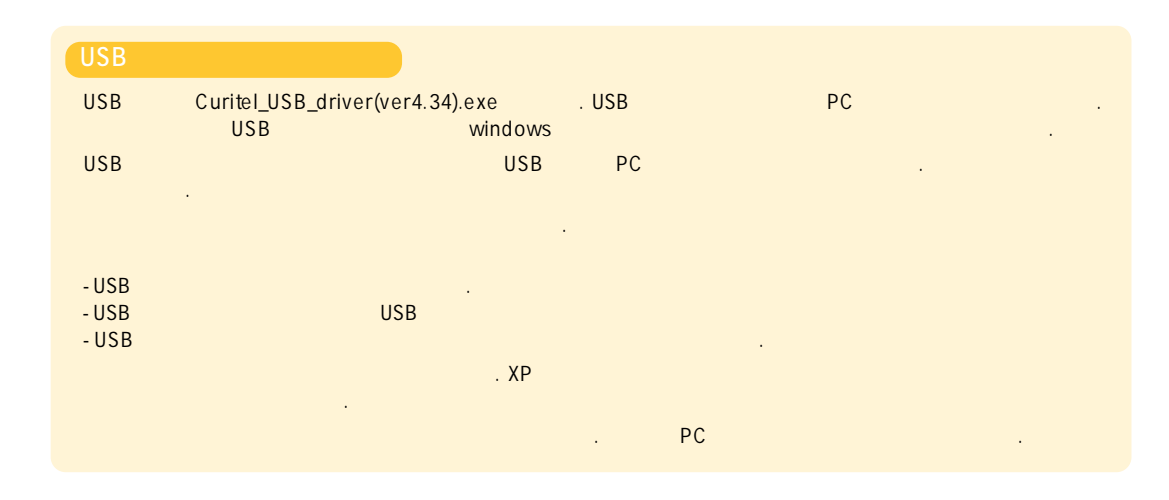

#### musicON

( )

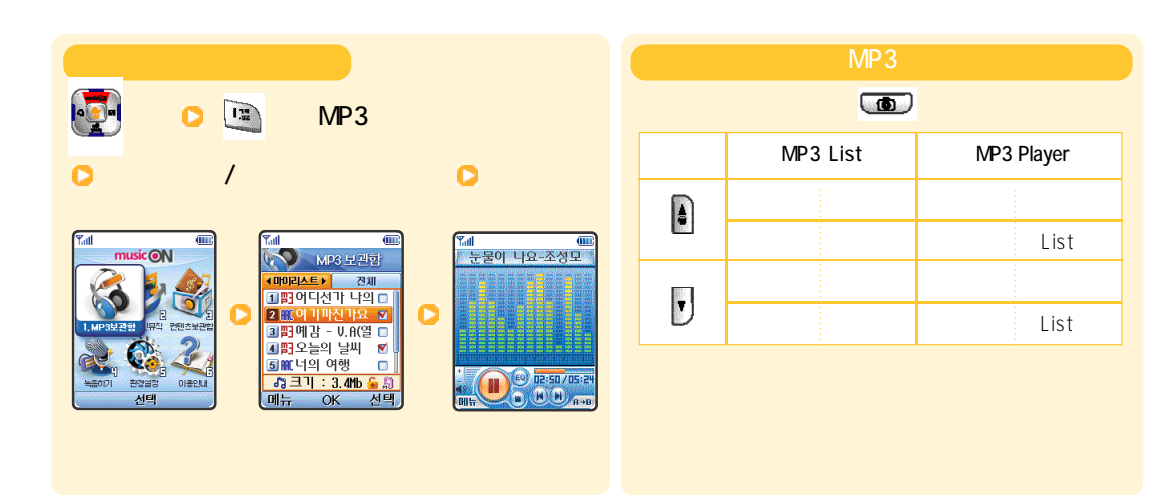

≫ ez-i

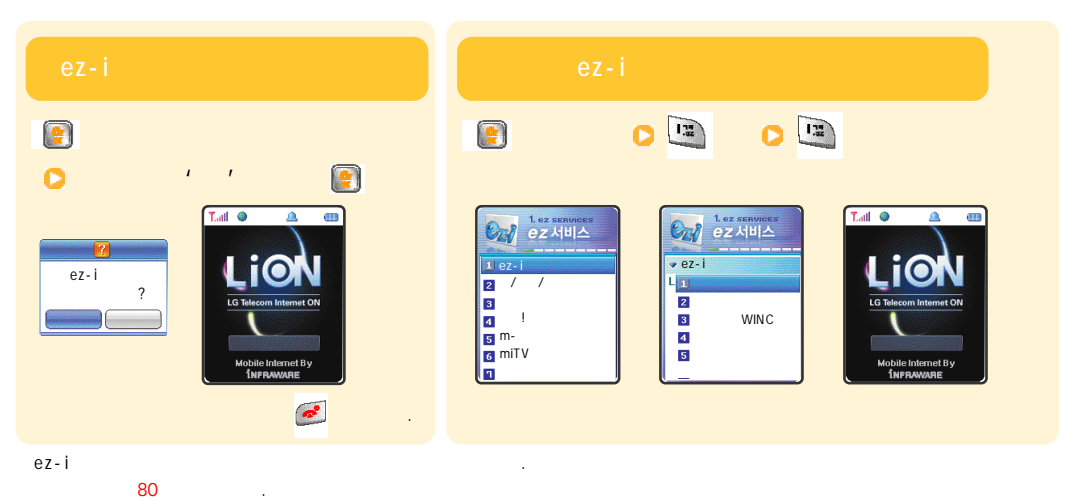

## >>> WINC

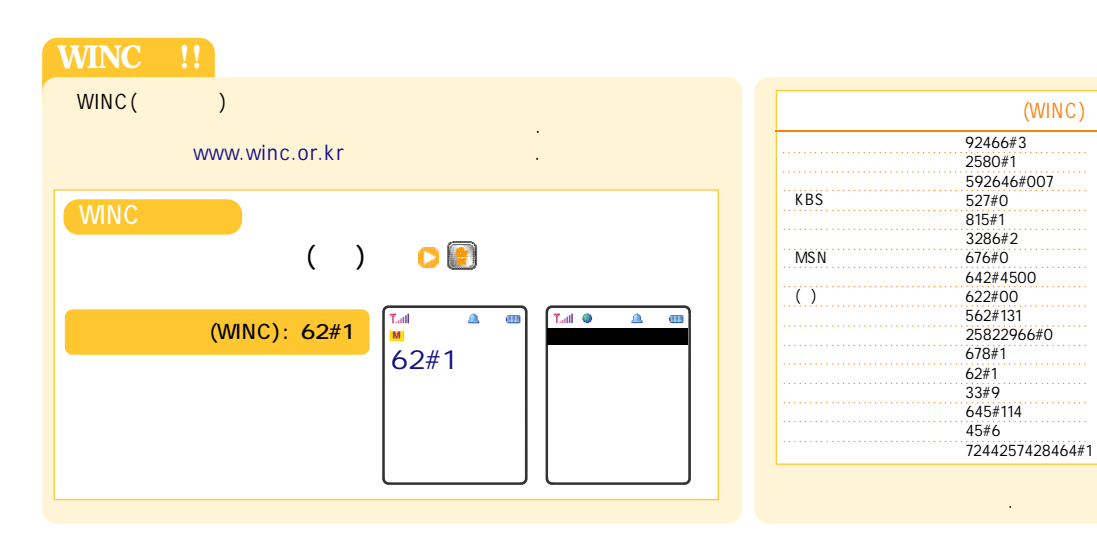

42

(WINC)

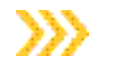

92 .

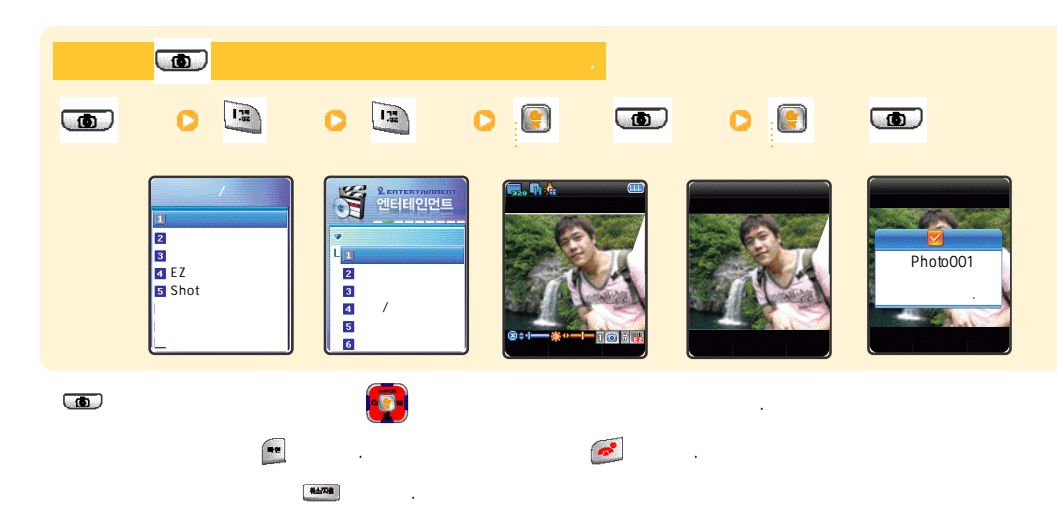

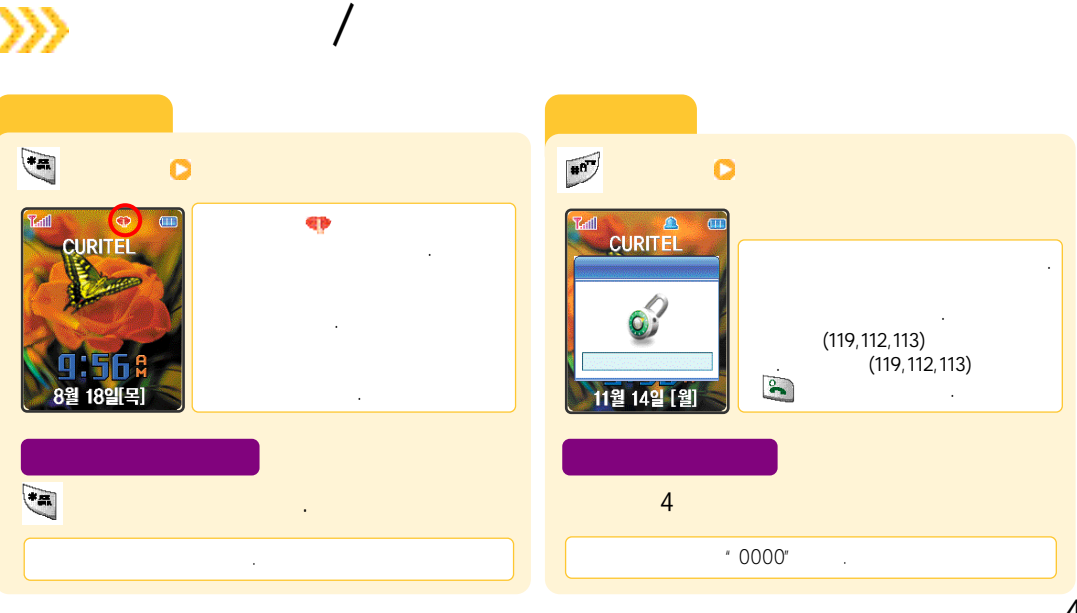

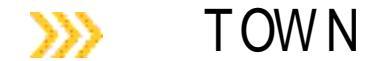

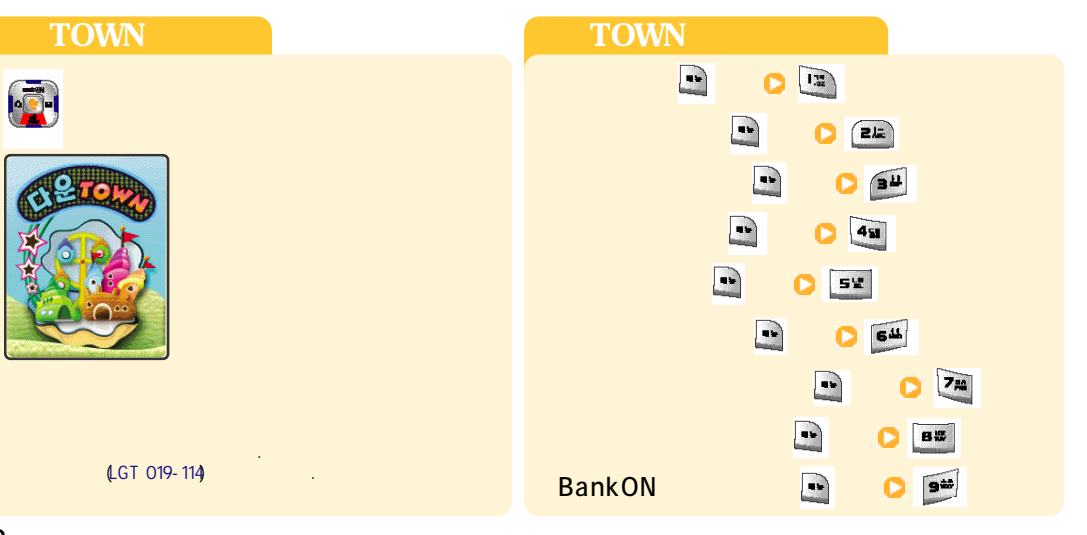

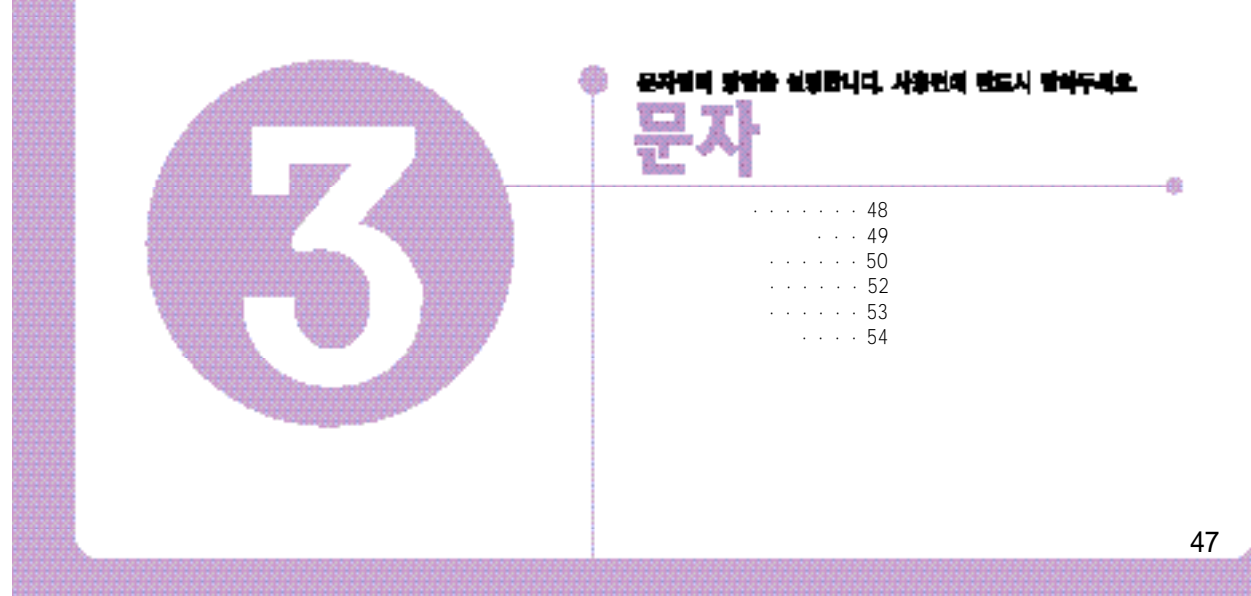

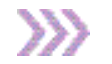

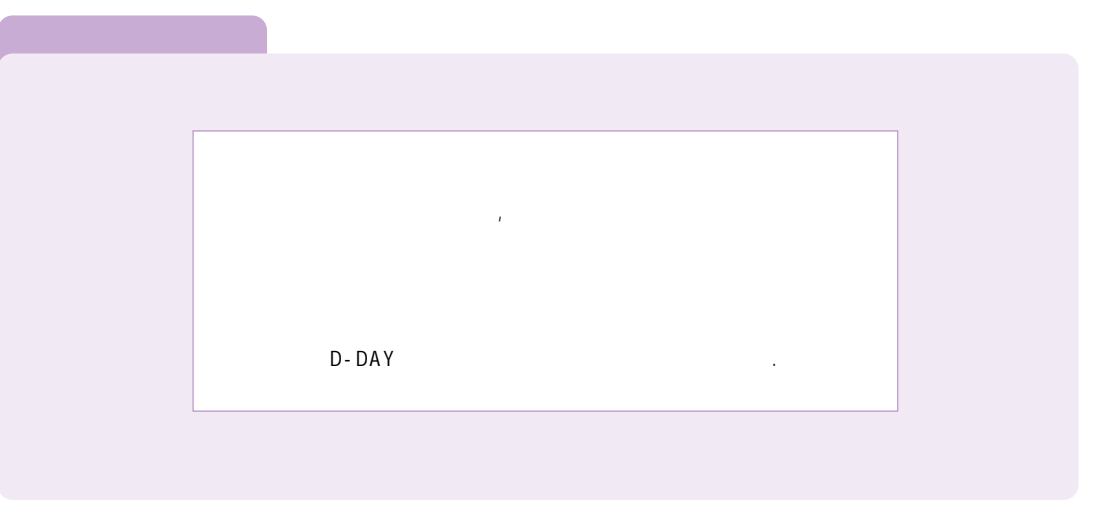

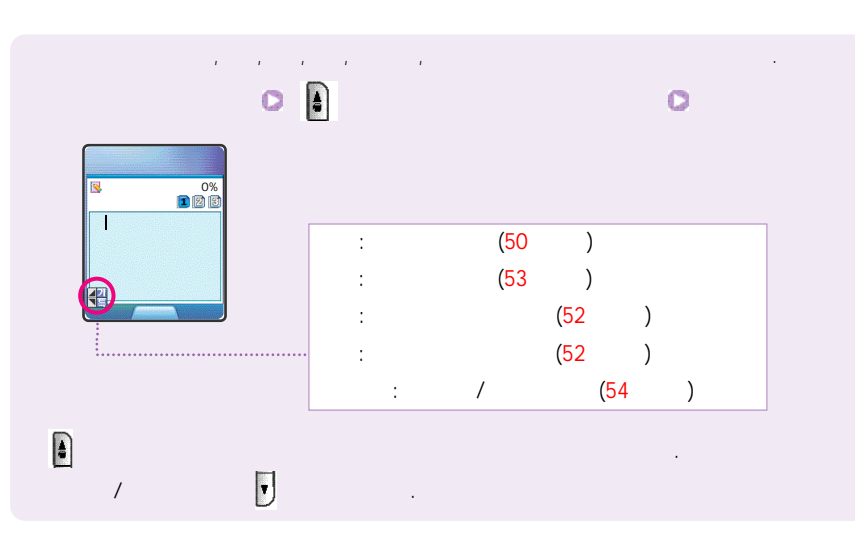

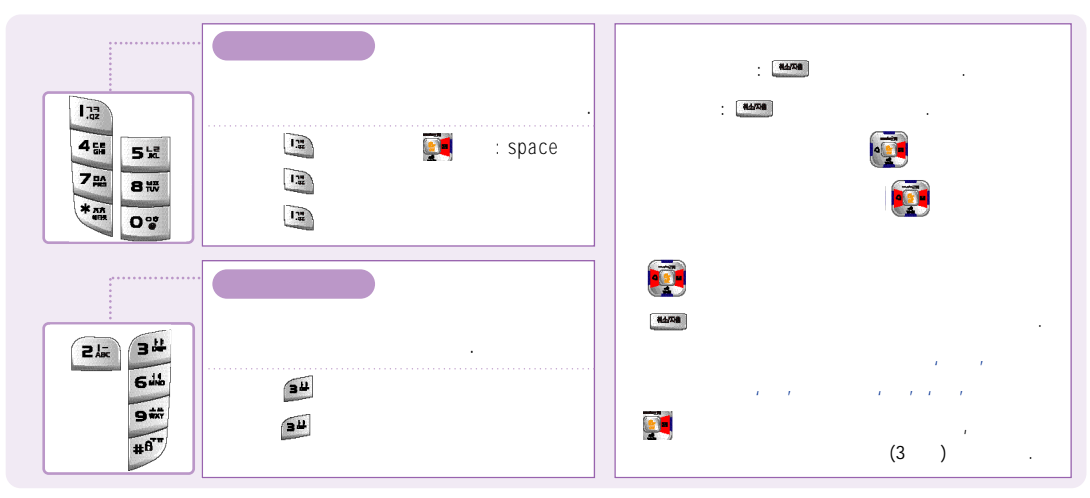

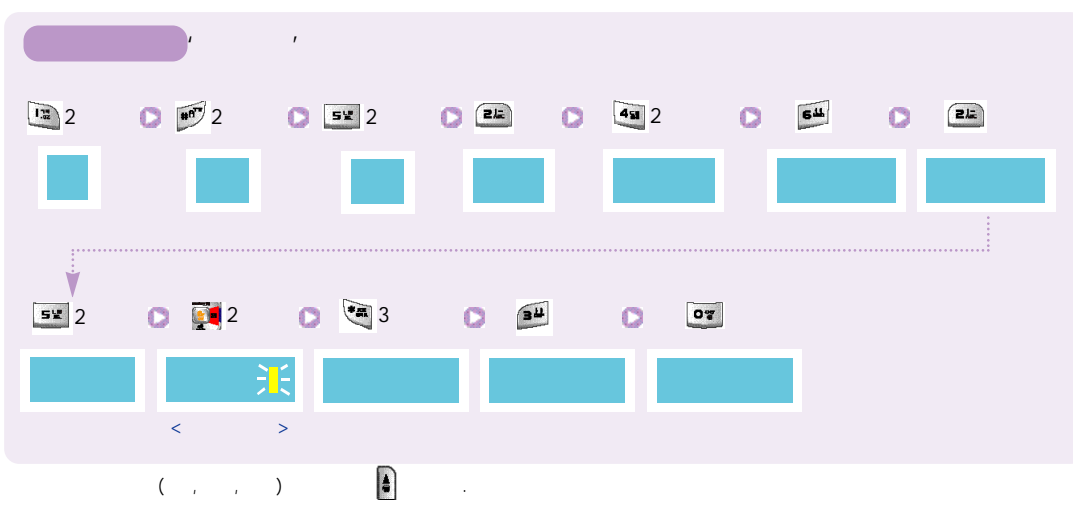

52

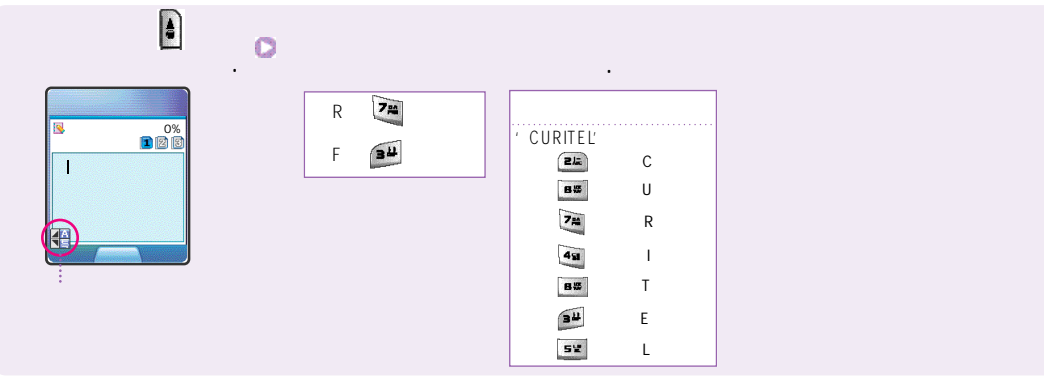

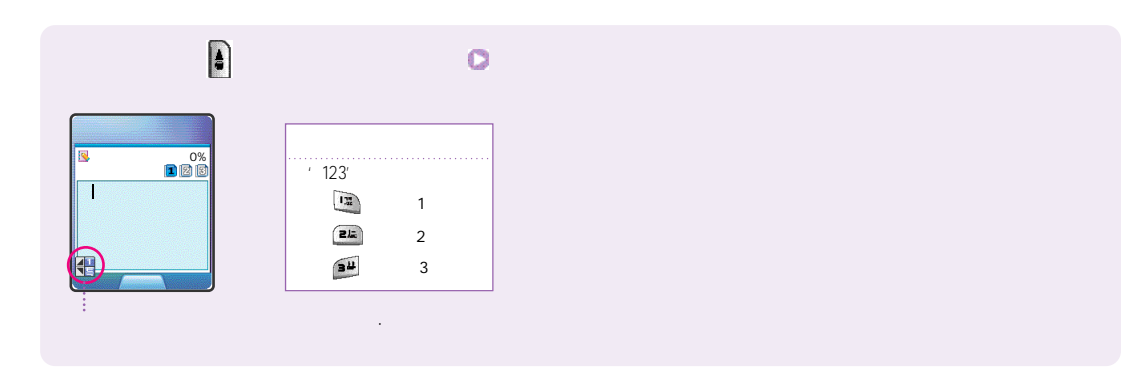

ov 7ł 8, 16 ۲۰۰' میں ۲ł

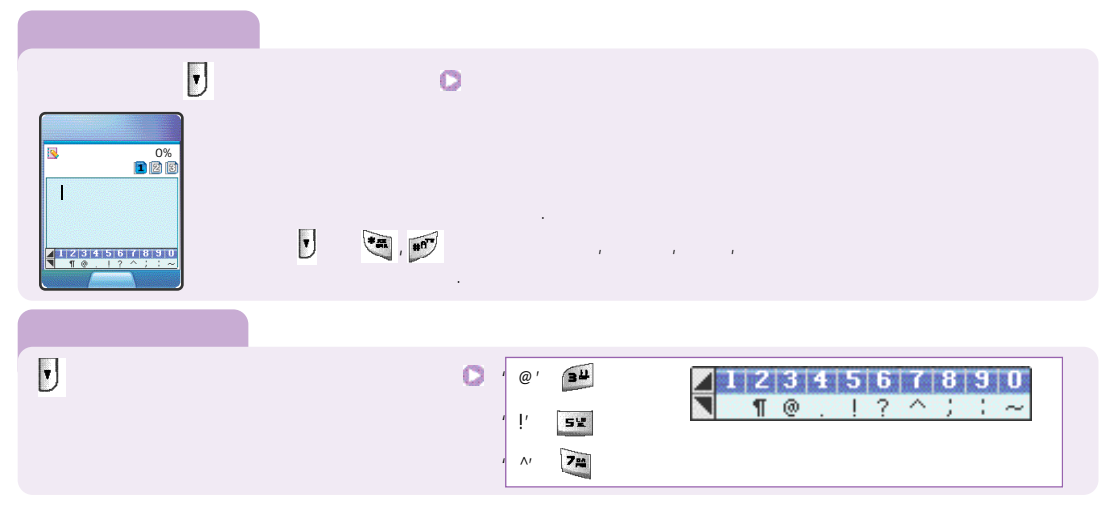

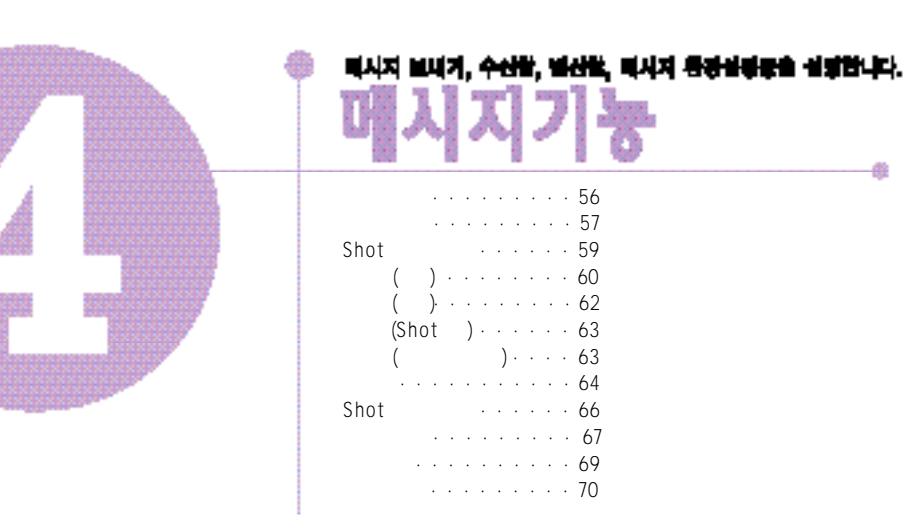

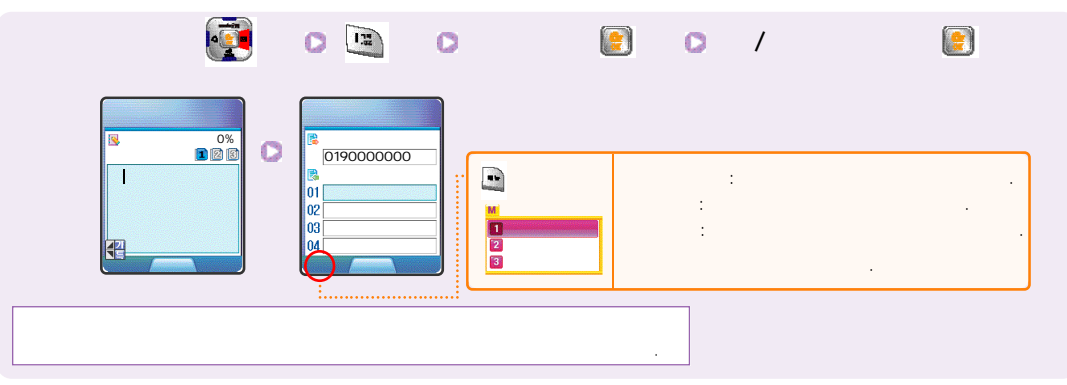

50 .

40 40 가 가 .

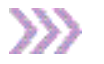

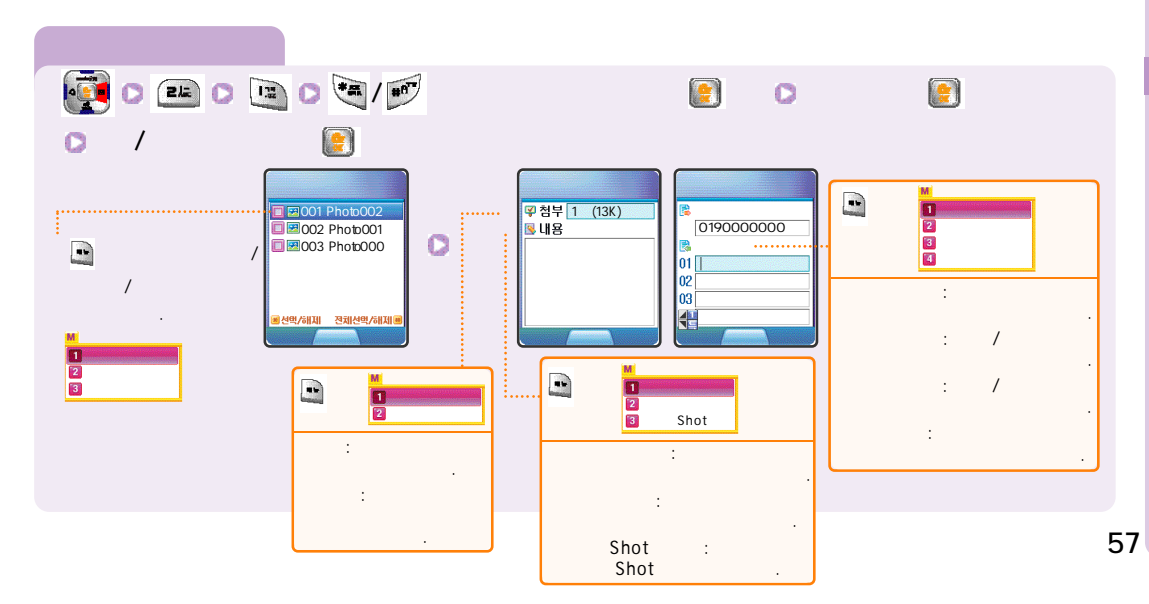

( )

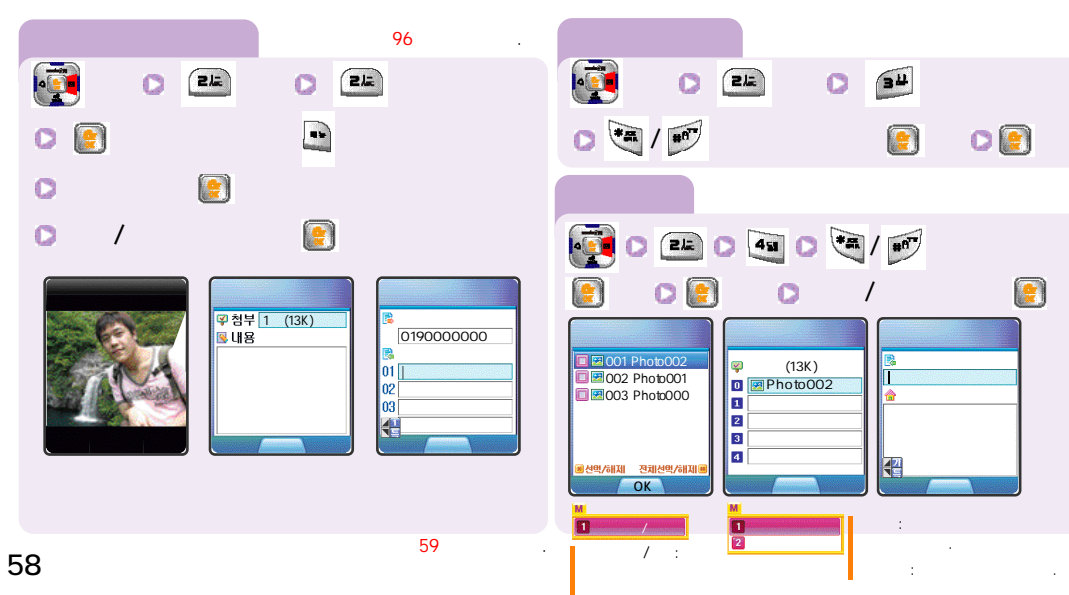

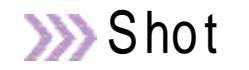

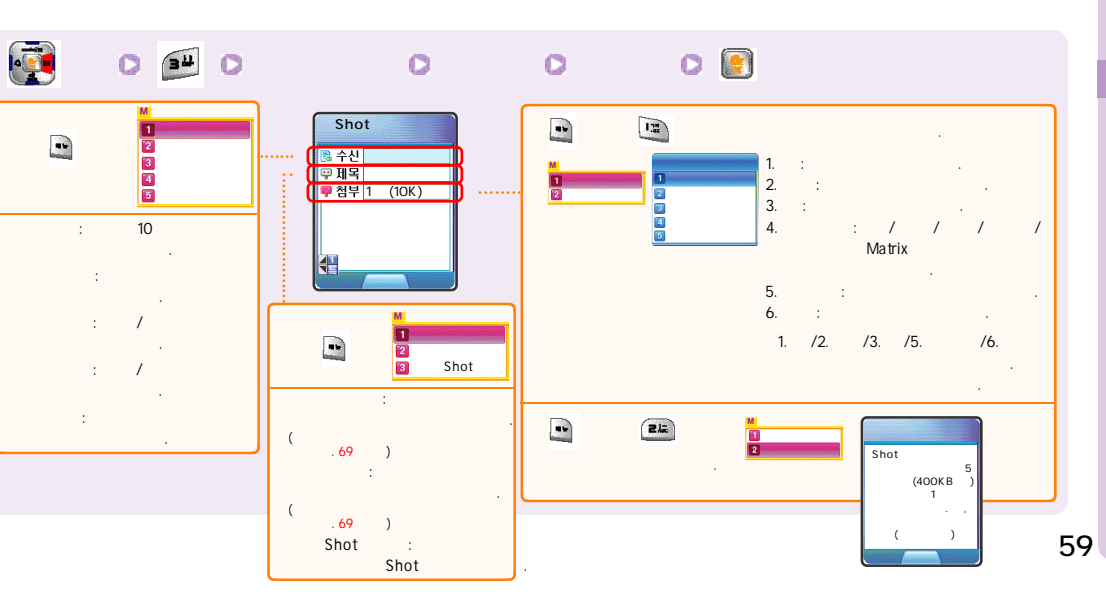

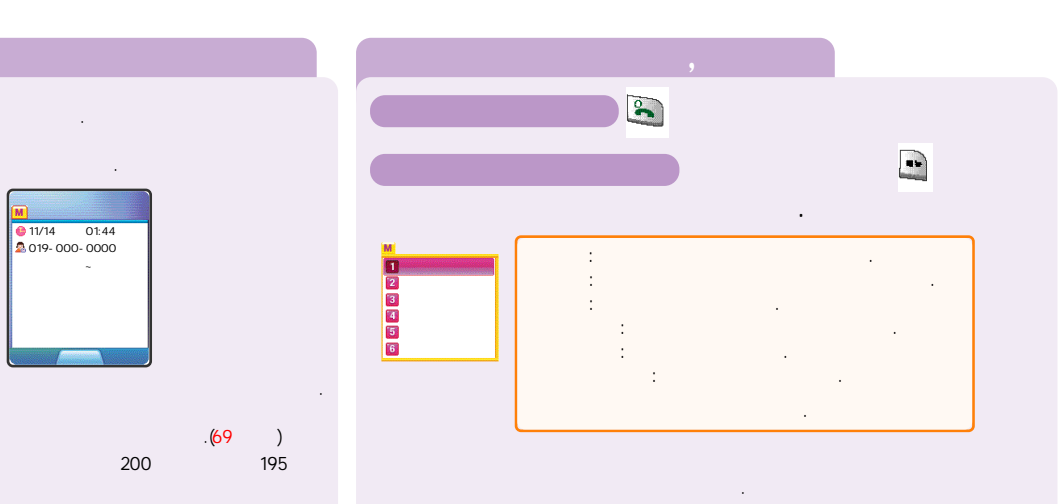

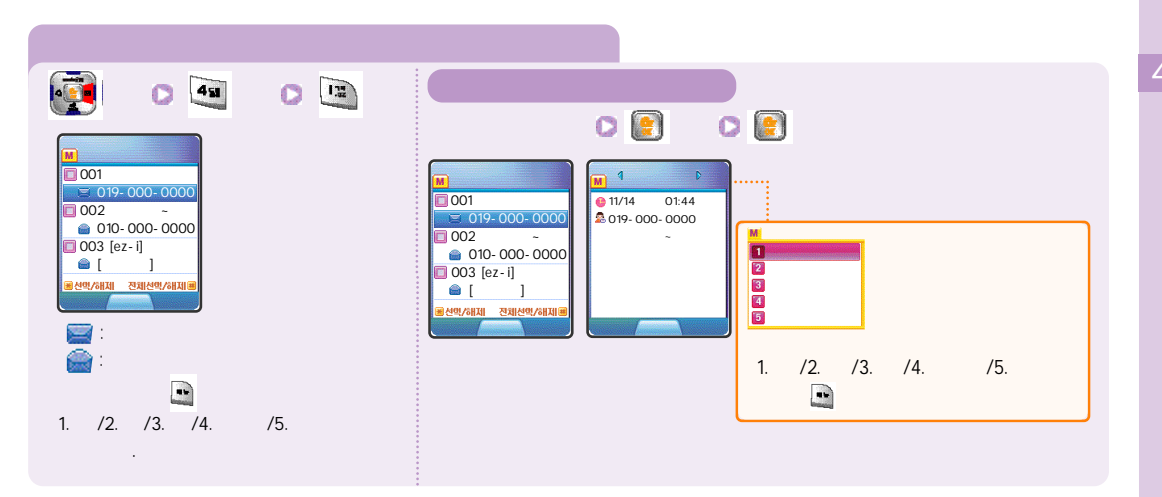

( )

### ( )

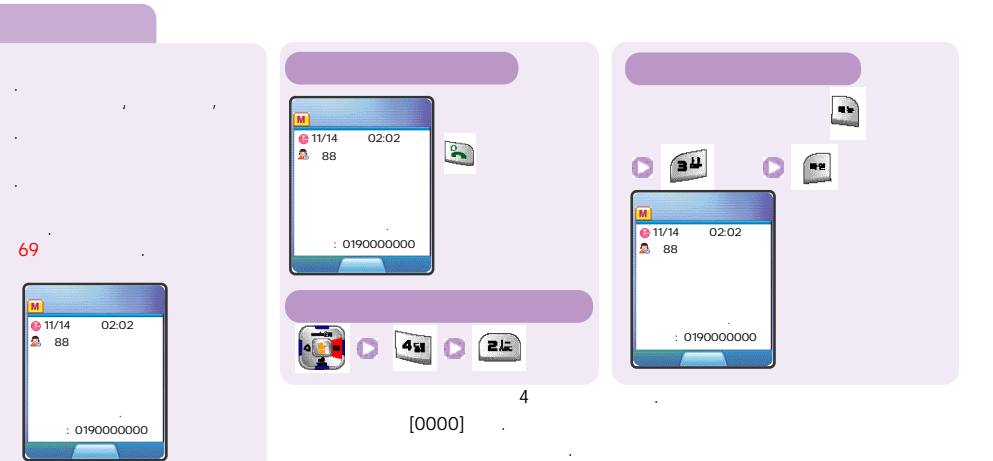

019-114 .

| Shot                                          | 0 49  | 0           | Shot | 0 |
|-----------------------------------------------|-------|-------------|------|---|
| ✓<br>L 1 000<br>2 00<br>3 Shot<br>4 Shot<br>5 | 0/003 |             |      |   |
|                                               |       |             |      | 0 |
| Shot<br>Shot                                  | 85    | 85 가<br>가 . |      |   |

45 45 C 5¥ 45

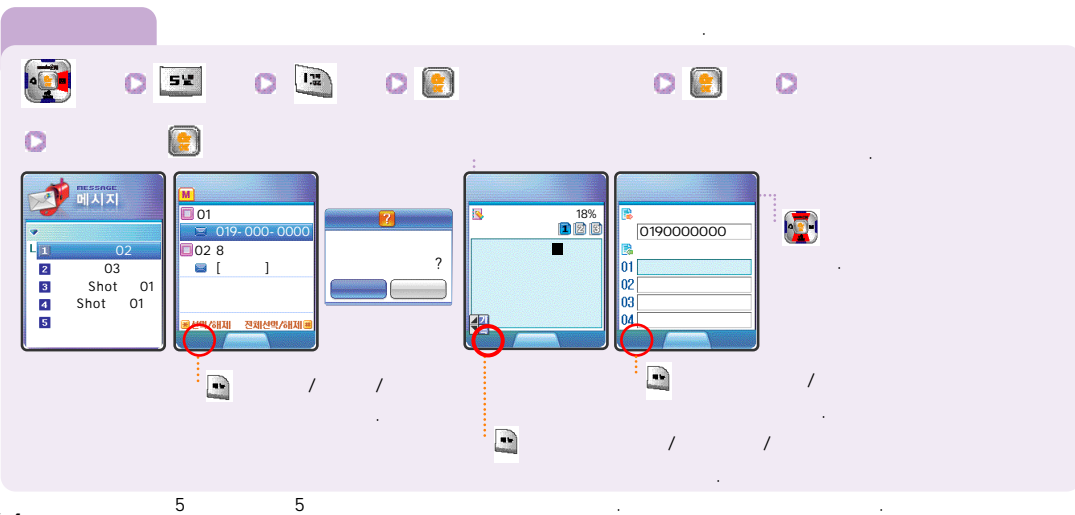

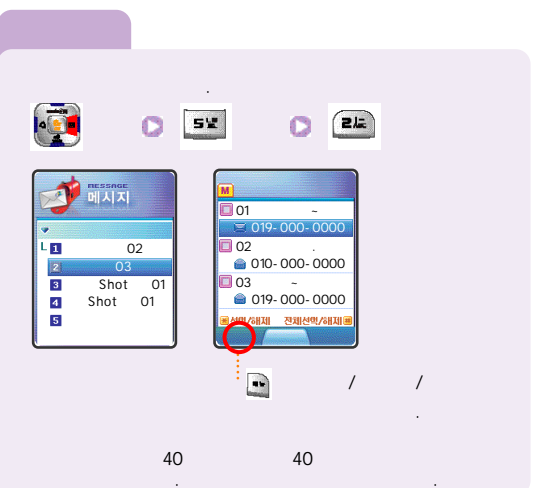

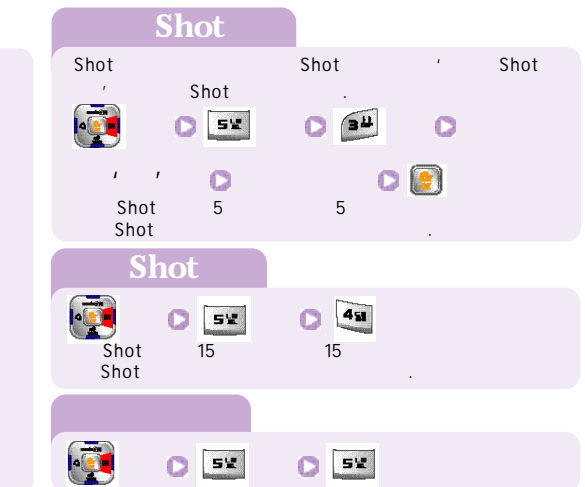

>>>> Shot

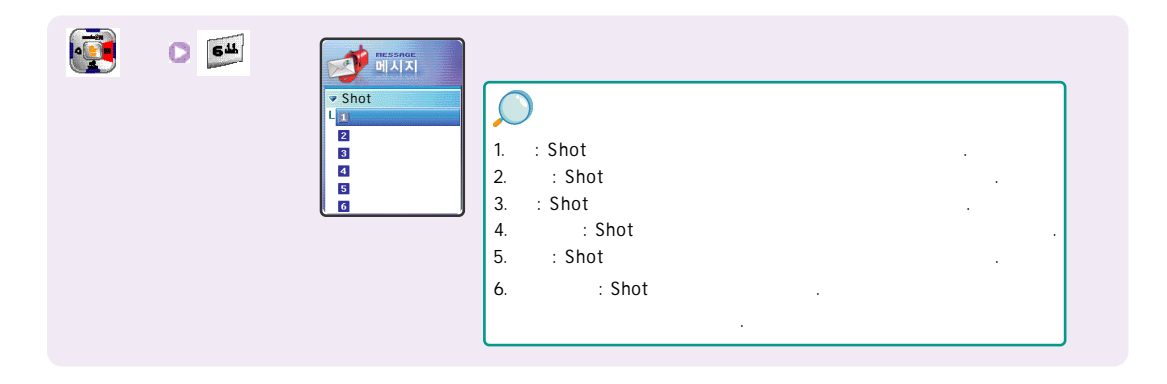

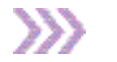

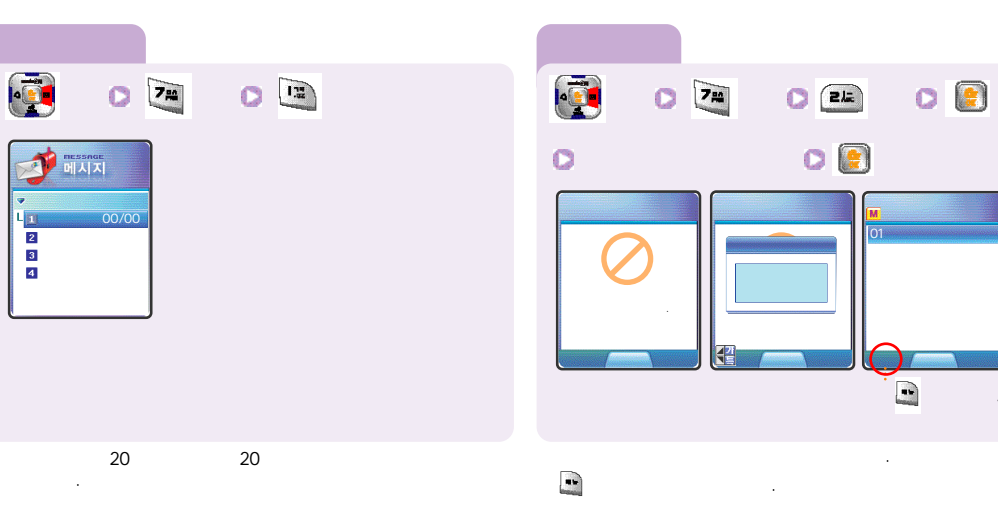

66

가/ /

( )

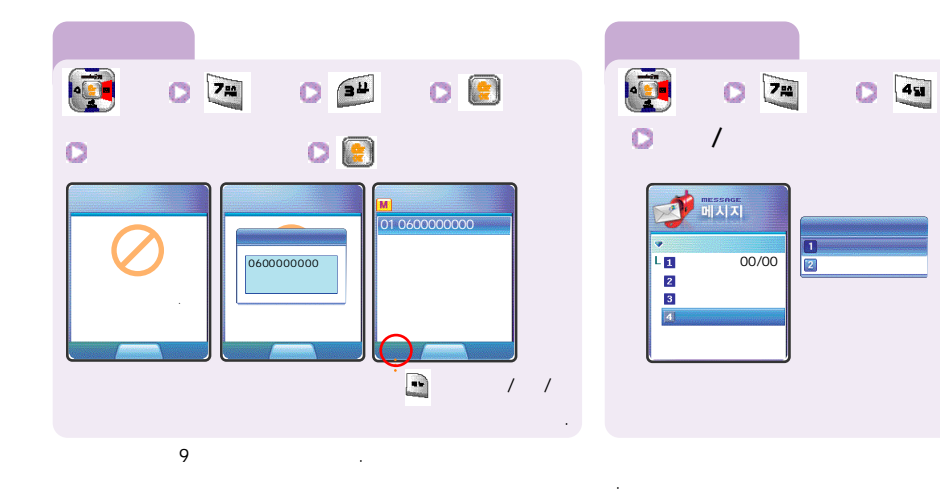

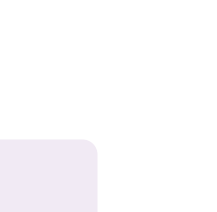

>>>

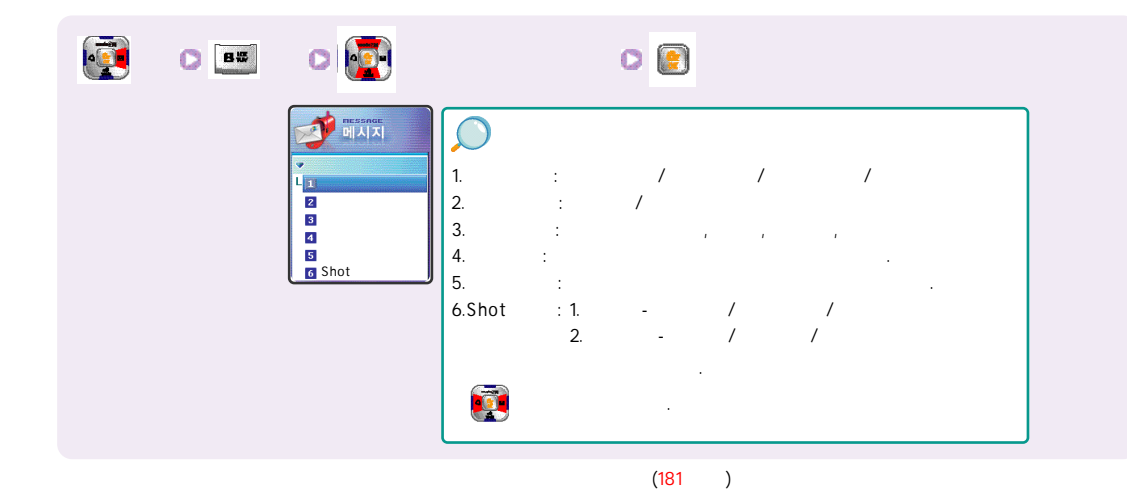
$\gg$ 

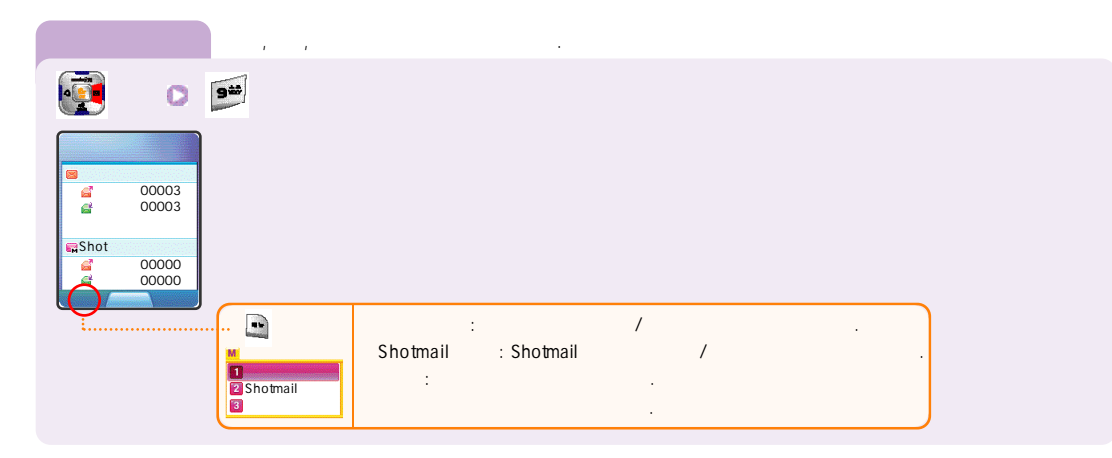

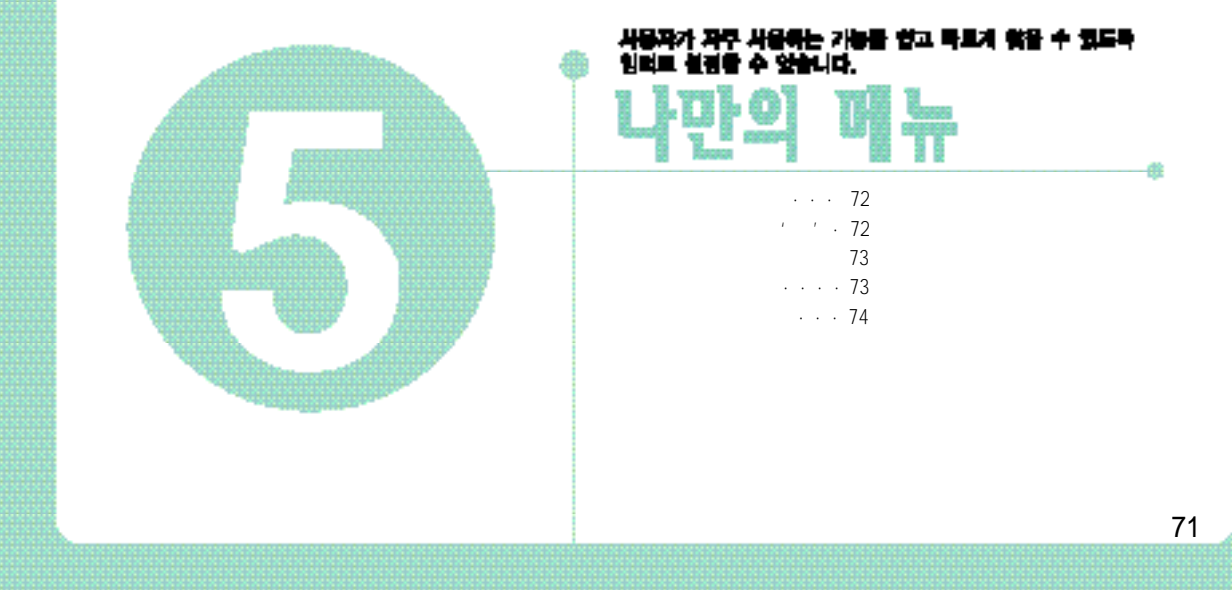

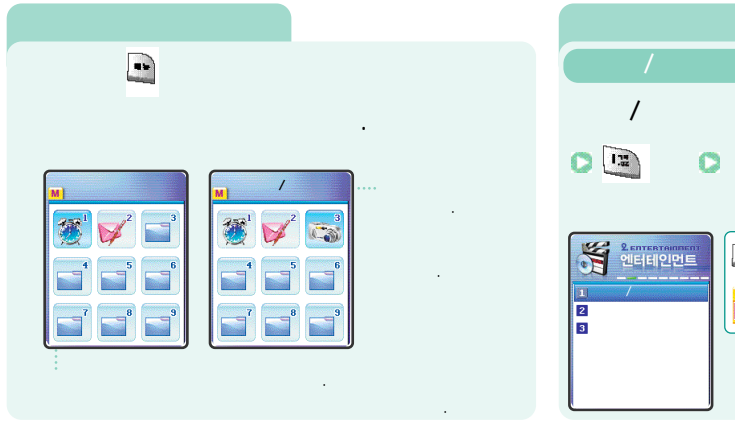

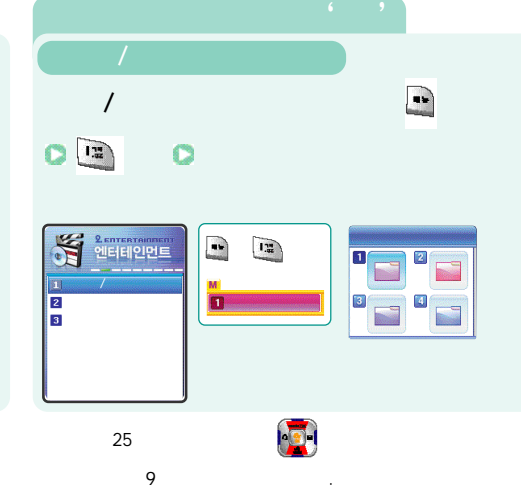

.

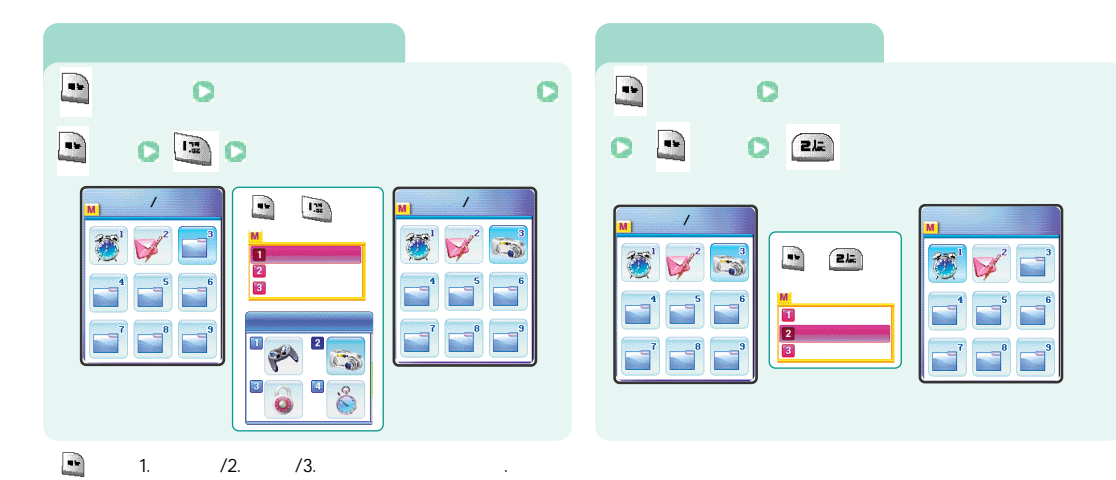

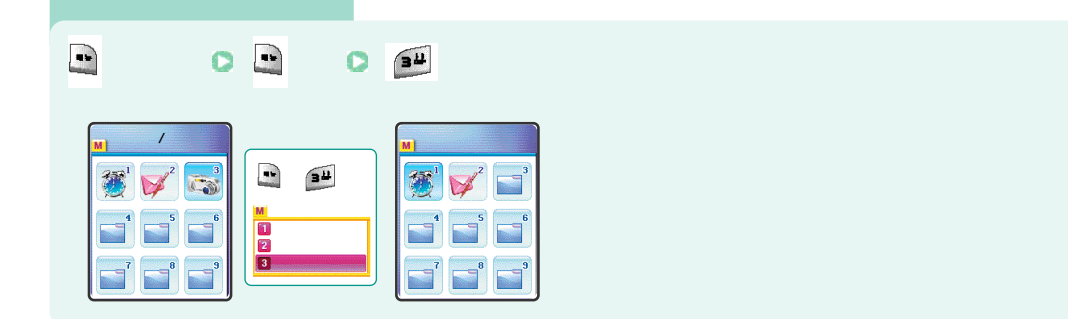

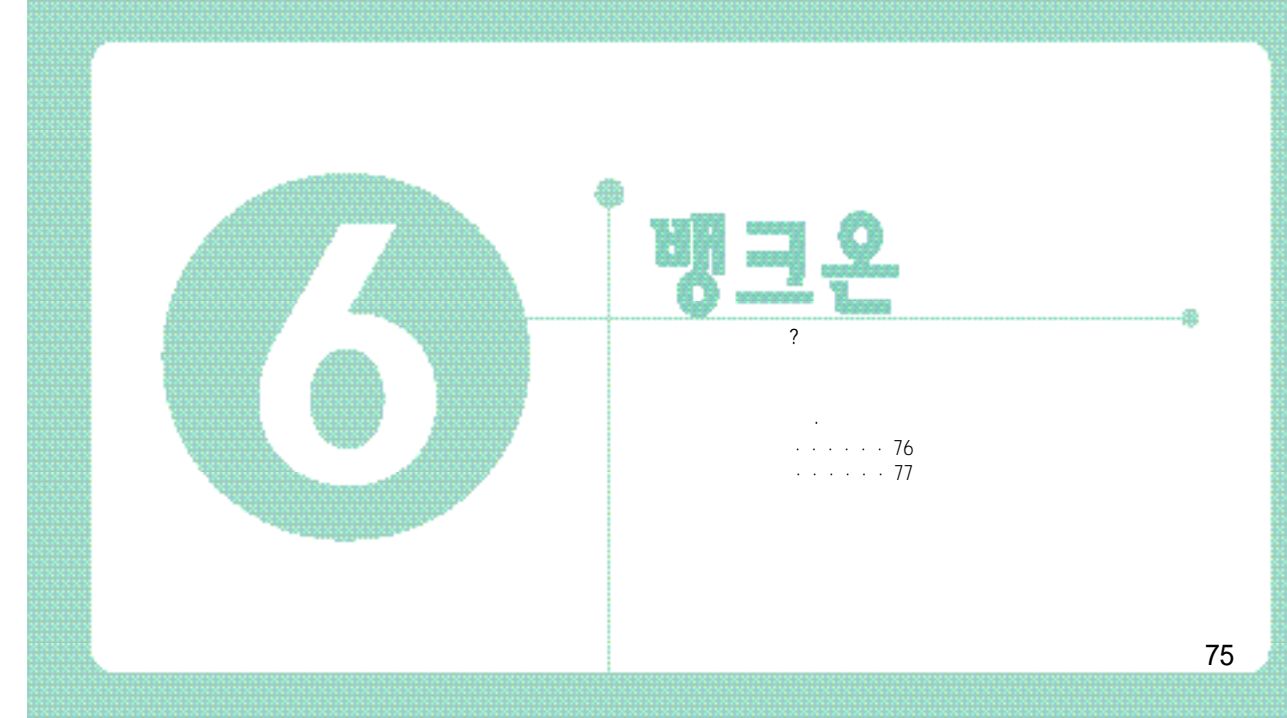

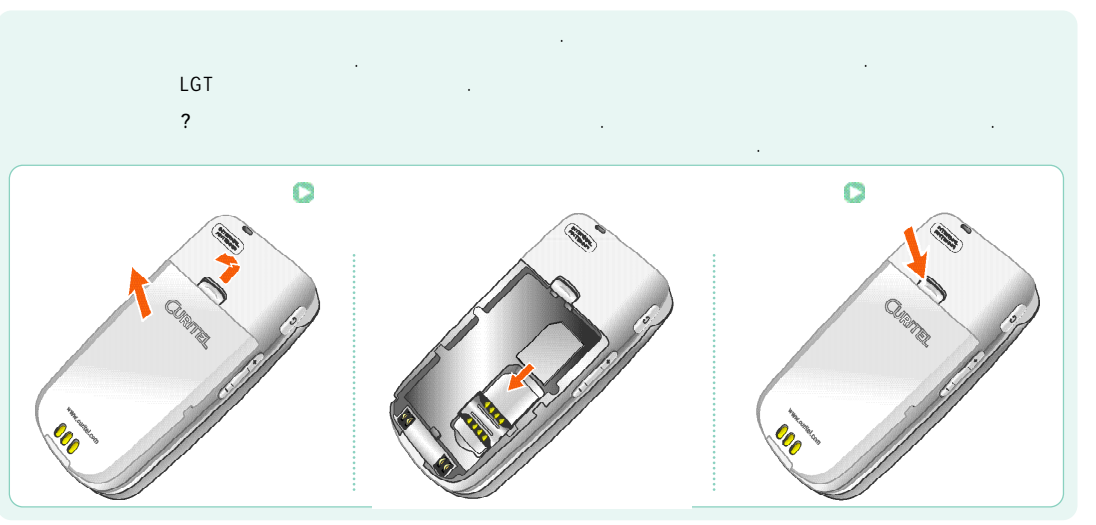

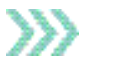

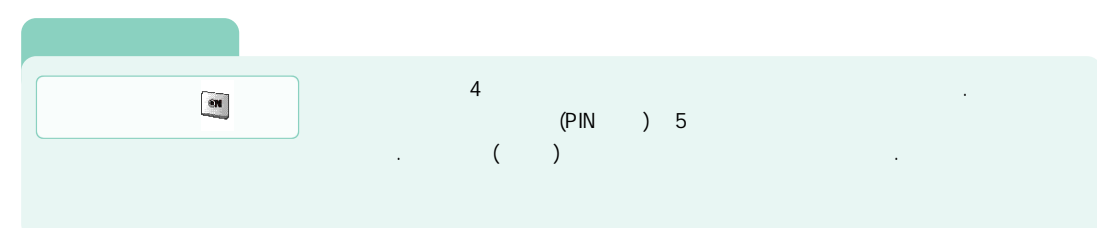

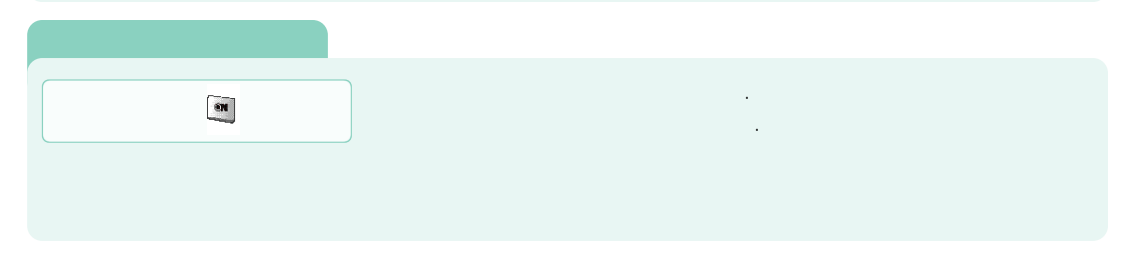

( )

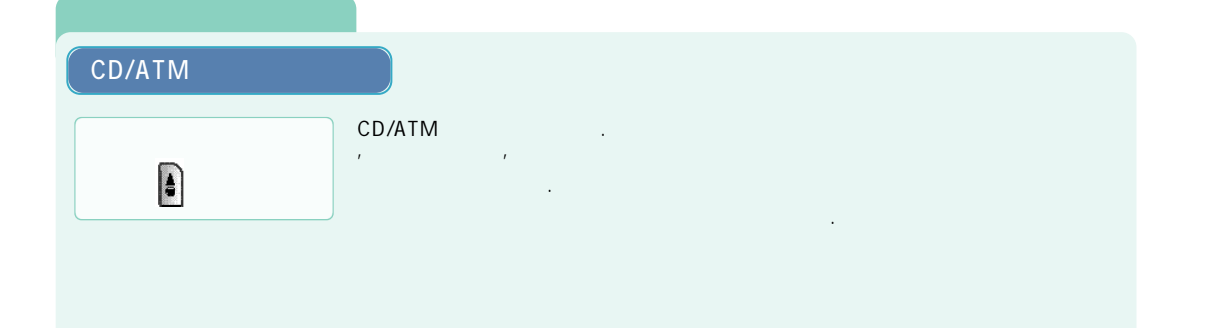

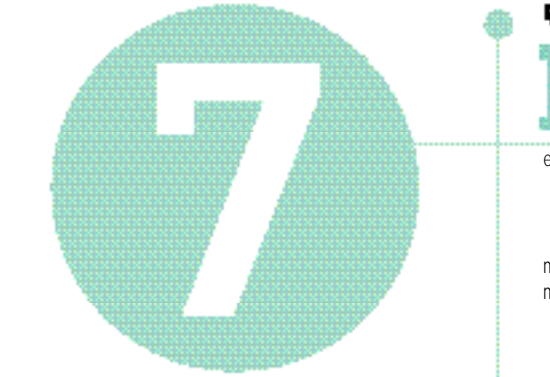

# 

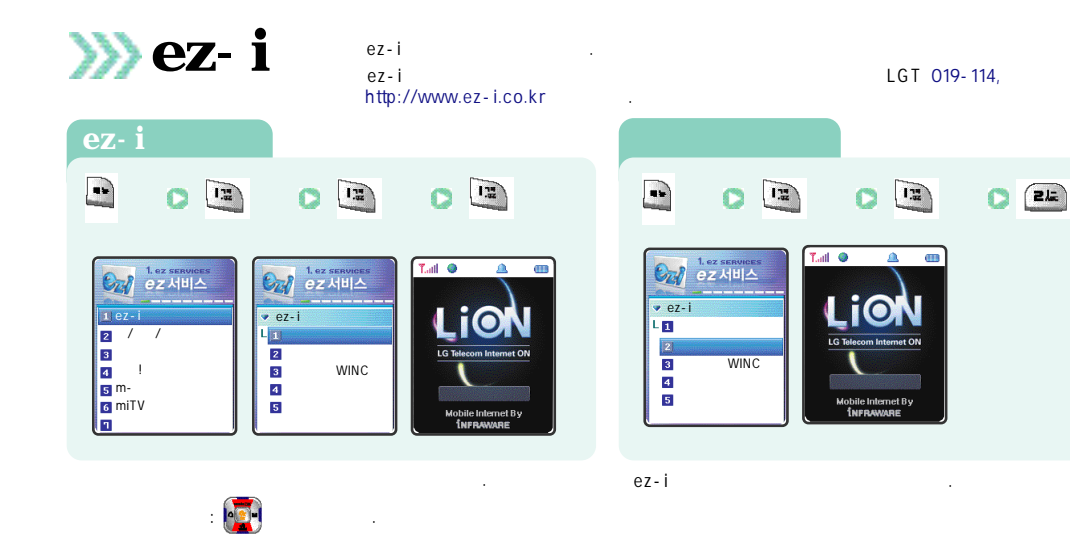

#### ez-i ( )

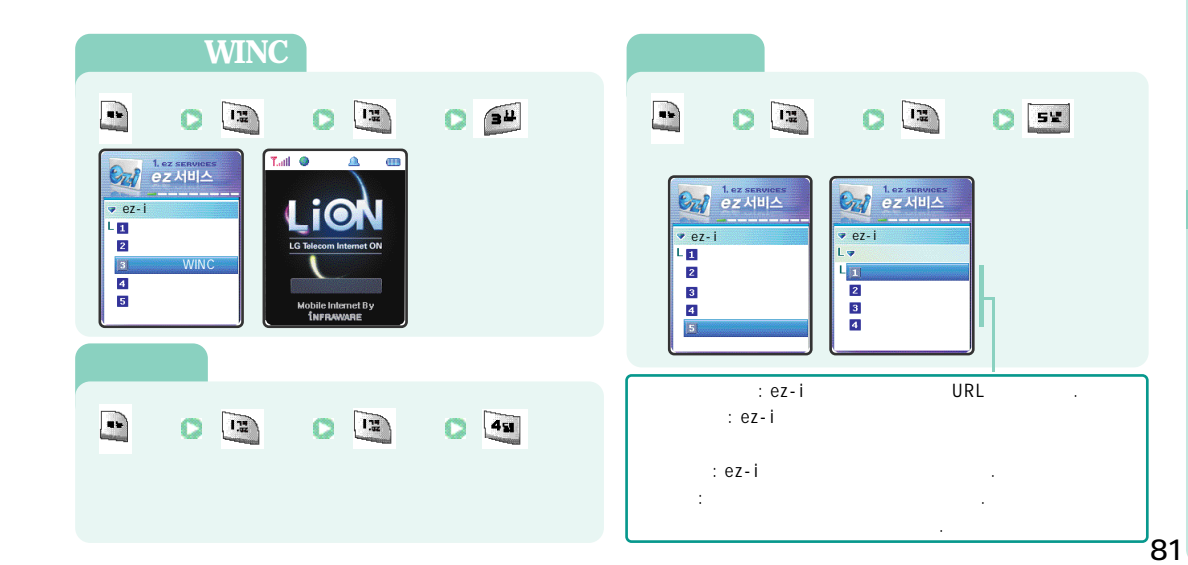

80

가 : 度

가 : 태소/자율

.

.

**>>>** /

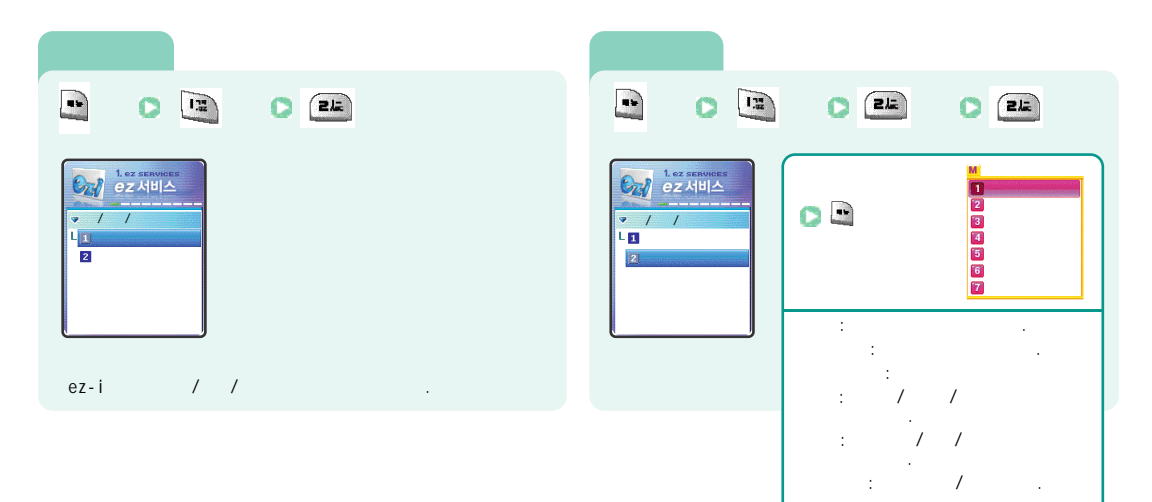

.

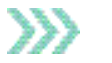

----

.

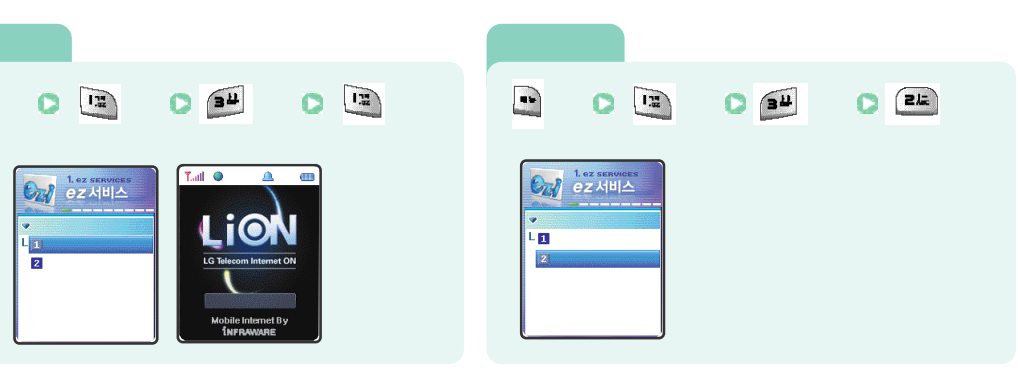

.

F

!

| !                        |      | ! |    |       |      |
|--------------------------|------|---|----|-------|------|
|                          | 0 49 |   |    | 431   |      |
| 1. ez services<br>ez 서비스 |      |   | •• | 0 49  | 2    |
|                          |      |   | •• | O 451 |      |
| 5                        |      |   | •• | C 45  | C 41 |
|                          |      |   |    | 0 49  | C 5¥ |
|                          |      |   |    |       |      |

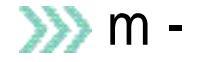

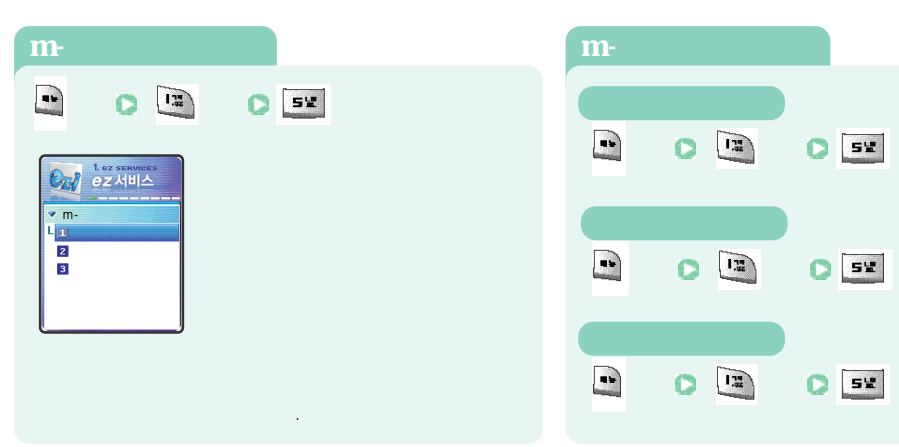

212

34

C 5¥

C) 5¥

.

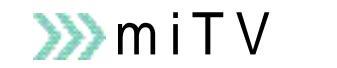

, .

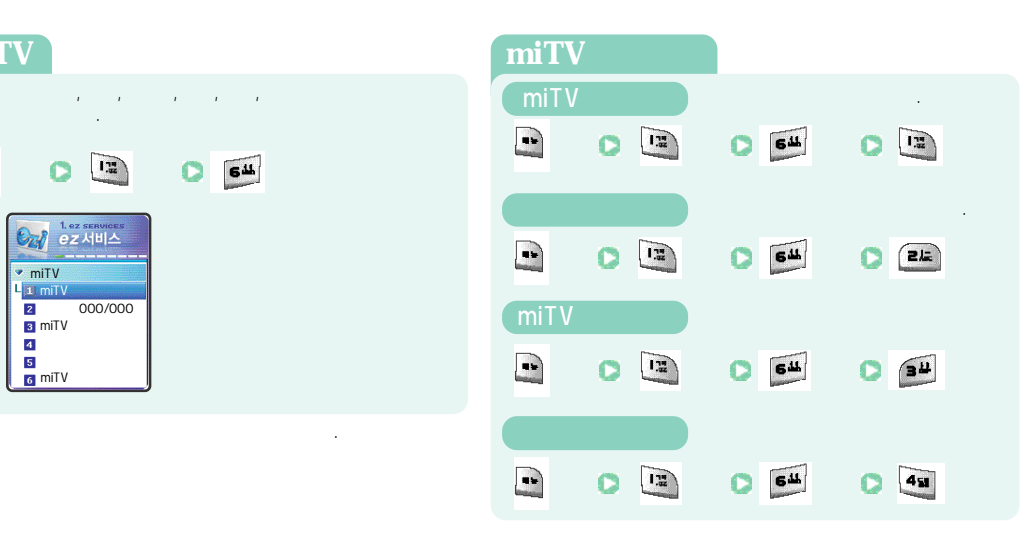

#### miTV ( )

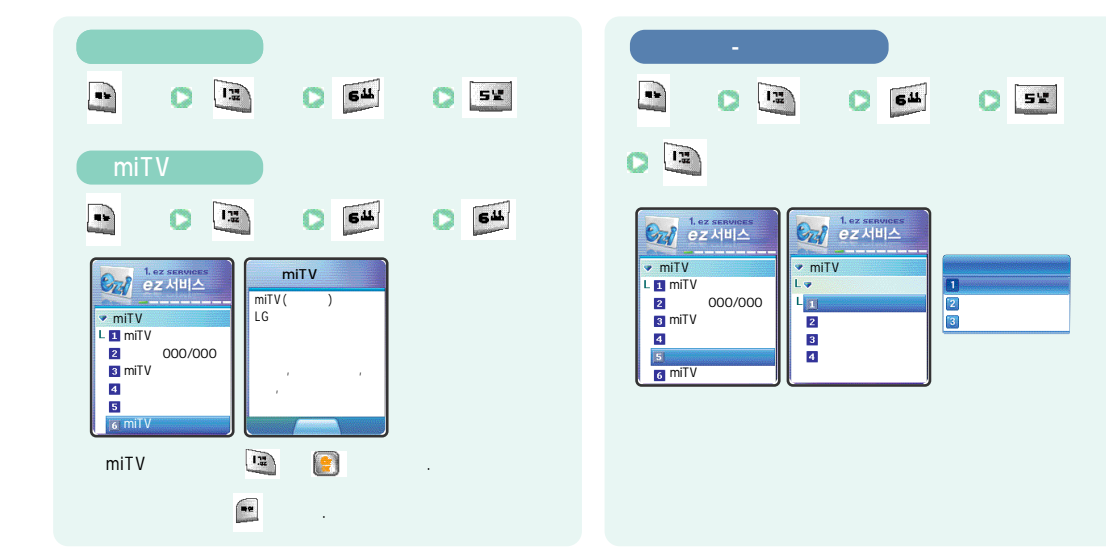

86

----

miTV ()

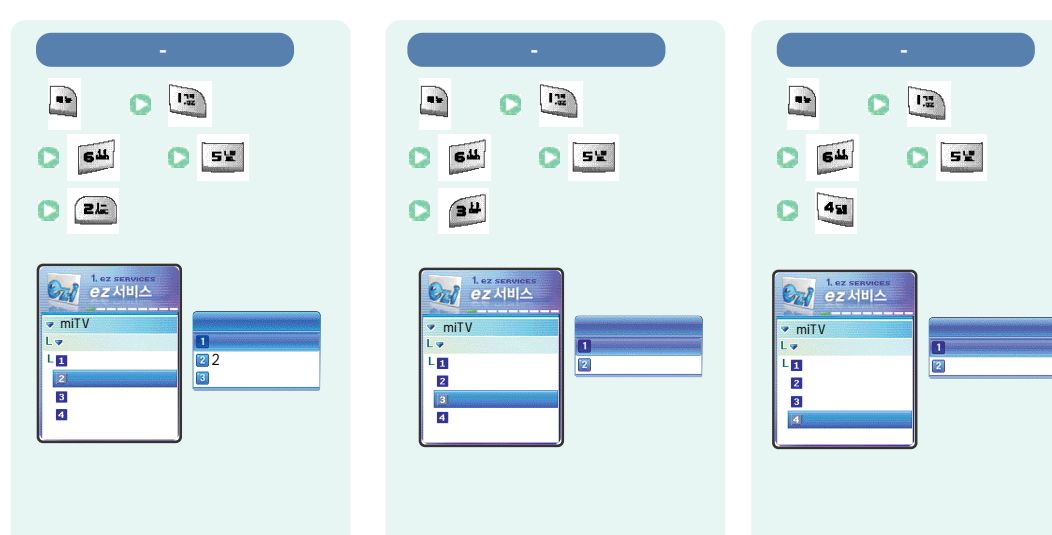

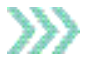

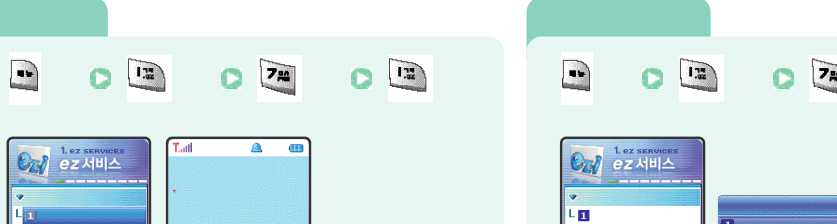

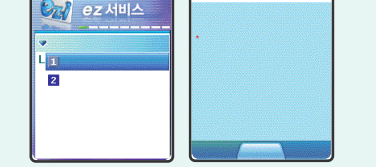

.

2

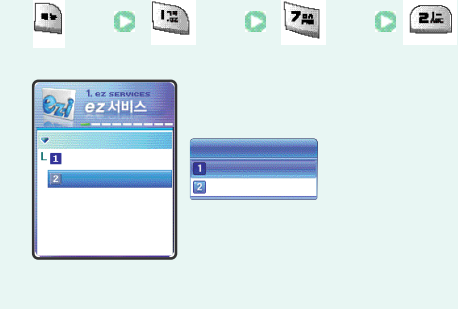

F

 $\rangle\rangle\rangle$ 

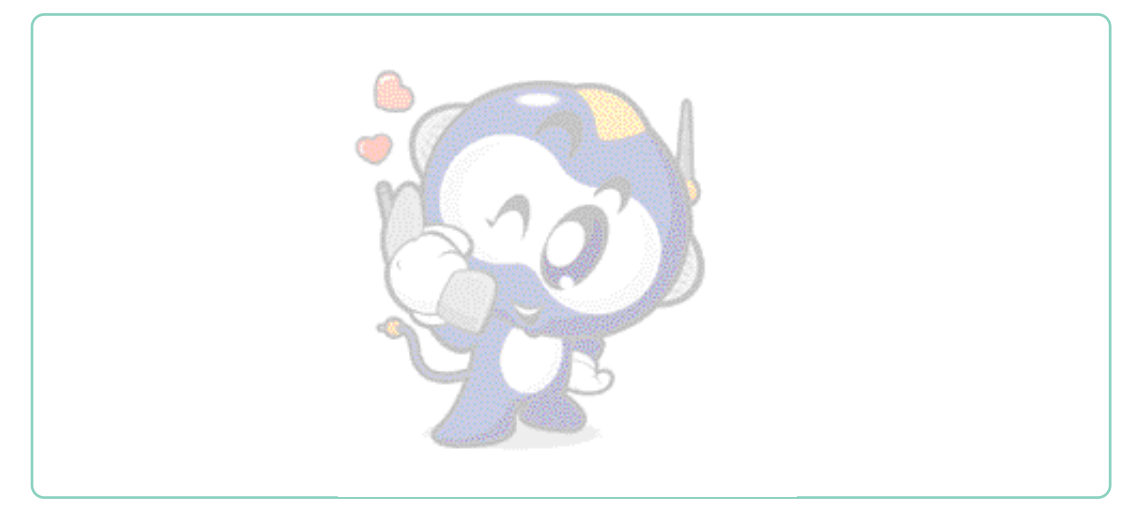

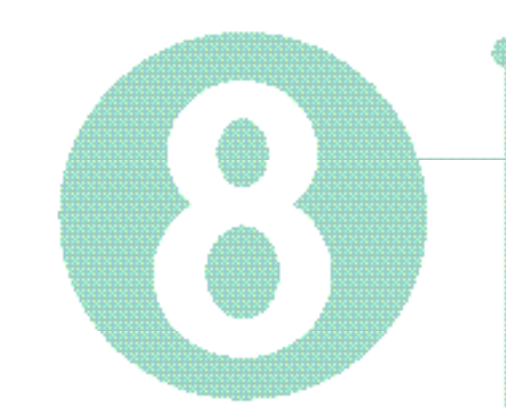

# ᇜᇍᇤᆈᇔᄮᇔᆇᇔᇥᇜ ᅆᆸᄐᆌ인먼ᄐ

91

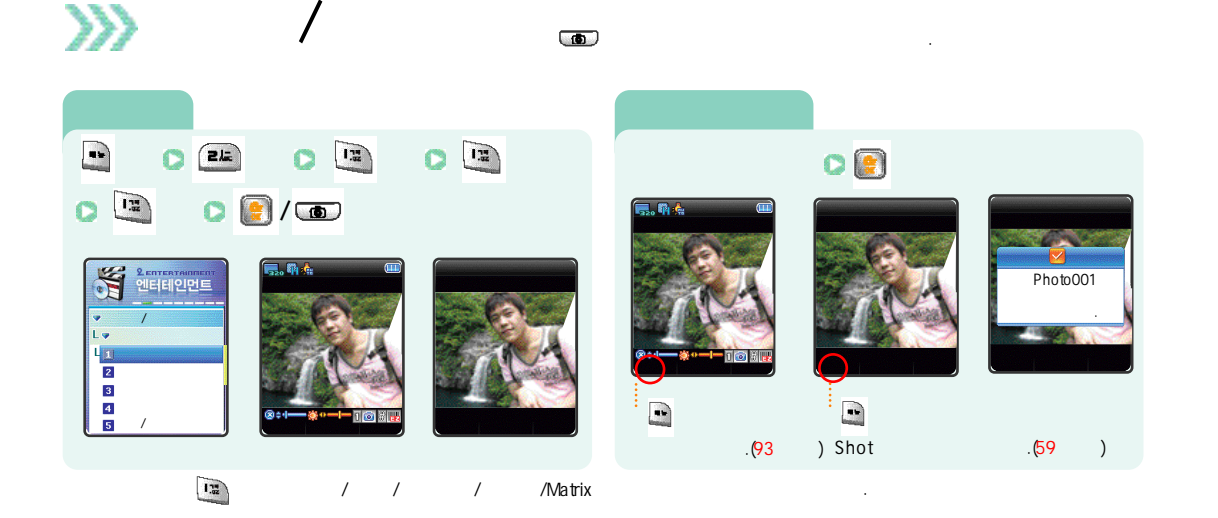

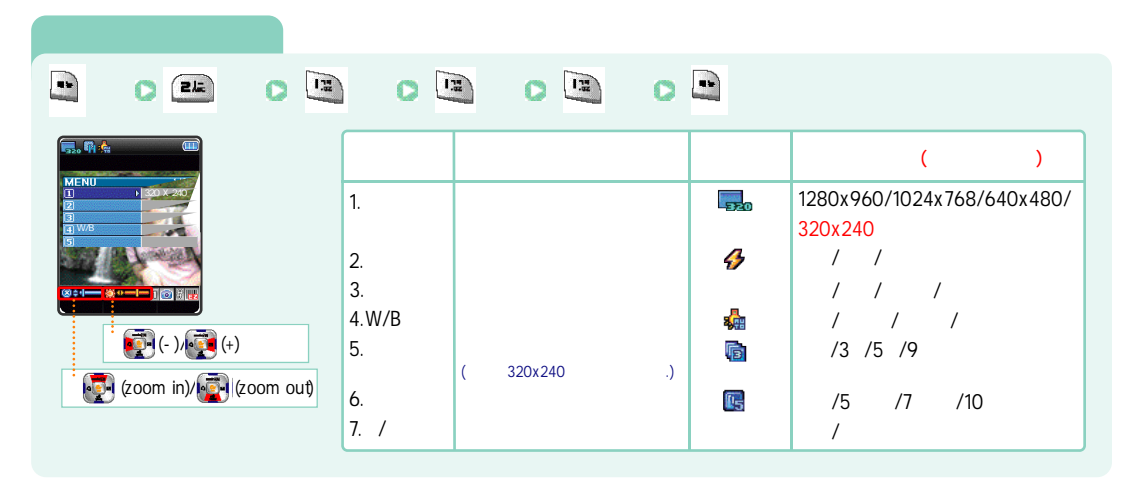

(

92

\*\*\*

/ ( )

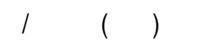

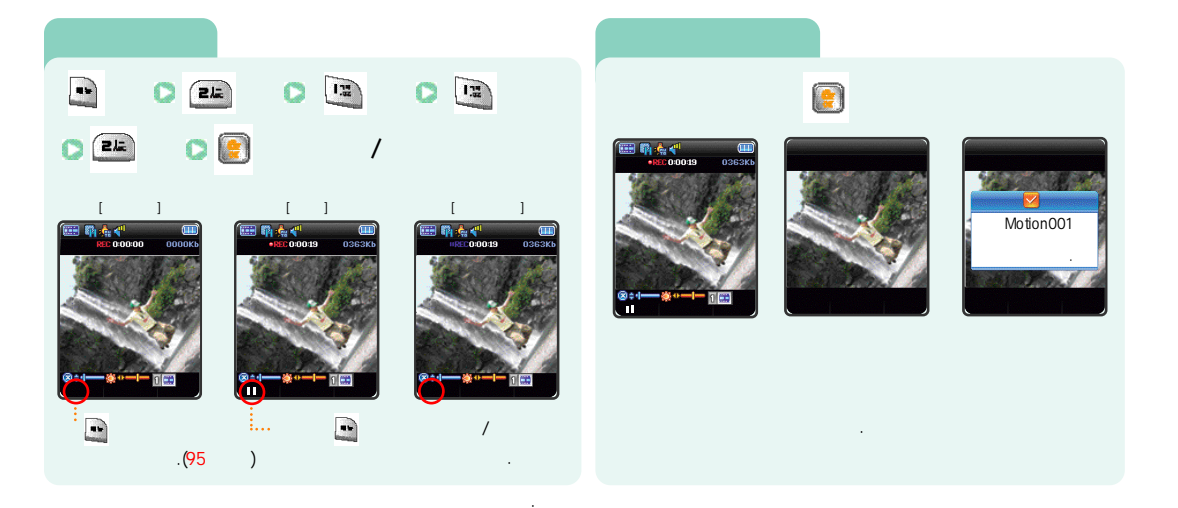

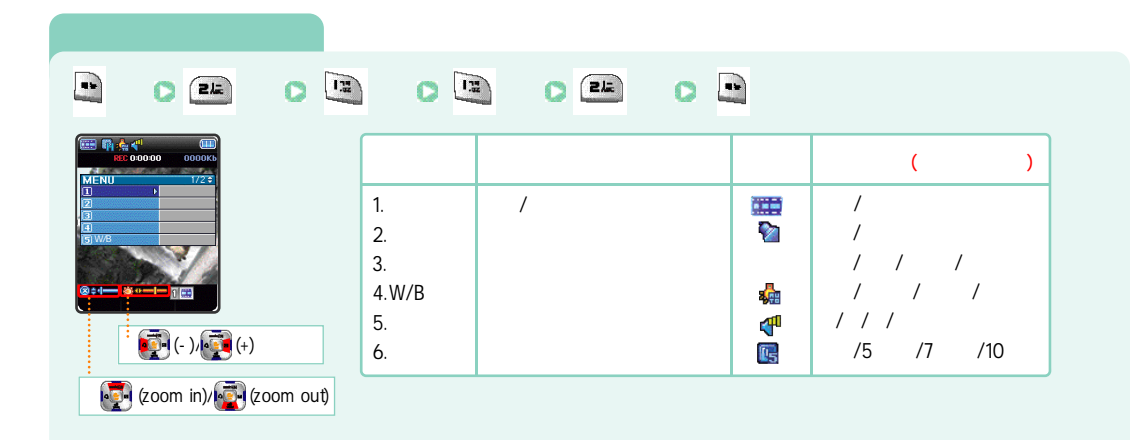

/ ( )

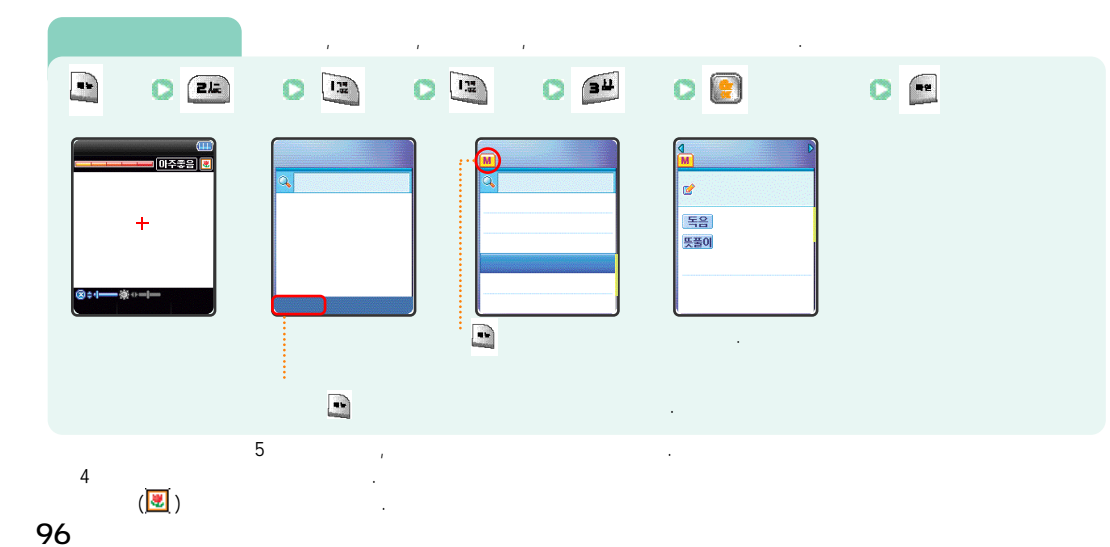

#### ---1.22 45 212 1.12 . 0 0 Photo002 THE MASK OF 001/05 ---... Shot .(<mark>98</mark>). .**(59**

(

50가

8

/ ( )

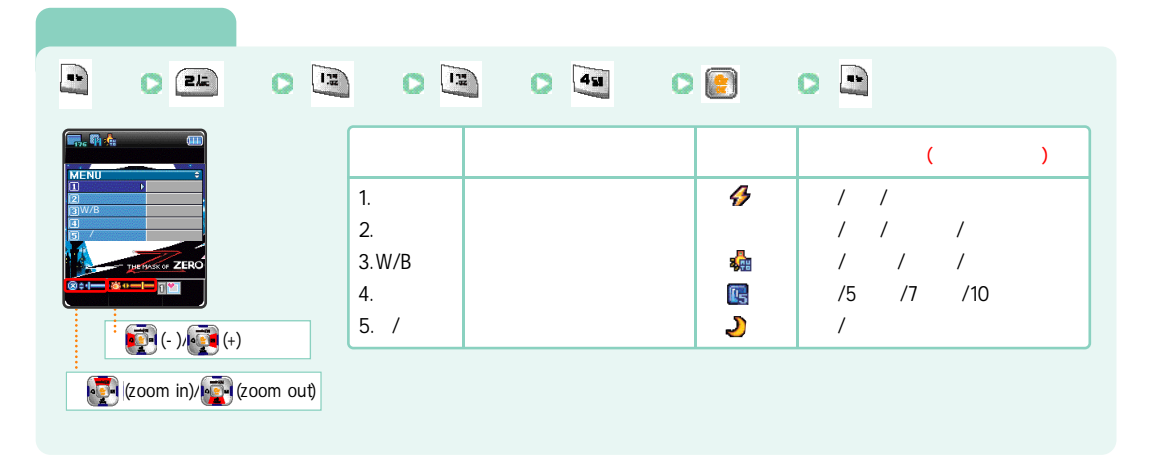

### / ( )

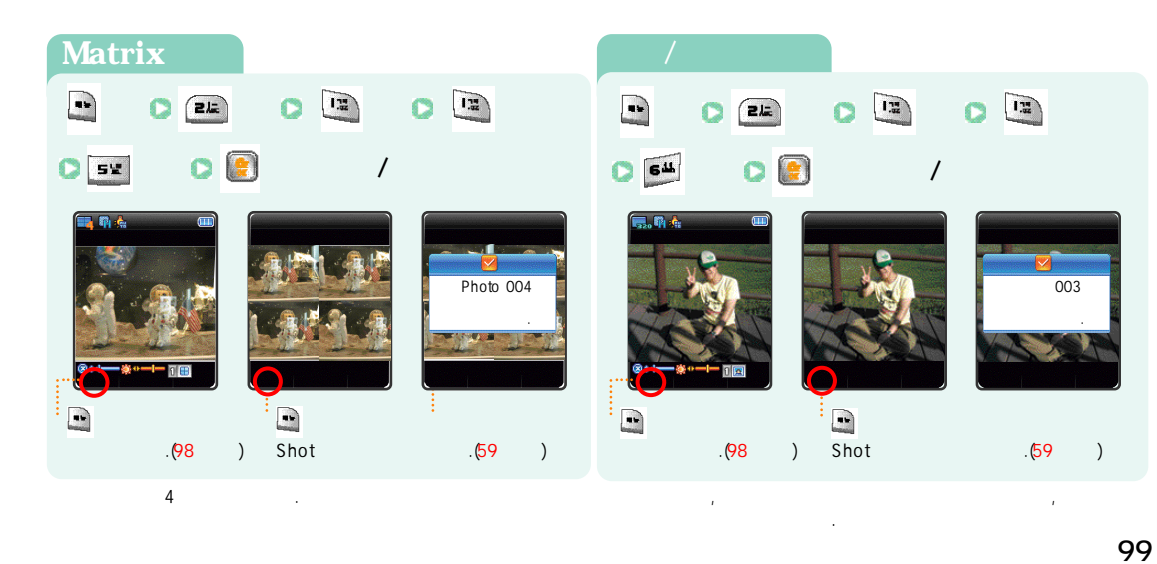

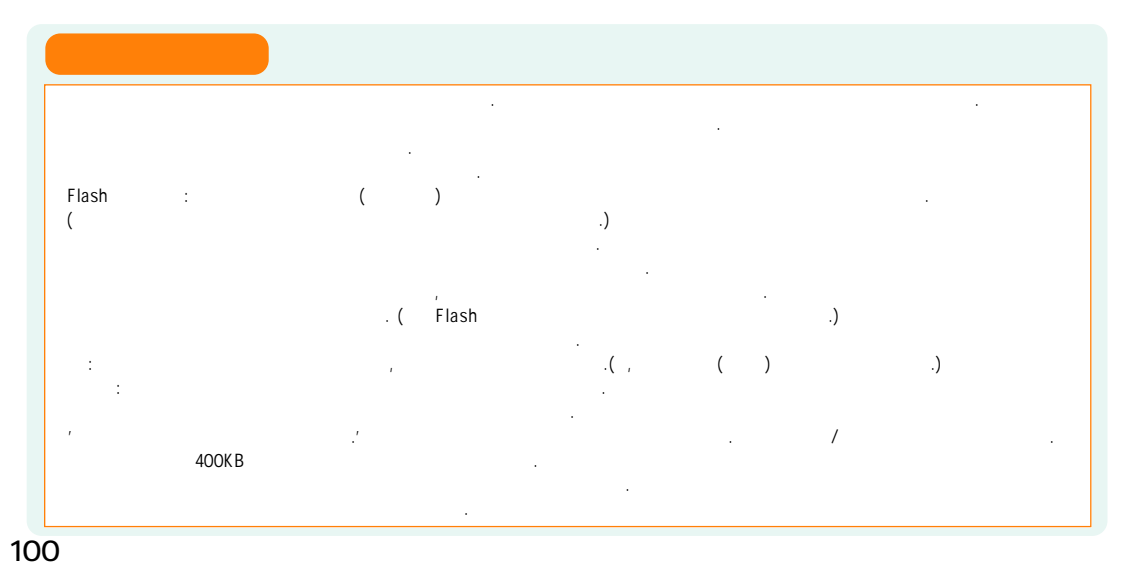

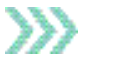

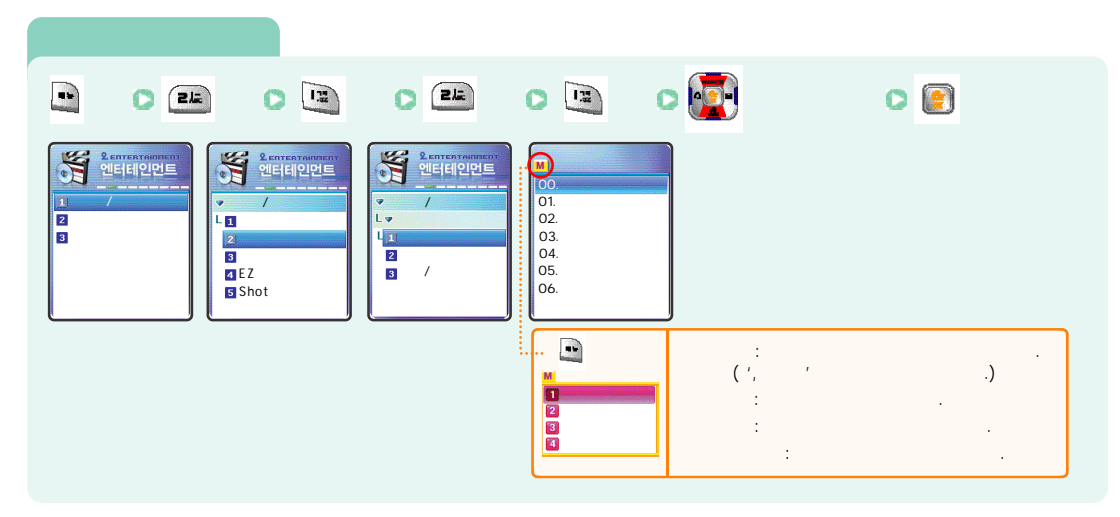

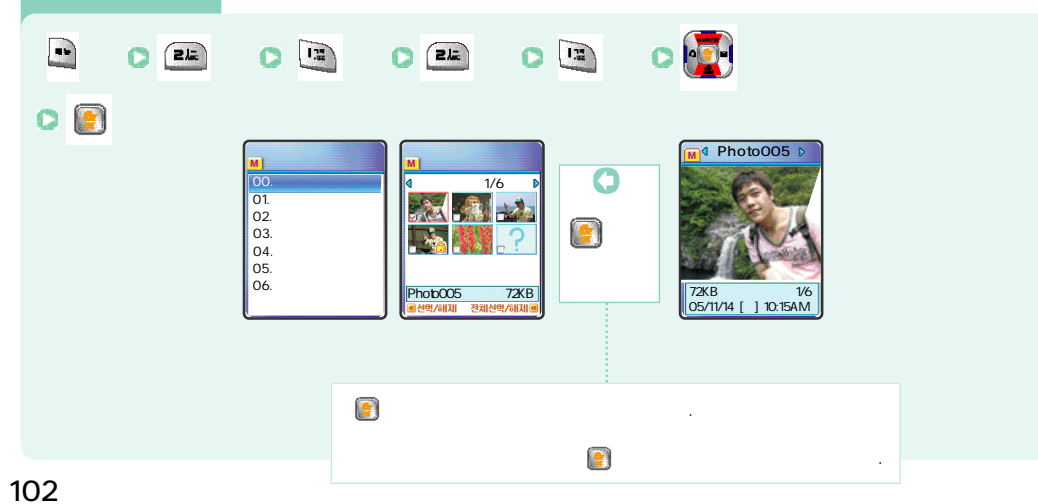

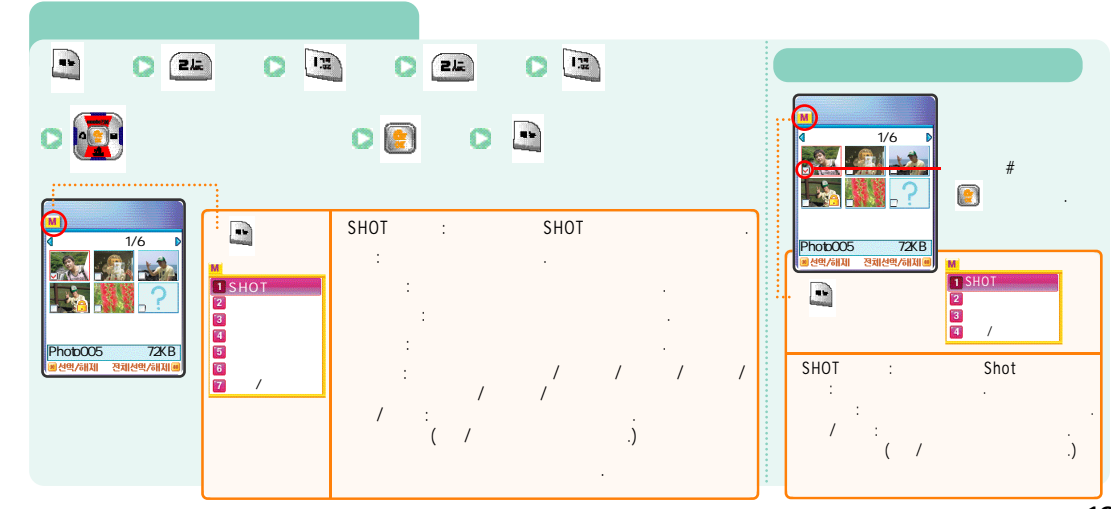

( )

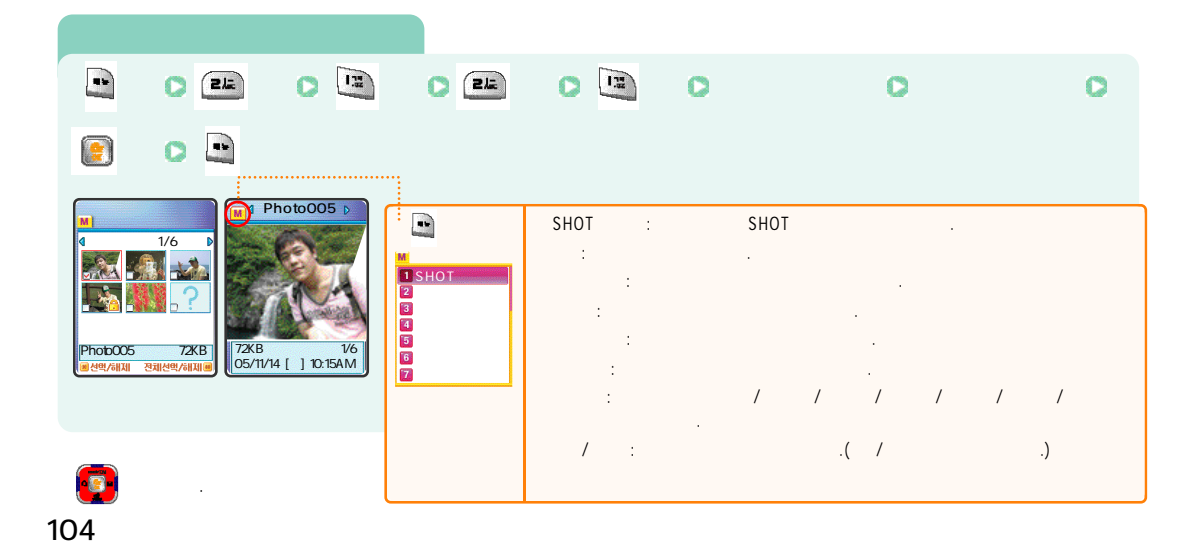

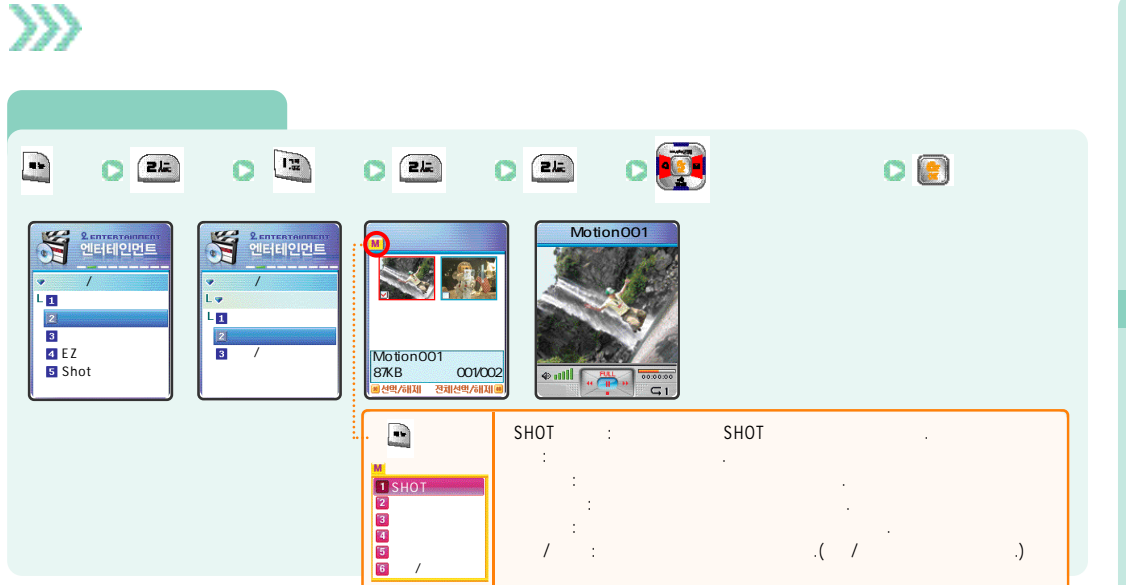

106

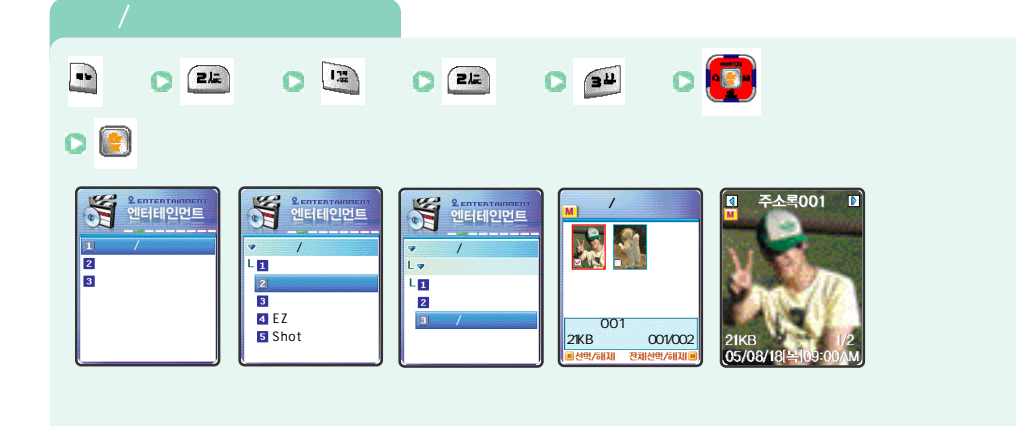

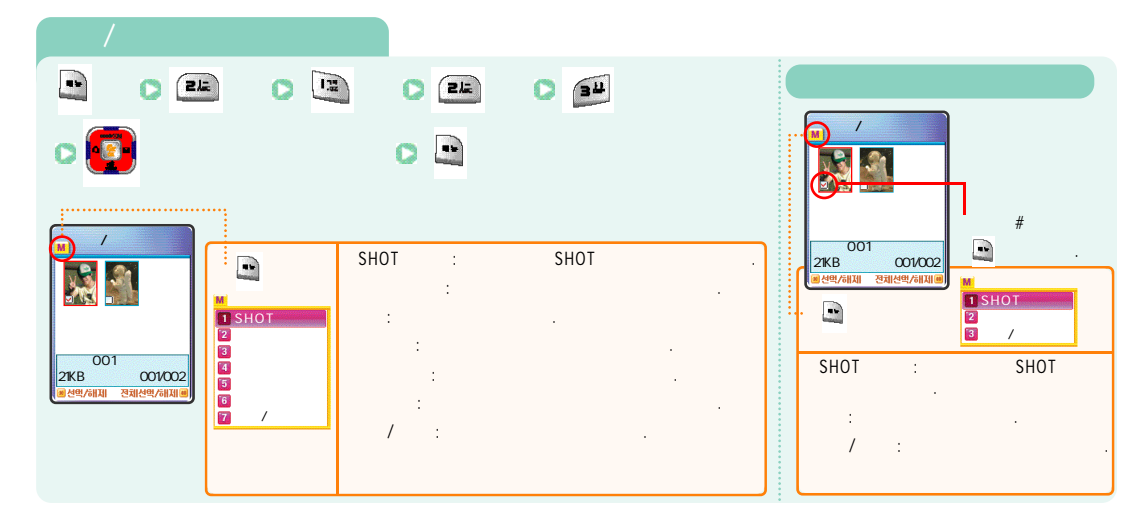

/ ()

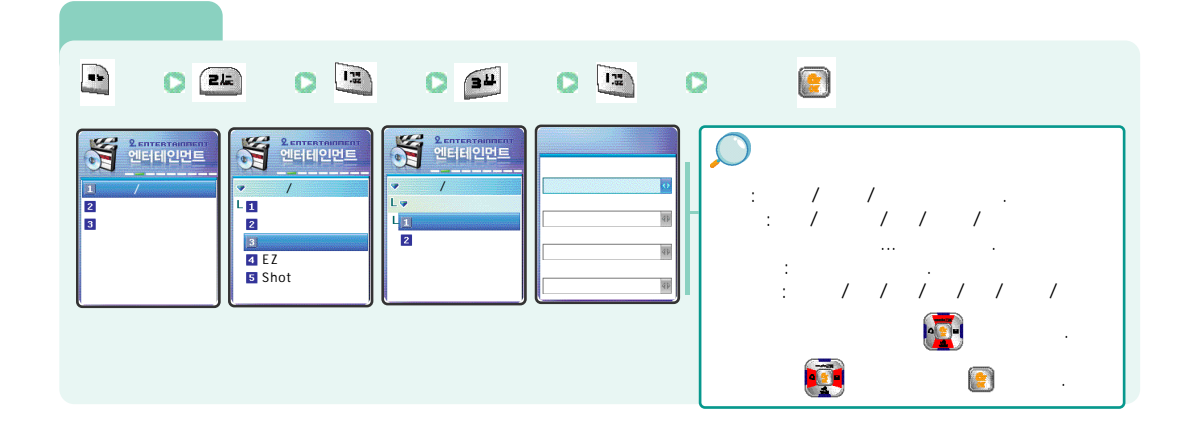

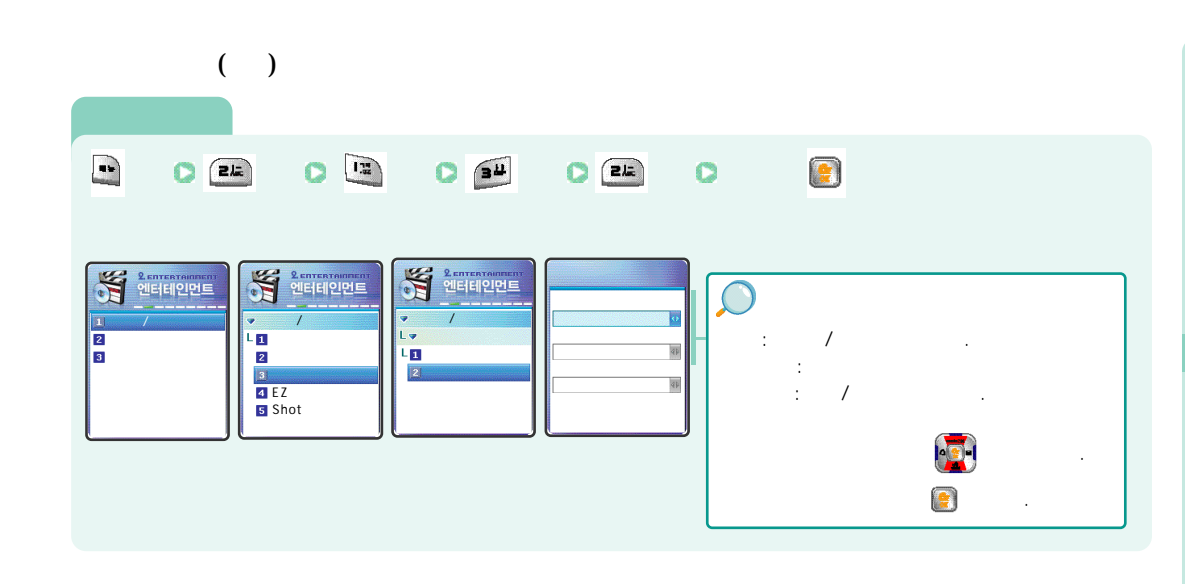

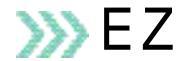

110

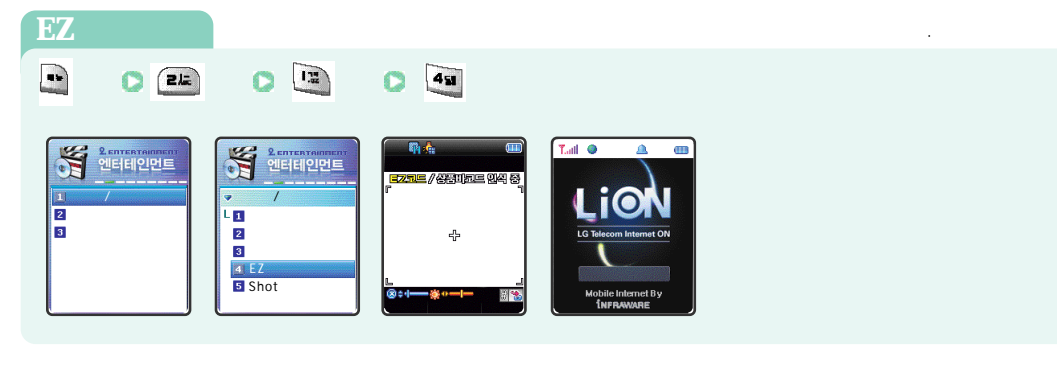

.

### 가 가

(💌)

### >>>> Shot

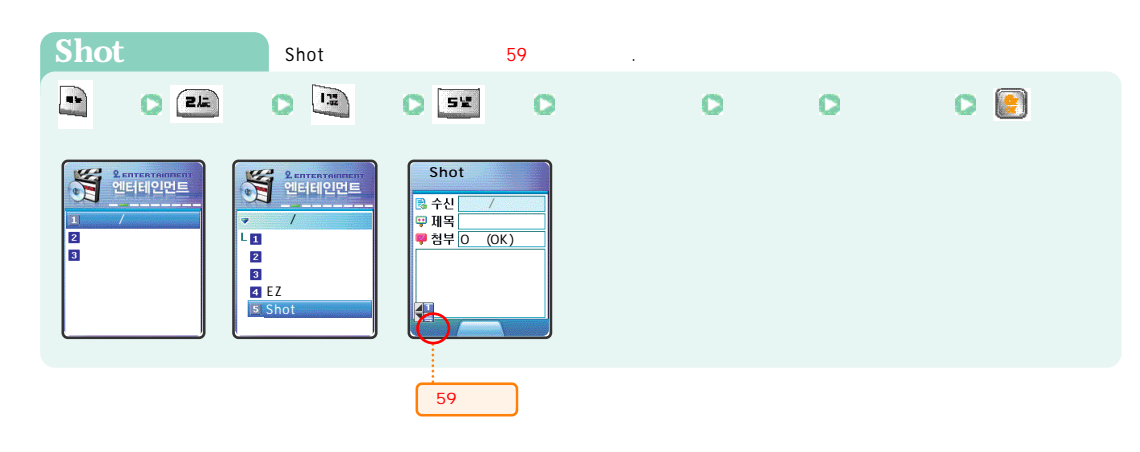

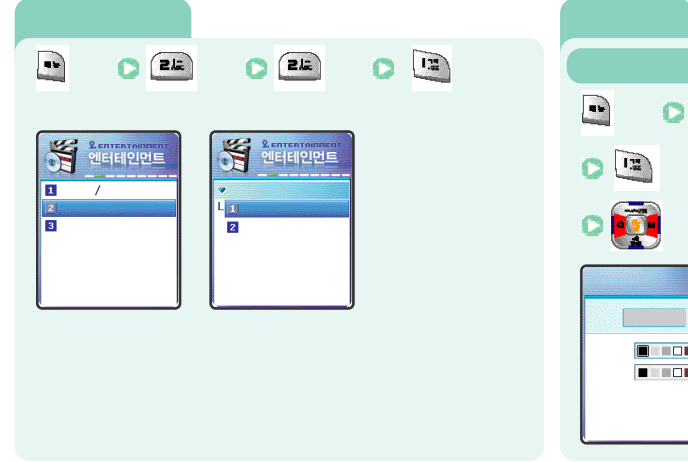

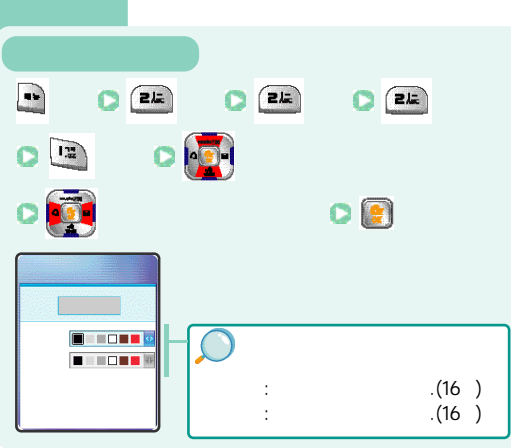

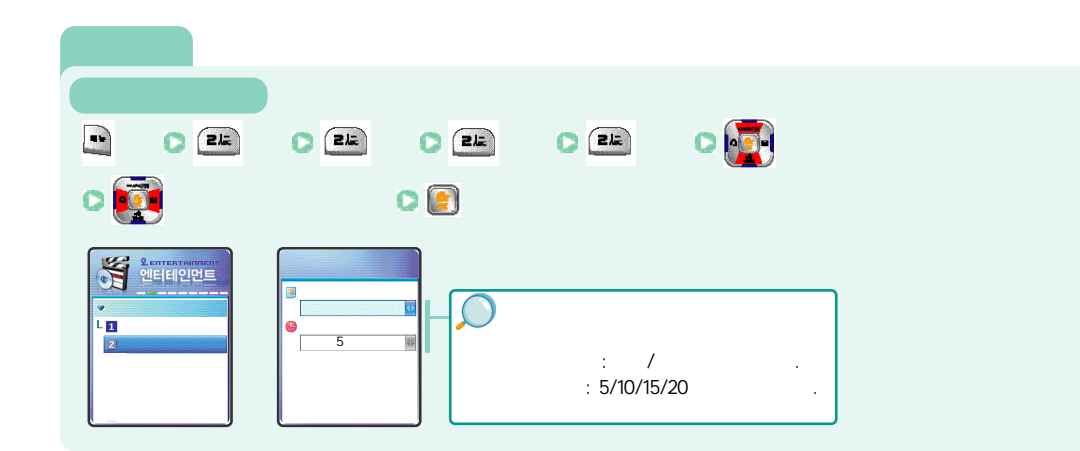

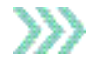

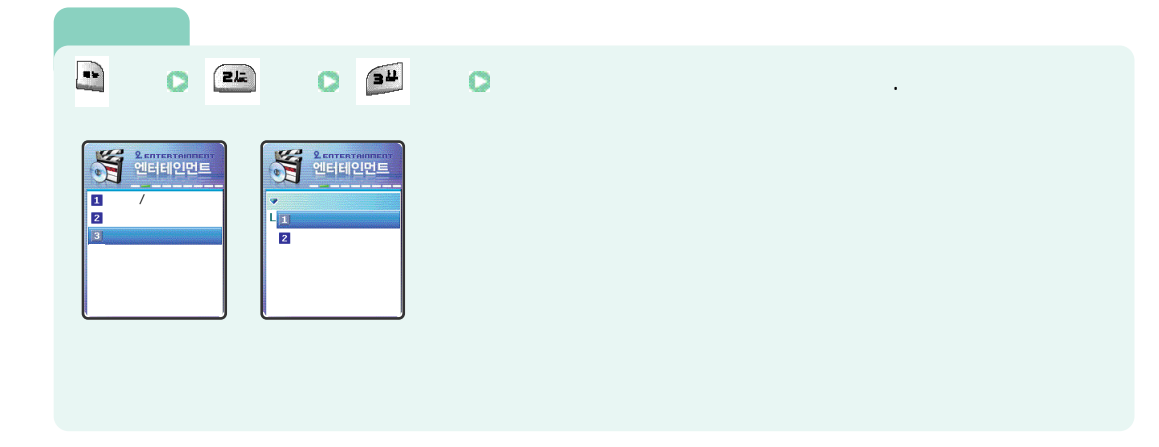

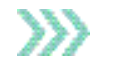

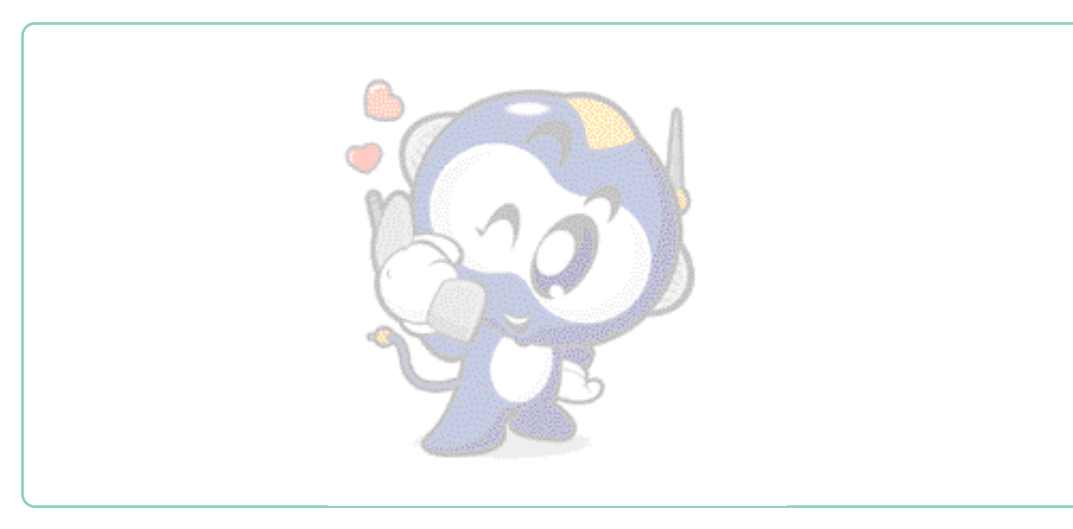

 $\rangle\rangle\rangle$ 

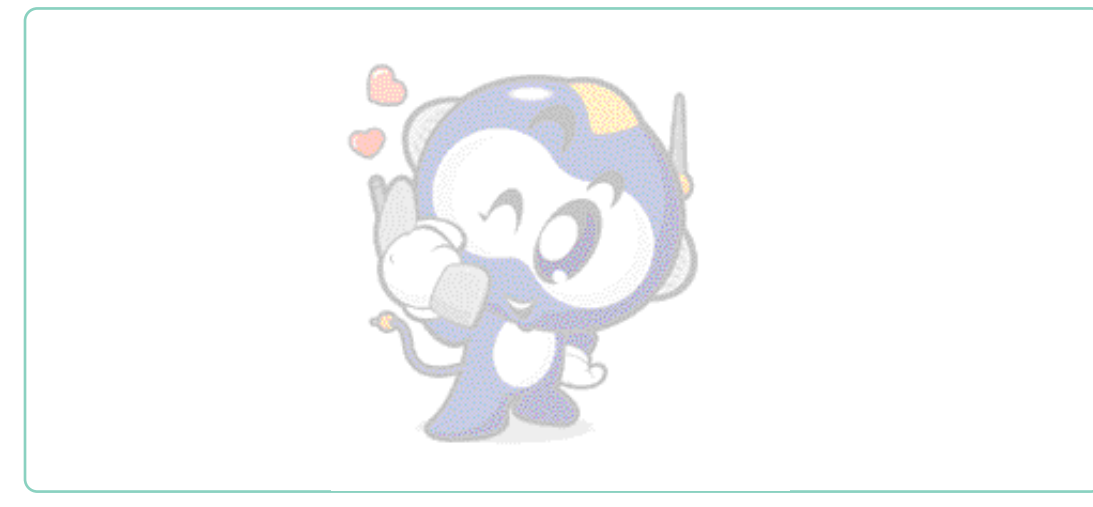

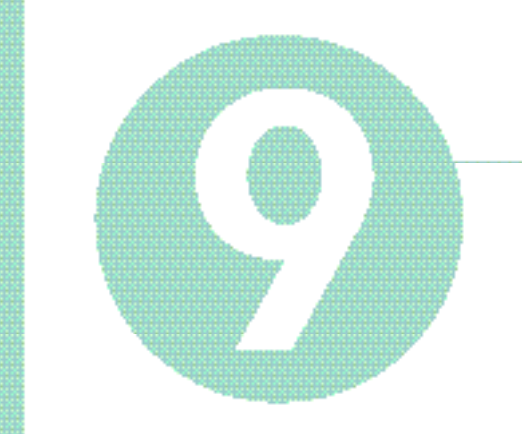

## , 채점에서 대해 그리, 스키, 아이아의 비해는 컨텐츠 보관함

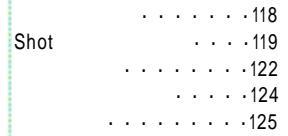

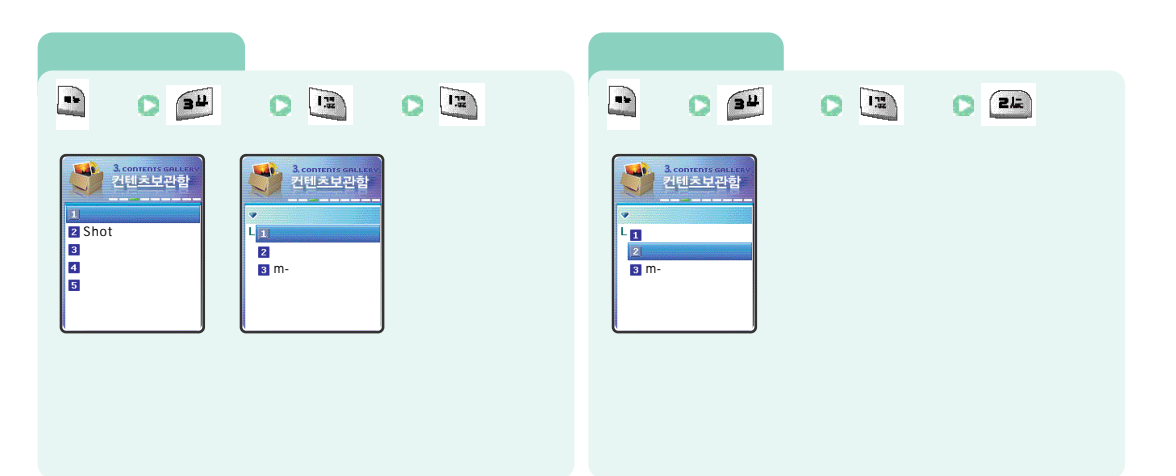

| (                                        | ) | >>>> Shot |                                                                                                    |  |  |
|------------------------------------------|---|-----------|----------------------------------------------------------------------------------------------------|--|--|
| m -                                      |   |           |                                                                                                    |  |  |
|                                          |   | 0         |                                                                                                    |  |  |
| ● 3.000000000000000000000000000000000000 |   |           | 2년비도보관함     2년비도보관함       2     Shot       2     Shot       3     2       6     2       7     2       8     2       9     2 |  |  |

Shot ()

|                    | C 34                     | 2 | •                                                    |             | 0 |
|--------------------|--------------------------|---|------------------------------------------------------|-------------|---|
| Shi<br>L<br>I<br>G | 3.commencement<br>컨텐츠보관함 |   | Shoi<br>Shoi<br>2<br>3<br>4<br>9<br>9<br>9<br>9<br>9 | 3<br>컨텐츠보관함 |   |

|                                                                                                    | 0 24 | C 45 |                                                                                                    |
|----------------------------------------------------------------------------------------------------|------|------|----------------------------------------------------------------------------------------------------|
| 3. commercenter :       2. (1) 5. 1: 2. 1: 2. 1: 2. 1:       • Shot       1       2       3. 1: 2. 1: 2. 1: 2. 1:       • Shot       1       2       3. 1: 2. 1: 2. 1: 2. 1:       • Shot       1       2       3. 1: 2. 1: 2. 1: 2. 1:       3. 1: 2. 1: 2. 1: 2. 1: 2. 1: 2. 1: |      |      | ● 3-control contained   21월조보관함   ●   ●   ●   ●   ●   ●   ●   ●   ●   ●   ●   ●   ●   ●   ●   ●   ●   ●   ●   ●   ● |

Shot

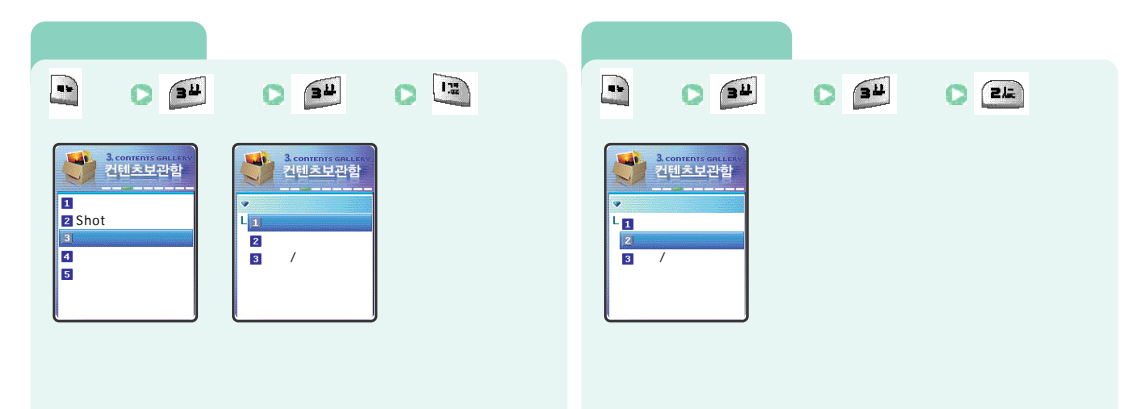

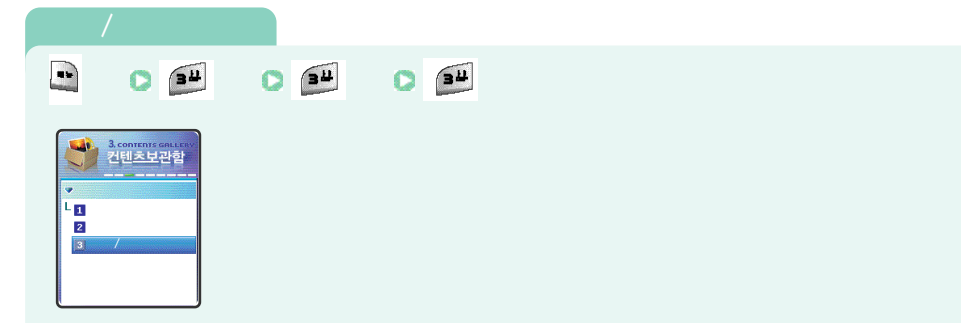

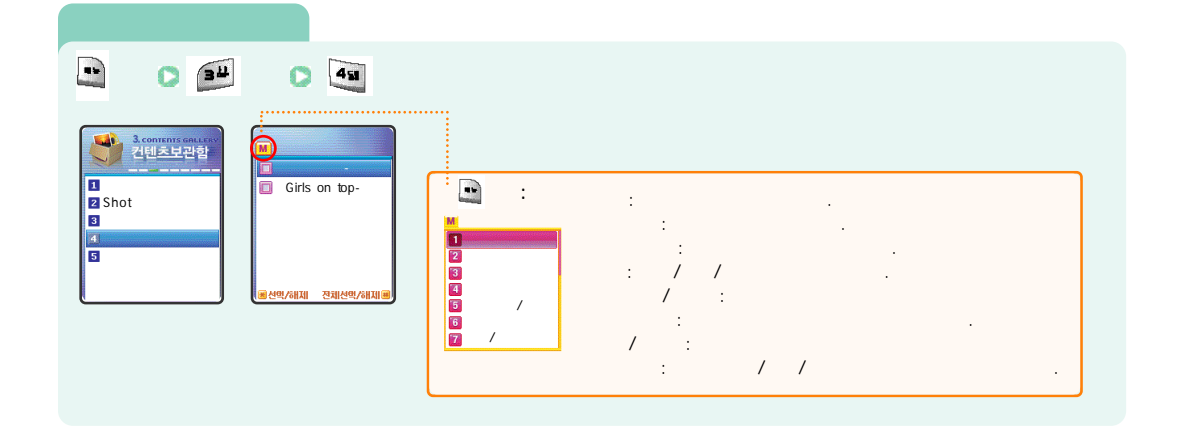

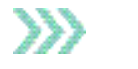

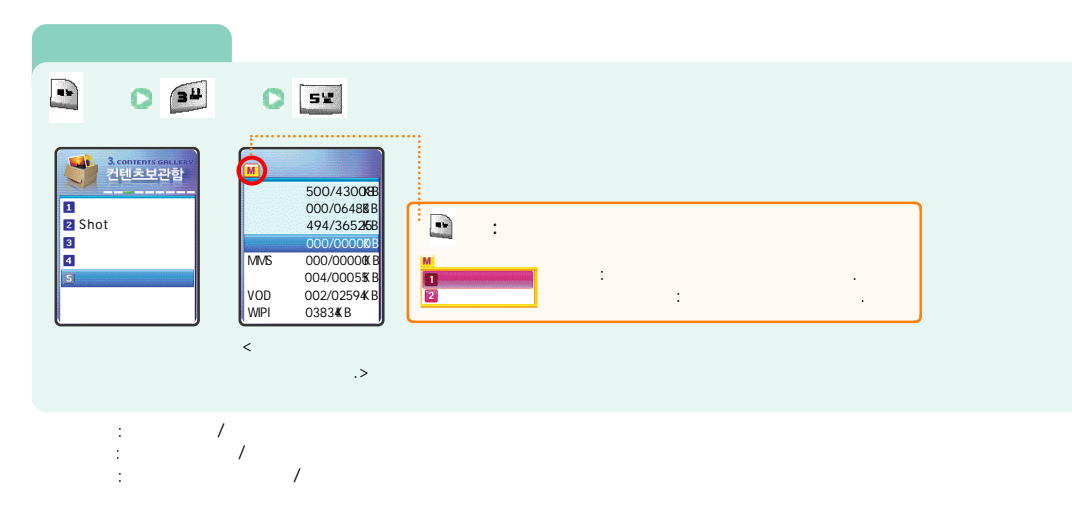

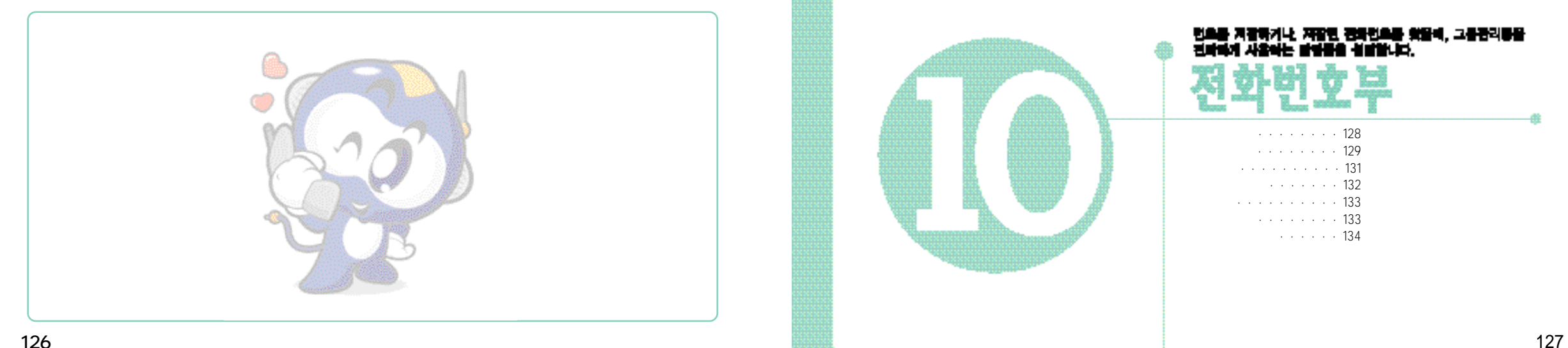

 $\rightarrow$ 

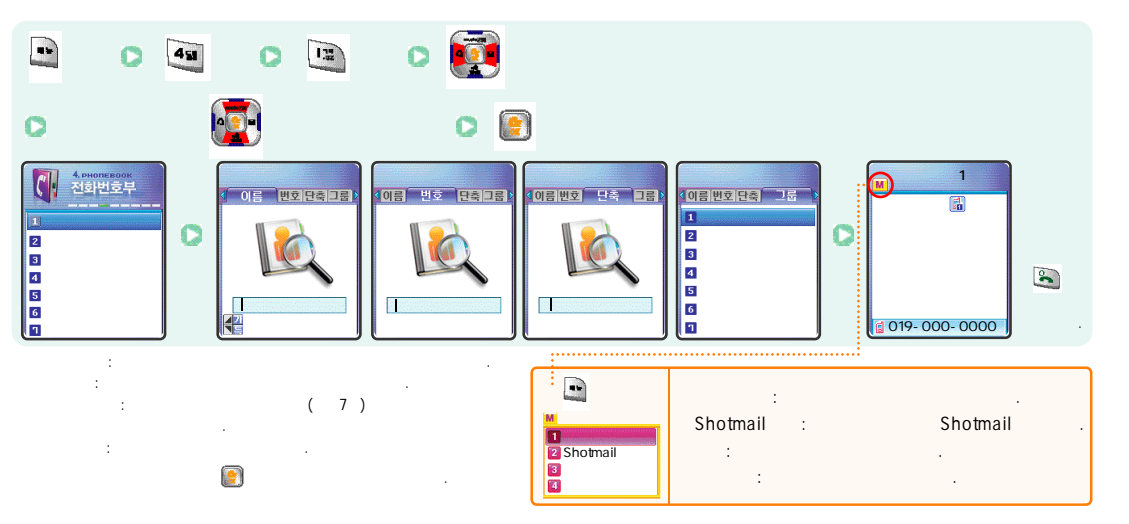

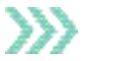

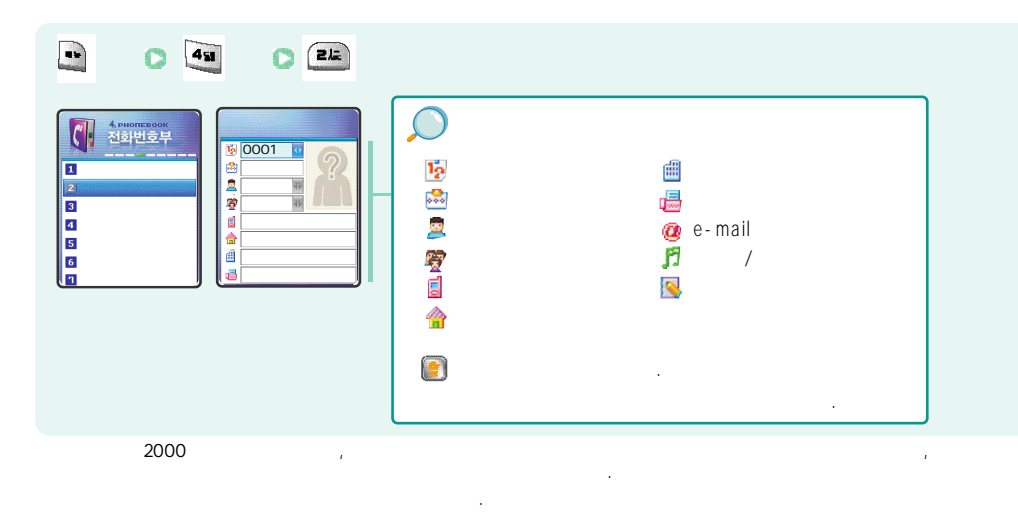

( )

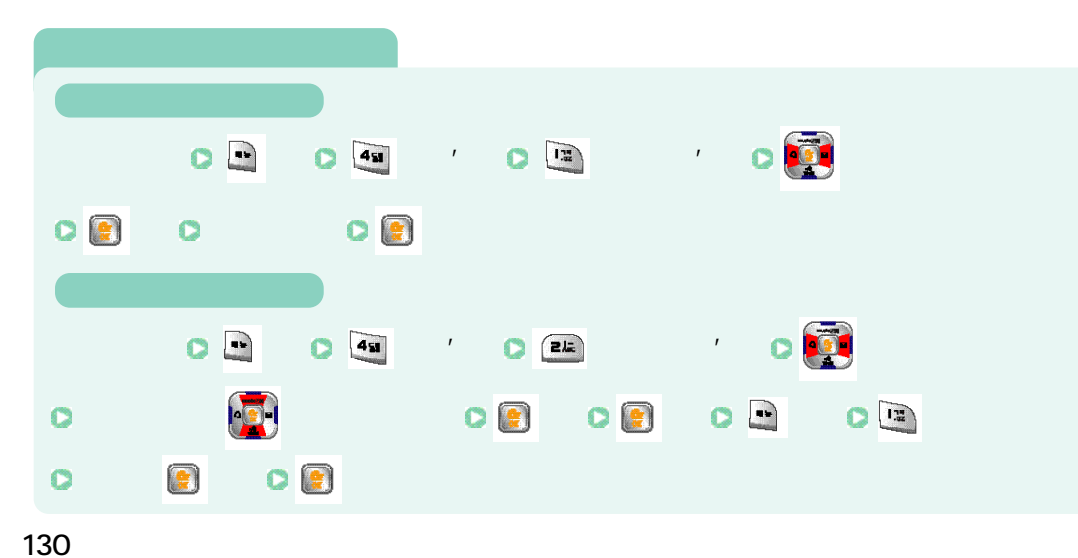

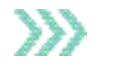

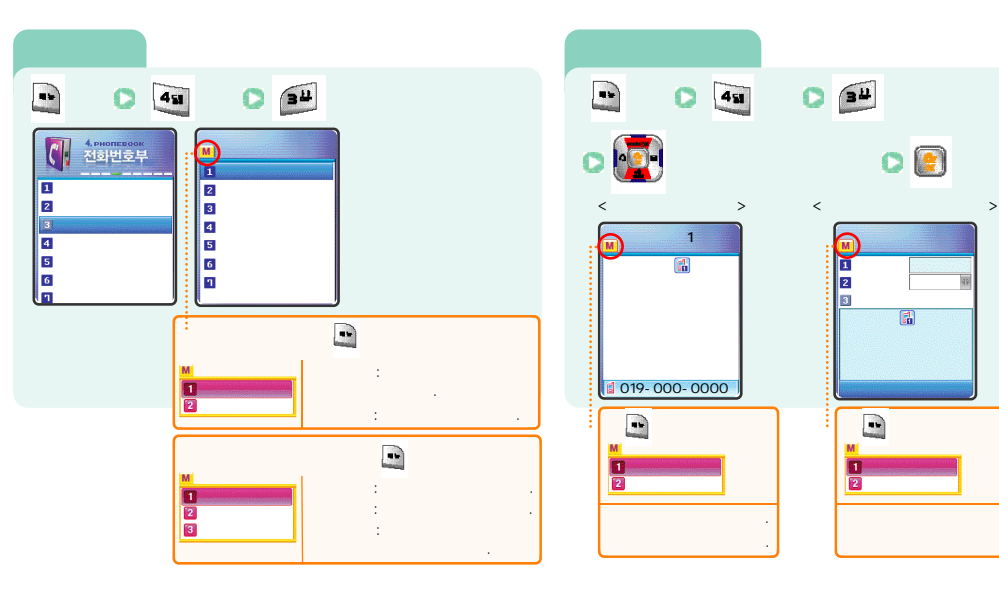

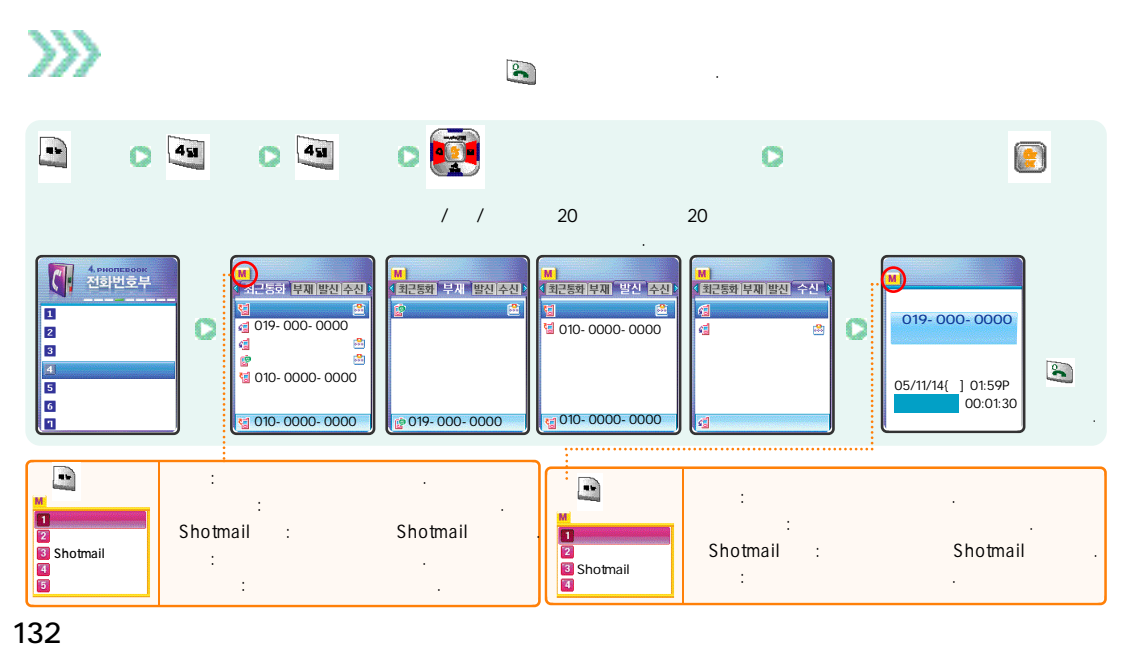

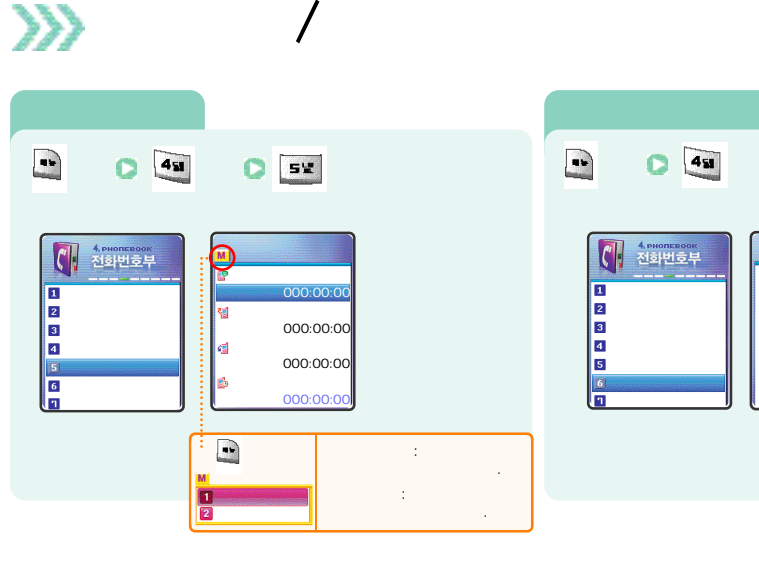

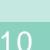

019-000-0000

 $\rangle\rangle\rangle$ 

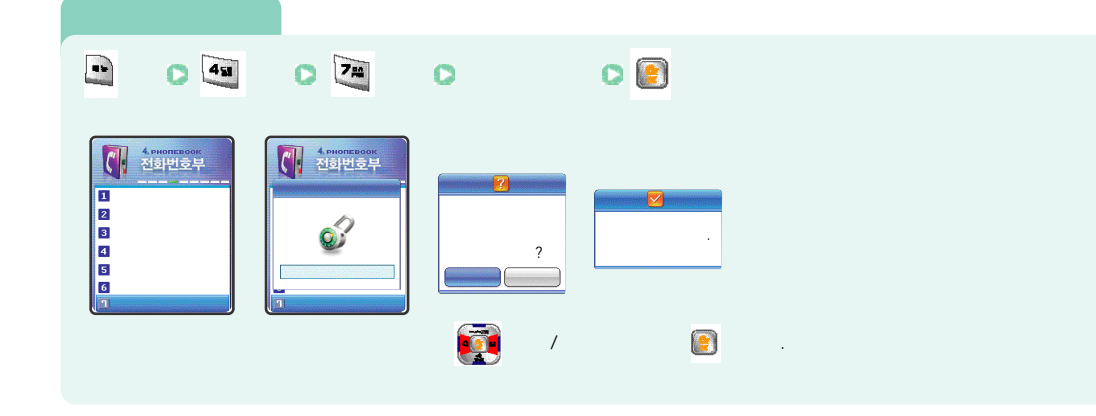

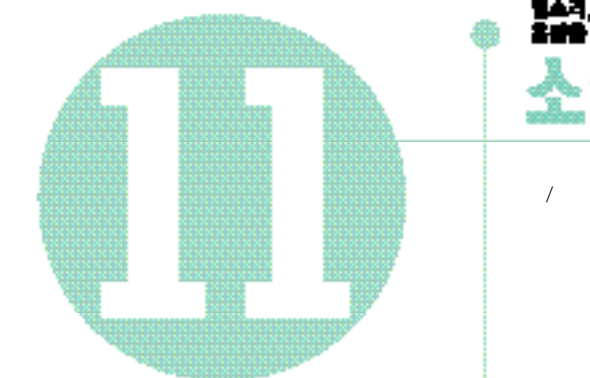

#### 명소리, 편문을 선택하거나 그들은, 효과물을 실망하고, 음양을 조절하는 가능해 대해 성영합니다. 1. \_\_\_\_1 3.3 72.3

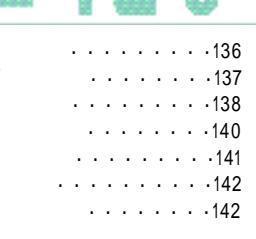

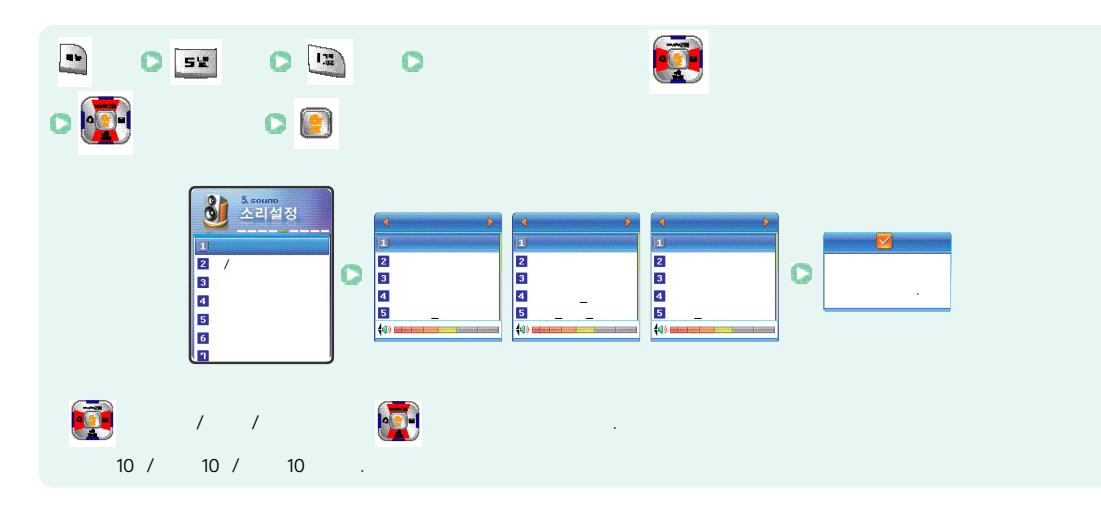

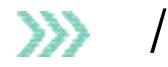

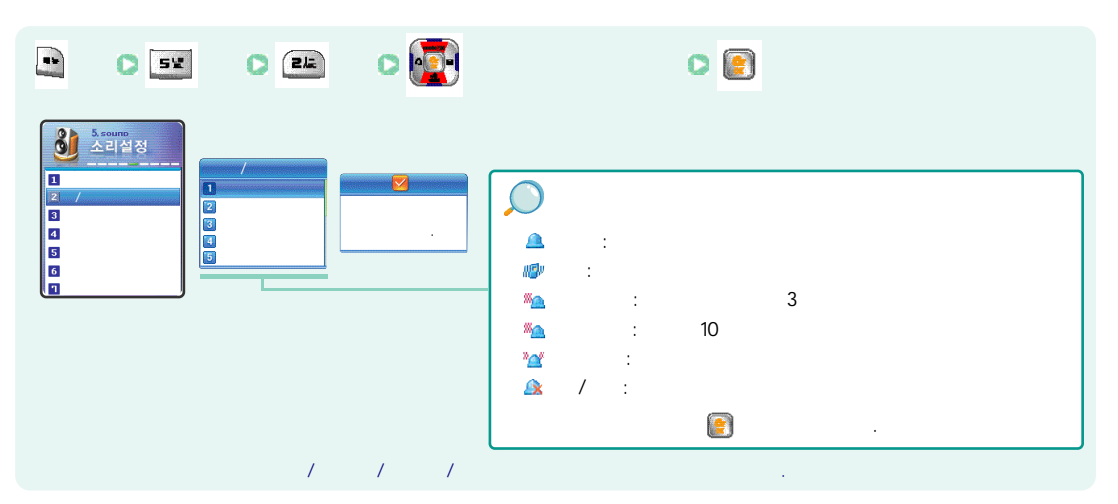

 $\rightarrow$ 

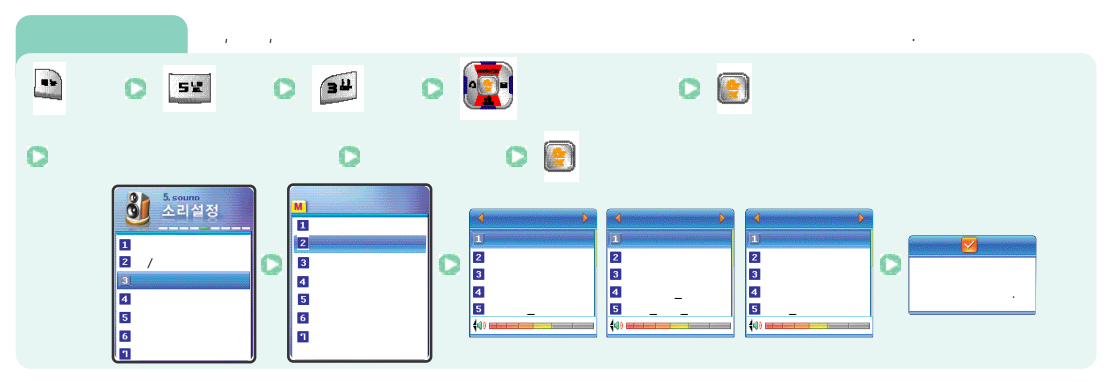

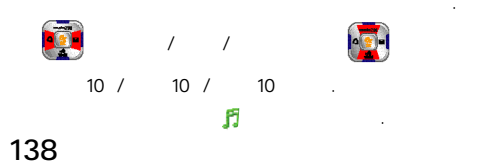

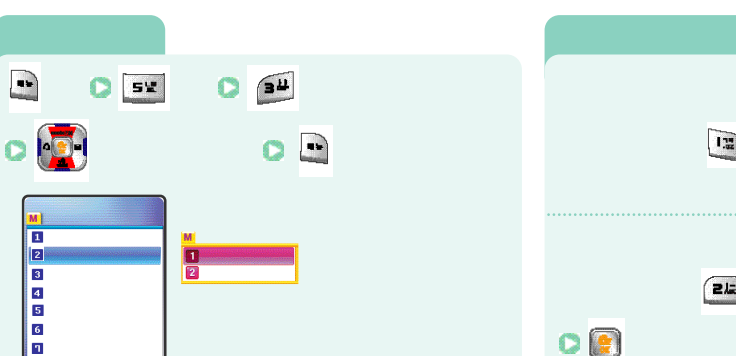

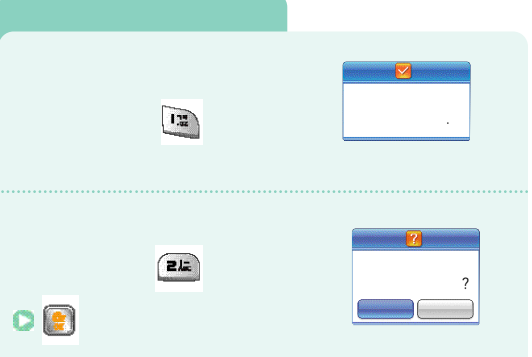

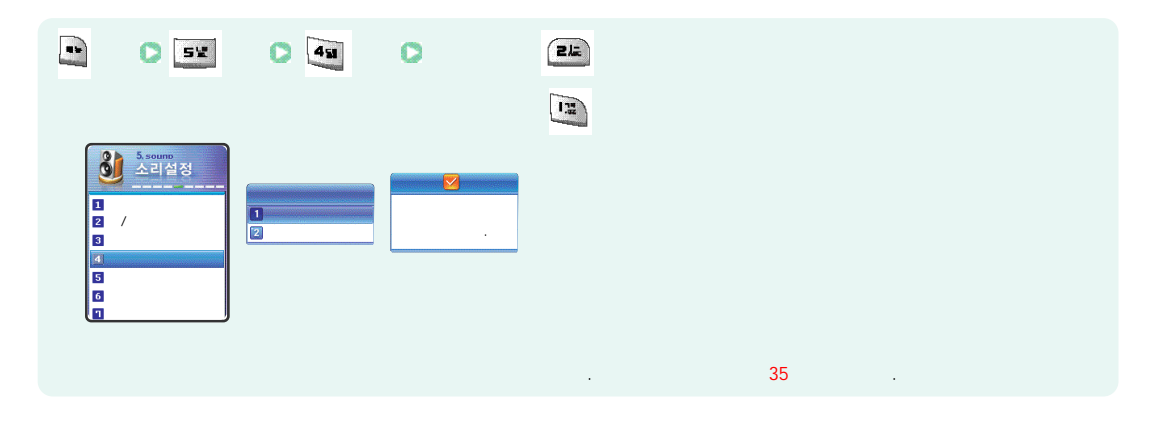

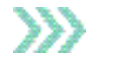

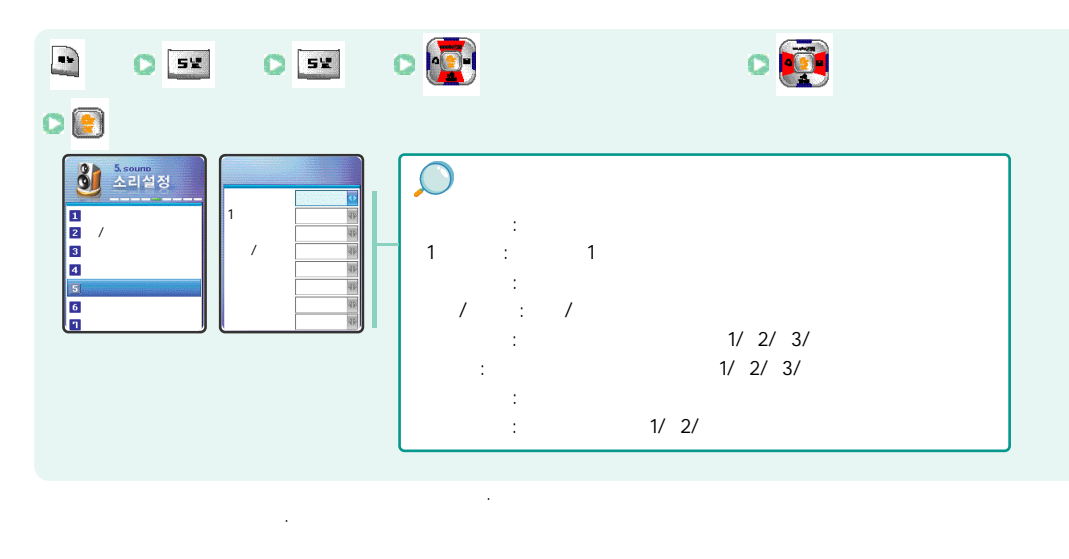
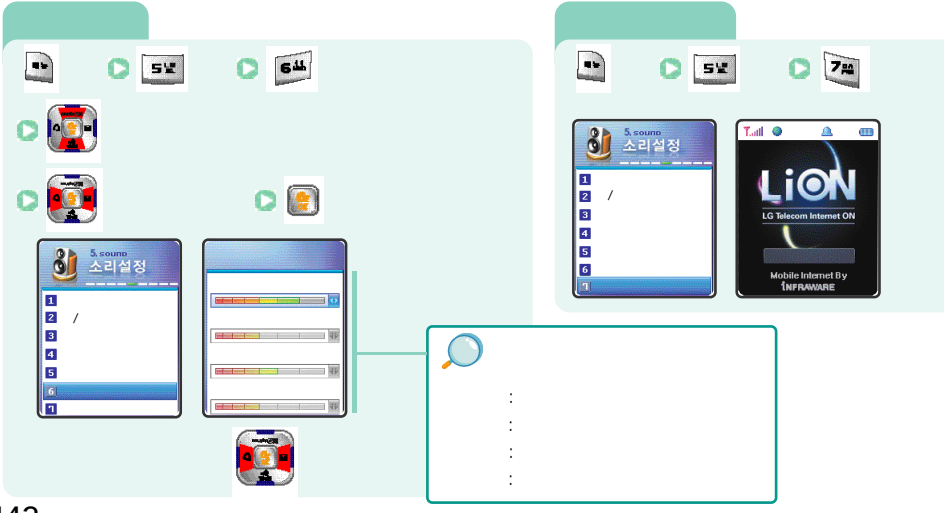

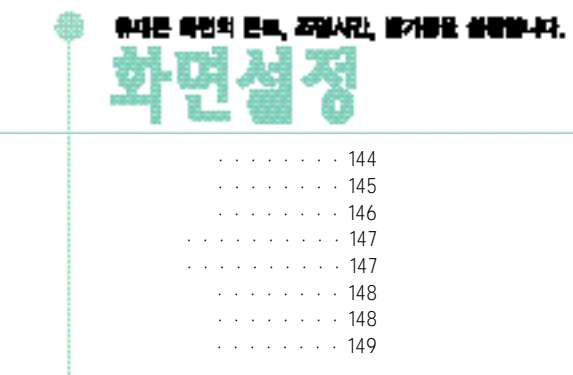

 $\rightarrow$ 

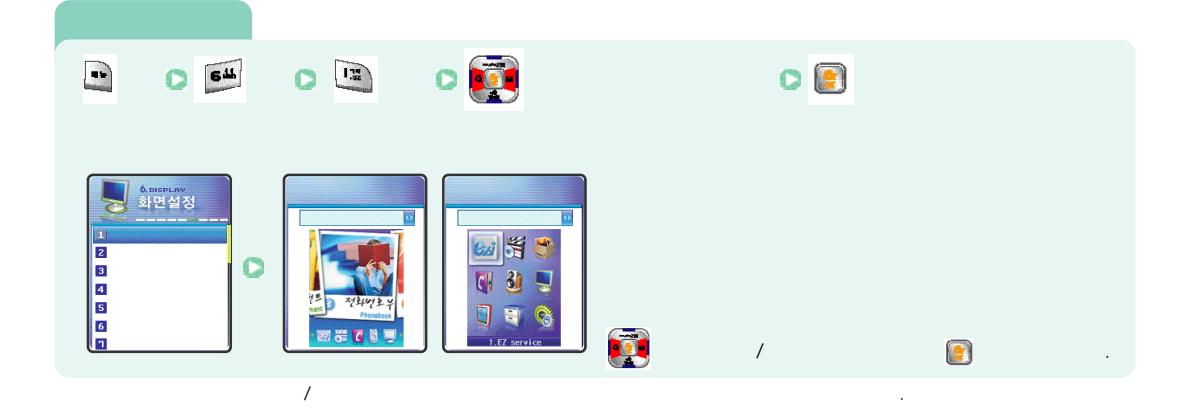

![](_page_73_Picture_2.jpeg)

![](_page_73_Figure_3.jpeg)

![](_page_74_Figure_1.jpeg)

## **>>>**

![](_page_74_Figure_3.jpeg)

![](_page_75_Figure_1.jpeg)

![](_page_75_Figure_2.jpeg)

![](_page_75_Picture_3.jpeg)

![](_page_75_Picture_4.jpeg)

 $\rangle\rangle\rangle$ 

![](_page_76_Picture_1.jpeg)

![](_page_77_Figure_1.jpeg)

.

![](_page_77_Figure_2.jpeg)

![](_page_78_Figure_0.jpeg)

![](_page_78_Figure_1.jpeg)

![](_page_79_Figure_0.jpeg)

### ))) D - Day

![](_page_79_Figure_2.jpeg)

![](_page_79_Figure_3.jpeg)

.

 $\rightarrow$ 

![](_page_80_Figure_1.jpeg)

.

![](_page_80_Figure_2.jpeg)

![](_page_80_Figure_3.jpeg)

( )

![](_page_81_Figure_1.jpeg)

![](_page_81_Picture_2.jpeg)

![](_page_81_Picture_3.jpeg)

( )

![](_page_82_Figure_1.jpeg)

![](_page_82_Figure_2.jpeg)

![](_page_83_Figure_1.jpeg)

![](_page_83_Figure_2.jpeg)

![](_page_83_Figure_3.jpeg)

( )

![](_page_84_Figure_1.jpeg)

![](_page_84_Picture_2.jpeg)

![](_page_84_Figure_3.jpeg)

#### ( )

![](_page_85_Figure_1.jpeg)

![](_page_85_Figure_2.jpeg)

 $\gg$ 

![](_page_86_Figure_1.jpeg)

![](_page_86_Figure_2.jpeg)

 $\rangle\rangle\rangle$ 

![](_page_87_Picture_1.jpeg)

![](_page_87_Figure_2.jpeg)

![](_page_87_Figure_3.jpeg)

### ( )

![](_page_88_Figure_1.jpeg)

![](_page_88_Figure_2.jpeg)

![](_page_89_Figure_1.jpeg)

![](_page_89_Picture_2.jpeg)

![](_page_89_Figure_3.jpeg)

![](_page_90_Picture_1.jpeg)

|                                                                                                    | 0 |                                                            |
|----------------------------------------------------------------------------------------------------|---|------------------------------------------------------------|
| 第4番単式目       第4番単式目       1       1       1       1       1       1       1       1       1       1       1       1       1       1       1       1       1       1       1       1       1       1       1       1       1       1       1       1       1       1       1       1       1       1       1       1       1       1       1       1       1       1       1       1       1       1       1       1       1       1       1       1       1       1       1       1       1       1       1       1       1       1       1       1       1       1 |   | :<br>/ / / / / /<br>:<br>/ / / / / / .<br>:<br>/ / / / / / |
|                                                                                                    |   | · ·                                                        |

![](_page_91_Picture_2.jpeg)

![](_page_91_Picture_3.jpeg)

![](_page_92_Figure_1.jpeg)

![](_page_92_Figure_2.jpeg)

![](_page_92_Figure_3.jpeg)

( )

![](_page_93_Figure_1.jpeg)

# >>> 가

![](_page_93_Figure_3.jpeg)

![](_page_93_Figure_4.jpeg)

![](_page_93_Figure_5.jpeg)

![](_page_94_Figure_1.jpeg)

![](_page_94_Picture_2.jpeg)

![](_page_94_Picture_3.jpeg)

![](_page_95_Picture_0.jpeg)

![](_page_95_Figure_1.jpeg)

#### PC Sync (

![](_page_95_Figure_3.jpeg)

PC Sync (

![](_page_96_Figure_1.jpeg)

![](_page_96_Figure_2.jpeg)

PC Sync (

![](_page_97_Figure_1.jpeg)

PC Sync (

![](_page_97_Picture_3.jpeg)

![](_page_98_Figure_0.jpeg)

#### musicON MP3 manager ( )

![](_page_98_Figure_2.jpeg)

musicON MP3 manager ( )

![](_page_99_Figure_1.jpeg)

musicON MP3 manager ( )

![](_page_99_Figure_3.jpeg)

![](_page_100_Figure_1.jpeg)

![](_page_100_Picture_2.jpeg)

|    |         |     | 1       |      | /       | Sctr A Pwr | Data Rate |
|----|---------|-----|---------|------|---------|------------|-----------|
|    |         | 128 | 109~135 | 201  | 185~220 | -92dBm     | Half Rate |
|    | SCI = 1 | 125 | 105~127 | 196  | 180~220 |            |           |
|    | SCI = 2 | 217 | 205~225 | 340  | 327~345 | -100aBm    |           |
|    |         |     | 가       |      |         |            |           |
|    |         | ,   | ,       | ,    |         |            |           |
|    |         | •   |         |      |         |            |           |
| 71 |         |     |         |      | 가       |            |           |
| 가  | 7ŀ      | 1~  | · · ·   |      |         |            |           |
|    | ~ 1     | 1   | 2       | ( )가 | 100%    |            |           |
|    | ,       |     |         |      |         |            |           |

![](_page_101_Figure_2.jpeg)

![](_page_102_Picture_0.jpeg)

![](_page_102_Figure_1.jpeg)

![](_page_102_Picture_2.jpeg)

![](_page_102_Figure_3.jpeg)

![](_page_103_Figure_1.jpeg)

![](_page_103_Picture_2.jpeg)

![](_page_103_Figure_3.jpeg)

![](_page_104_Figure_1.jpeg)

![](_page_104_Figure_2.jpeg)

|      | : 1751.25 ~ 1778.75 MHz |
|------|-------------------------|
|      | : 1841.25 ~ 1868.75 MHz |
|      | <u>+</u> 150Hz          |
| (mm) | 94 X 43 X 24(mm)        |
|      | 97g                     |
|      | 295 mW                  |
|      | -20 + 50                |
|      | 5% ~ 95%                |

"Licensed by QUALCOMM Incorporated under one or more of the following Patents : U.S.Patent No. 4,901,307 U.S.Patent No. 5,056,109 U.S.Patent No. 5,099,204 U.S. Patent No. 5,101,501 U.S. Patent No. 5,103,459 U.S. Patent No. 5,107,225 U.S.Patent No. 5,109,390."

"This product is protected by certain intellectual property rights of Microsoft Corporation. Use or distribution of such technology outside of this product is prohibited without a license from Microsoft or an authorized Microsoft subsidiary"

| 546 - 4424<br>488 -9111<br>988 - 7577<br>558 - 1472<br>848 - 1472 |     | 766-2019<br>974-8893<br>2686-3015<br>563-1272<br>392-1300          | 031      | 654-2292<br>533-3011<br>791-2477                                   | 0.51 | 513-5580<br>341-2260<br>441-1472<br>201-3525<br>804-1472 | 053 | 526-1472<br>475-4425<br>764-1472<br>641-8484<br>751-4424 |
|-------------------------------------------------------------------|-----|--------------------------------------------------------------------|----------|--------------------------------------------------------------------|------|----------------------------------------------------------|-----|----------------------------------------------------------|
| 3392-4425<br>548-6535<br>2246-0061                                |     | 996-4424<br>866-4424<br>708-9808                                   |          | 772 - 2580<br>661 - 4424<br>678 - 4424                             |      | 864-4423<br>741-3669                                     |     | 775 - 0404<br>454 - 6161                                 |
| 2632-0306<br>2267-4424<br>2608-8582                               |     | 732-1472<br>751-1472<br>231-1472                                   | •<br>032 | 329 - 4424<br>506 - 1472<br>818 - 9898                             | 052  | 201-8888<br>249-4411<br>243-1472                         | 054 | 430-4425<br>536-6654<br>852-1472                         |
| 3465-0142<br>925-0111<br>2012-1881                                | 031 | 282-4424<br>482-1472<br>442-9974                                   |          | 565-4424<br>424-4046<br>873-7691                                   |      | 323-4456<br>294-1268<br>356-0207                         |     | 334-0030<br>783-0070<br>252-4300                         |
| 374-4424<br>853-1472<br>2264-4114<br>963-4423<br>3424-4433        |     | 388 - 1472<br>378 - 3033<br>826 - 1472<br>879 - 5372<br>635 - 7018 | 033      | 645 - 5100<br>533 - 9997<br>637 - 3272<br>765 - 1472<br>251 - 1497 | 05   | 381-1472<br>745-8666<br>547-8896<br>238-1472             |     | 638-4224<br>526-1272<br>255-1473                         |
| 324-4424<br>469-8001                                              |     | 916-1472<br>947-4350                                               |          | 554-1555<br>433-2100                                               |      | 649-8880<br>962-6651                                     | 042 | 935-4424<br>825-4421                                     |

.

852-4424 286-4423 555-3690 463-1472 736-4423 445-7774 547-0131 547-8573 575-4424 226-9016 633-4778 854-4423 851-0000 262-1452 247-4423 648-4789 537-0016 224-4423 842-4424 733-5556 955-4423 745-4424 1544 1577 654-1471 -4424 -4424 514 - 5115 226-1477 793-4423 284-7072 743-4423 653-6414

> 352-3018 537-6688

210

| 02)565-6715    |
|----------------|
| 02)334-4482    |
| 02)2274 - 4482 |
| 031)234 - 4425 |
| 032)552-4425   |
| 033)766 - 4423 |
| 051)868 - 4427 |
| 051)326-4424   |
| 053)743-4424   |
| 042)483-4427   |
| 062)383-4423   |
| 063)253-4423   |
|                |

| 400 기능요약 카드 | <b>人                                    </b> | 🚰 길게누름   | 💇 길게누름/비밀번호4자리 입력으로 해제 | 👰 원하는 항목선택후 🗐 뉴름 |          | 대기 또는 통화중에 확신 누름 |     |      |      |      | • 길게누름 | <u>현</u> 세요   |
|-------------|----------------------------------------------|----------|------------------------|------------------|----------|------------------|-----|------|------|------|--------|---------------|
| PT-L1       | 기 등                                          | 에티켓설정/해제 | 휴대폰잠금 설정/해제            | 받은메시지 확인         | 문자메시지보내기 | 음량(수화음량/키톤)조절    | 뮤직온 | 다운타운 | 사진찍기 | 앨범보기 | 마이메뉴   | 점선을 따라 오려서 사용 |

| )0 기능요약 카드 | 사용방법 | 🐱 길게누름   | 🕶 길게누름/비밀번호4자리 입력으로 해제 | 衬 원하는 항목선택후 💽 누름 |          | 대기 또는 통화중에 🔊 🗗 두름 | ·   | ∭ Ta |      |      | • 길게누름 |
|------------|------|----------|------------------------|------------------|----------|-------------------|-----|------|------|------|--------|
| PT-L14C    | 기능   | 에티켓설정/해제 | 휴대폰잠금 설정/해제            | 받은메시지 확인         | 문자메시지보내기 | 음량(수화음량/키톤)조절     | 뮤직온 | 다운타운 | 사진찍기 | 앨범보기 | 마이메뉴   |

점선을 따라 오려서 사용하세요

| 휴대폰관리            | 화면설정                                 | ezーi접속 | 벨소리선택                                                   | 음량크기조절         | 자동응답설정                 | 통화기록보기      | 전화번호 저장하기  | 최근 건 번호로 전화하기       | 전화번호부            | 기이   | PT-L:        |
|------------------|--------------------------------------|--------|---------------------------------------------------------|----------------|------------------------|-------------|------------|---------------------|------------------|------|--------------|
| 는 말 누른후 원하는 항목선택 | ···································· |        | <ul> <li>····································</li></ul> | ▶ 5¥ 64 누른후 조절 | ▪ ■ ■ ■ ► ► 러 원하는 항목선택 | 🎒 누른후 💽로 검색 | 번호입력후 💽 두름 | 9 <sup>2</sup> 길게누름 | -F<br>-17<br>-17 | 누양학법 | 1400 기능요약 카드 |

| 휴대폰관리                               | 화면설정          | ezーi접속 | 벨소리선택       | 음량크기조절         | 자동응답설정            | 통화기록보기      | 전화번호 저장하기  | 최근 건 번호로 전화하기 | 전화번호부    | 기이   |
|-------------------------------------|---------------|--------|-------------|----------------|-------------------|-------------|------------|---------------|----------|------|
| <ul> <li>** 누른후 원하는 항목선택</li> </ul> | 누른후 원하는 항목 선택 |        | D BY FE후 선택 | ■ 5% 54 누른후 조절 | BE EE 눌러 원하는 항목선택 | 🔊 누른후 💽로 검색 | 번호입력후 💽 뉴름 | 89 길게누름<br>   | Tr<br>Tr | 사용방법 |

# For Foreigner

| Your phone does display in eit   | ther | ' Kore | an ar | nd Eng | jlis | h.   |
|----------------------------------|------|--------|-------|--------|------|------|
| If you want to see Korean press  | ••   | , 9**  | , 34  | , 21   | 0    | 1.32 |
| If you want to see English press | ••   | , 9**  | , 34  | , 24   | O    | 2/2  |
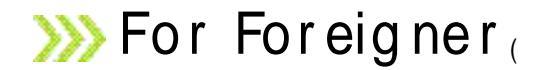

### **1.EZ SERVICE**

1-1 Fz-i home 1-2 Bell/Feeling/Music 1-3 Image 1-4 Click Movie 1-5 m-Flash 1-6 miTV 1-7 Info. service

#### **3.Contents Box** 3-1 Download Box 3-2 Multipack Box

3-3 Camera Box

3-5 Connect Menu

3-6 Memory Usage

3-4 MP3 Box

5-1 Ringer Type 5-2 Ringer Mode 5-3 Group Bell 5-4 Speaker phone 5-5 Sound Effect 5-6 Volume 5-7 New Melody Down

5.SOUND

## 2.ENTERTAINMENT

2-1 Camera/Camcorder 2-2 Text Viewer 2-3 Game

## **4.PHONEBOOK**

**6.DISPLAY Setting** 3-1 Search Phone No. 6-1 Main Menu Set 3-2 Add Phone Number 6-2 Idle Set 3-3 Group Manage 6-3 Function Display 3-4 Call Log 6-4 Sublcd Set 3-5 Call time 6-5 Font Set 3-6 My Phone number 6-6 Backlight 3-7 Delete All 6-7 Brightness Set Pressing 🙀 enters the 6-8 New Image Down Phone book menu

### 7.ORGANIZER

7-1 Scheduler 7-2 Morningcall 7-3 Alarm 7-4 D-Day 7-5 Memo 7-6 Timetable

### **8.UTILITIES**

8-1 English Dictionary 8-2 Chinese Dictionary 8-3 Subway 8-4 CuriNote 8-5 Auto-answering 8-6 Biorhythm 8-7 Calculator 8-8 World Time 8-9 Unit Conversion 8-0 Stopwatch

### 9.SETTINGS

For Foreigner (Continue)

9-1 TTS 9-2 Security 9-3 Phone Manager 9-4 VAS 9-5 My Phone 9-6 Reset Phone

#### 1 New Text MSG. 2 Photo MSG. 3 New Shotmail 4 Inbox 5 Outbox 6 Shotmail Gallerv 7 Spam MSG. 8 Settings 9 Message History

MESSAGE

Pressing 🙀 enters the SMS menu

## Idle State

Last number dialed - Press 💽

1

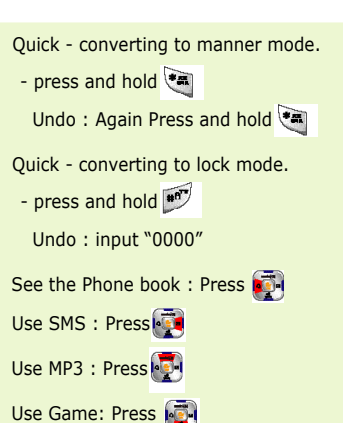

Adjust key volume : Press

215

>>>

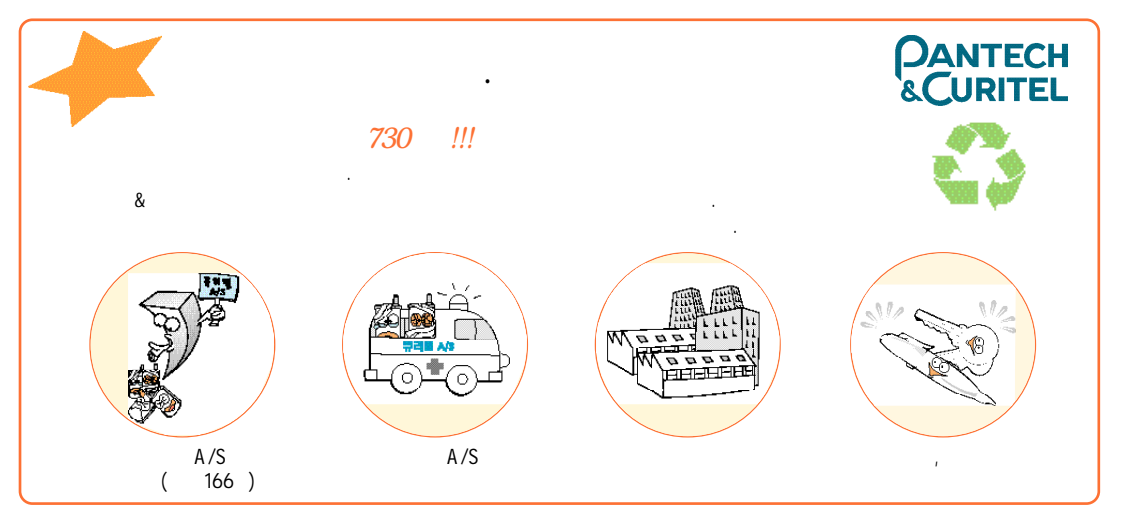

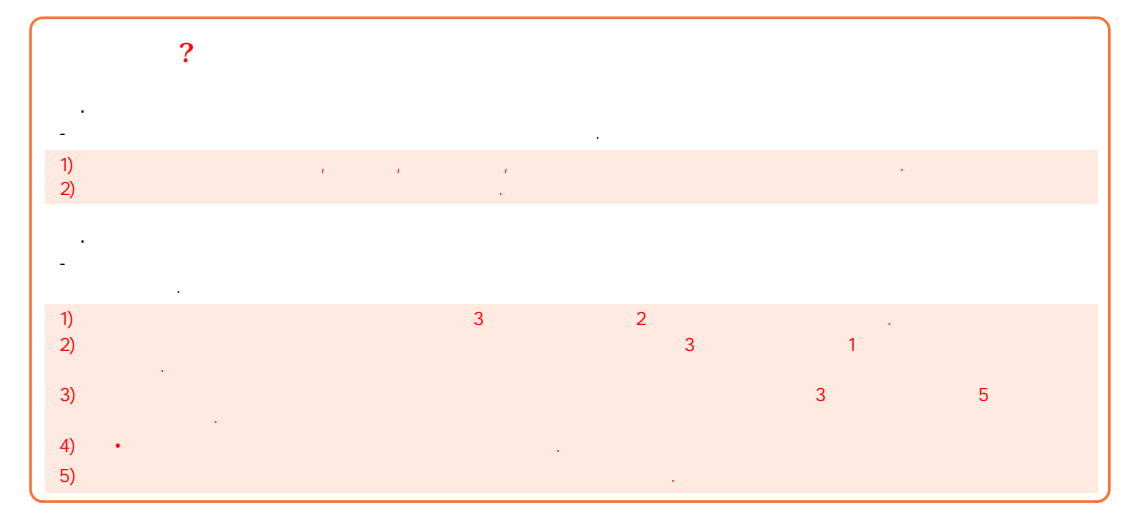

>>>

>>>

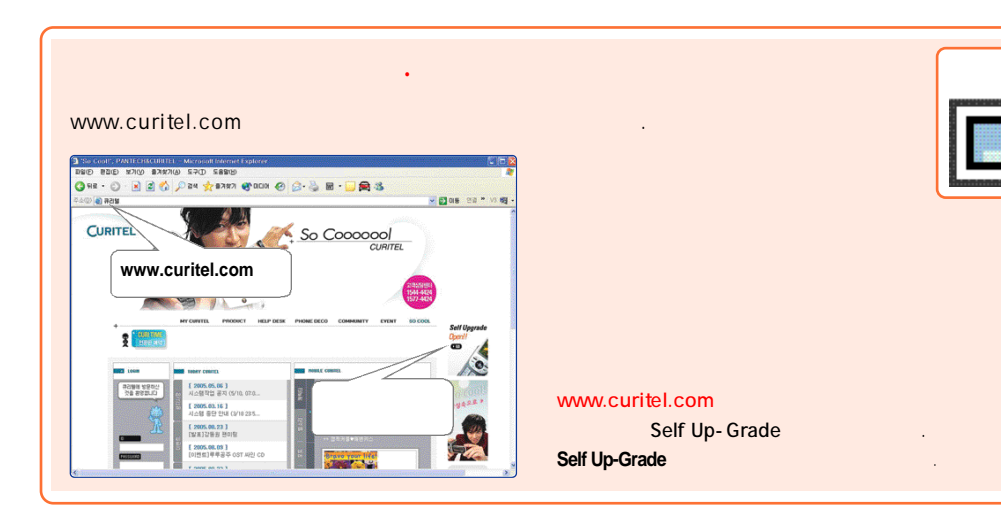

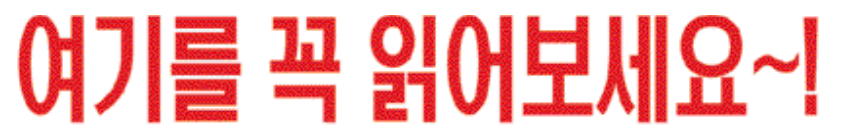

#### 휴대폰 비밀번호 관련 업무는 고객정보 보호 차원에서 구비 서류와 2 소정의 확인 절차를 거친 후에만 처리해 드립니다 본 인:사업자 발행 가입확인서, 신분증 대리인:시업자 발행 기입확인서, 대리인 신분증, 위임장

공식 인정된 정품 충전기가 아닌 비품 충전기 사용 시 폭발 등 안전상의 문제가 발생할 수 있습니다 (한국소비자 보호원) 반드시 TTA 인증 마크가 세계진 정풍 충전기를 사용하십시오

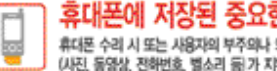

휴대폰에 저장된 중요한 자료는 반드시 별도로 기록(보관) 하십시오! 휴대폰 수리 시 또는 사용자의 부주의나 외부 환경으로 인해 고객님의 소중한 데이터 (사진) 동영상, 전화번호, 별소리 등)가 지위점 수 있시오니 반드시 별도로 기록해 놓으시기 비랍니다

# 고객의 만족이 저희의 희망입니다

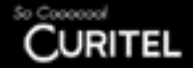

>>>

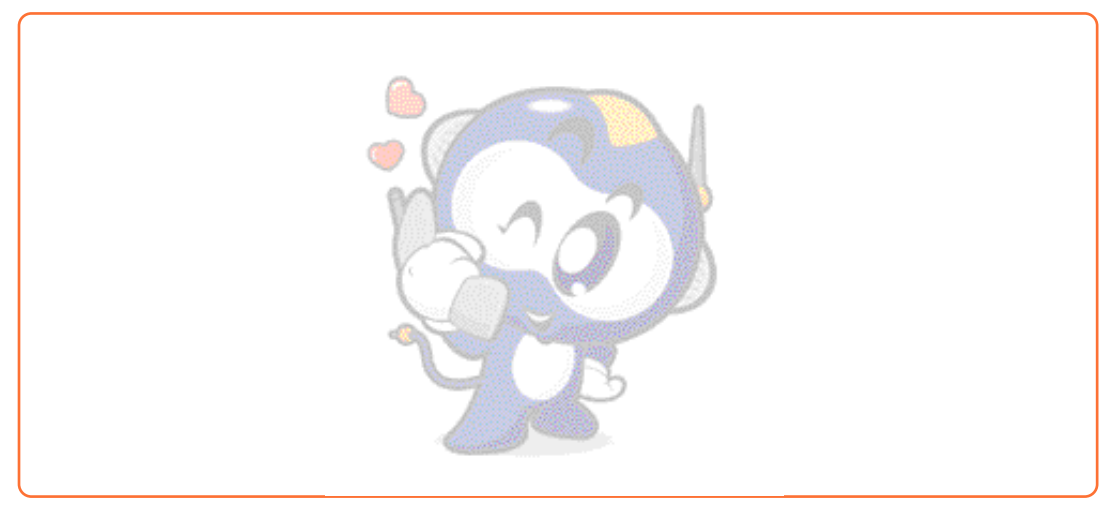

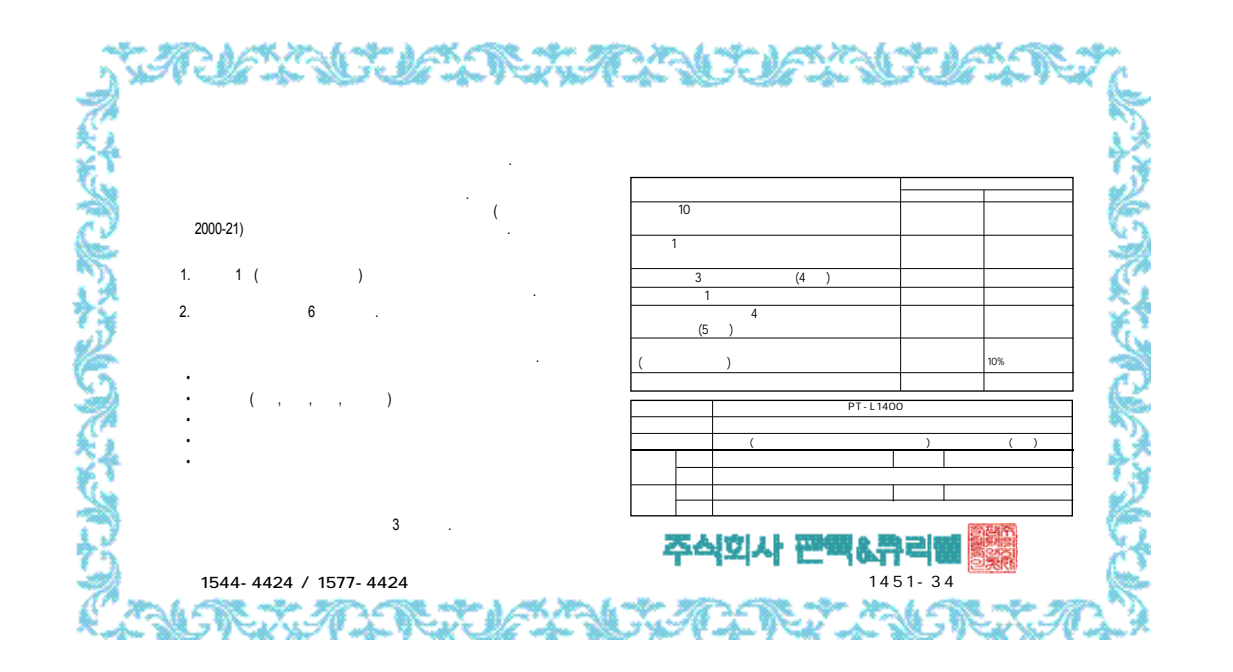